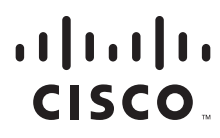

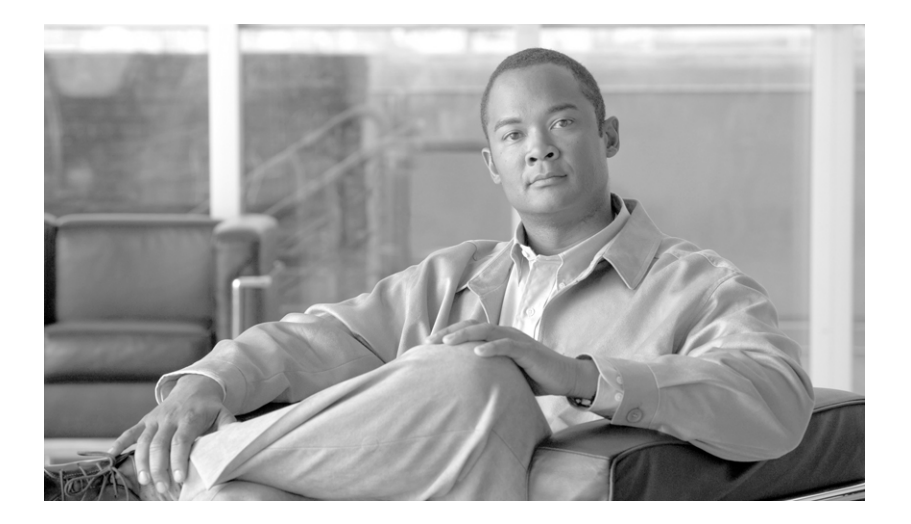

## **Cisco Unified Web and E-Mail Interaction Manager Deployment and Maintenance Guide**

For Unified Contact Center Enterprise and Hosted and Unified ICM

Release 4.3(2) May 2011

#### **Americas Headquarters**

Cisco Systems, Inc. 170 West Tasman Drive San Jose, CA 95134-1706 USA http://www.cisco.com Tel: 408 526-4000 800 553-NETS (6387) Fax: 408 527-0883 THE SPECIFICATIONS AND INFORMATION REGARDING THE PRODUCTS IN THIS MANUAL ARE SUBJECT TO CHANGE WITHOUT NOTICE. ALL STATEMENTS, INFORMATION, AND RECOMMENDATIONS IN THIS MANUAL ARE BELIEVED TO BE ACCURATE BUT ARE PRESENTED WITHOUT WARRANTY OF ANY KIND, EXPRESS OR IMPLIED. USERS MUST TAKE FULL RESPONSIBILITY FOR THEIR APPLICATION OF ANY PRODUCTS.

THE SOFTWARE LICENSE AND LIMITED WARRANTY FOR THE ACCOMPANYING PRODUCT ARE SET FORTH IN THE INFORMATION PACKET THAT SHIPPED WITH THE PRODUCT AND ARE INCORPORATED HEREIN BY THIS REFERENCE. IF YOU ARE UNABLE TO LOCATE THE SOFTWARE LICENSE OR LIMITED WARRANTY, CONTACT YOUR CISCO REPRESENTATIVE FOR A COPY.

The Cisco implementation of TCP header compression is an adaptation of a program developed by the University of California, Berkeley (UCB) as part of UCB's public domain version of the UNIX operating system. All rights reserved. Copyright © 1981, Regents of the University of California.

NOTWITHSTANDING ANY OTHER WARRANTY HEREIN, ALL DOCUMENT FILES AND SOFTWARE OF THESE SUPPLIERS ARE PROVIDED "AS IS" WITH ALL FAULTS. CISCO AND THE ABOVE-NAMED SUPPLIERS DISCLAIM ALL WARRANTIES, EXPRESSED OR IMPLIED, INCLUDING, WITHOUT LIMITATION, THOSE OF MERCHANTABILITY, FITNESS FOR A PARTICULAR PURPOSE AND NONINFRINGEMENT OR ARISING FROM A COURSE OF DEALING, USAGE, OR TRADE PRACTICE.

IN NO EVENT SHALL CISCO OR ITS SUPPLIERS BE LIABLE FOR ANY INDIRECT, SPECIAL, CONSEQUENTIAL, OR INCIDENTAL DAMAGES, INCLUDING, WITHOUT LIMITATION, LOST PROFITS OR LOSS OR DAMAGE TO DATA ARISING OUT OF THE USE OR INABILITY TO USE THIS MANUAL, EVEN IF CISCO OR ITS SUPPLIERS HAVE BEEN ADVISED OF THE POSSIBILITY OF SUCH DAMAGES.

Cisco and the Cisco Logo are trademarks of Cisco Systems, Inc. and/or its affiliates in the U.S. and other countries. A listing of Cisco's trademarks can be found at www.cisco.com/web/siteassets/legal/trademark.html. Third party trademarks mentioned are the property of their respective owners. The use of the word partner does not imply a partnership relationship between Cisco and any other company. (1005R)

Any Internet Protocol (IP) addresses used in this document are not intended to be actual addresses. Any examples, command display output, and figures included in the document are shown for illustrative purposes only. Any use of actual IP addresses in illustrative content is unintentional and coincidental.

Cisco Unified Web and E-Mail Interaction Manager Deployment and Maintenance Guide: For Unified Contact Center Enterprise and Hosted and Unified ICM. May 12, 2011.

Copyright © 2006-2011. Cisco Systems, Inc. All rights reserved.

# Contents

| eface6                                                                    |
|---------------------------------------------------------------------------|
| About This Guide                                                          |
| Document Conventions                                                      |
| Other Learning Resources                                                  |
| Online Help                                                               |
| Documentation                                                             |
| apter 1: Preparing Unified CCE for the Integration10                      |
| Relationship Between Objects in Unified CCE and Unified WIM and EIM11     |
| Designing Your Installation11                                             |
| Obtaining Unified EIM and WIM Licenses                                    |
| Installing Unified CCE                                                    |
| Setting up Agent Desktops for Voice Call Routing                          |
| Configuring Cisco Unified Communication Manager for Routing Voice Calls13 |
| Planning Unified CCE Configuration17                                      |
| Configuring Unified CCE                                                   |
| Configuring Application Instance                                          |
| Configuring Media Classes                                                 |
| Configuring Media Routing Domains (MRDs)                                  |
| Configuring Network VRU                                                   |
| Configuring Call Types                                                    |
| Configuring Media Routing Peripheral Gateways (MR PGs)                    |
| Configuring Agent Desk Settings                                           |
| Configuring Agent Peripheral Gateway (Agent PG)                           |
| Configuring Network Trunk Group                                           |
| Configuring Application Path                                              |
| Configuring Agents                                                        |
| Configuring Skill Groups                                                  |
| Configuring Labels                                                        |
| Configuring Script Selectors                                              |

| Creating Scripts                                           | 42 |
|------------------------------------------------------------|----|
| Configuring Device Targets                                 | 46 |
| Configuring Expanded Call Context (ECC) Variables          | 47 |
| Configuring Avaya G3 Installations                         | 48 |
| Collecting Details                                         | 48 |
| Configuring Application Instance                           | 49 |
| Configuring Media Classes                                  | 49 |
| Configuring Media Routing Domains                          | 49 |
| Configuring Network VRU                                    | 49 |
| Configuring Call Types                                     | 49 |
| Configuring Script Selectors                               | 49 |
| Configuring Media Routing Peripheral Gateways (MR PGs)     | 49 |
| Configuring Agent Peripheral Gateway (Agent PG)            | 49 |
| Installing Definity PG                                     | 52 |
| Configuring Network Trunk Group                            | 54 |
| Configuring Services                                       | 54 |
| Creating Voice Skill Groups                                | 56 |
| Configuring Voice Agents                                   | 57 |
| Configuring Labels                                         | 58 |
| Configuring Call Types, Dial Numbers, and Scripts          | 59 |
| Creating Expanded Call Context (ECC) Variables             | 60 |
| Installing Unified EIM and WIM and the Integration         | 61 |
| Preparing Cisco Media Blender for the Integration          | 61 |
| Installing Cisco Media Blender.                            | 62 |
| Configuring Cisco Media Blender                            |    |
| Configuring Cisco Media Blender for Unified CCE            | 62 |
| Configuring Cisco Media Blender for Avaya G3               | 63 |
| Configuring the System for Multiple Agent PGs              | 65 |
| Chapter 2: Setting Up Integrated Objects                   | 66 |
| Configuring Variables in Unified EIM and WIM               | 67 |
| Verifying Mapping of Objects in the Administration Console | 68 |
| Setting Up Knowledge Base Articles for Unified EIM         | 71 |
| Setting up Business Objects in the Administration Console  | 73 |
| Unified EIM Objects                                        | 73 |
| Unified WIM Objects                                        | 76 |

4 Cisco Unified Web and E-Mail Interaction Manager Deployment and Maintenance Guide

|            | Setting Up Services in the System Console         |
|------------|---------------------------------------------------|
|            | Unified EIM Services                              |
|            | Unified WIM Services                              |
|            | Setting Up Web Links for Chat and Collaboration   |
|            | Configuring Dynamic Messages for Integrated Chats |
|            | Handling Email Assignment                         |
|            | Related Documentation                             |
| Chapter 3: | Managing and Maintaining Servers94                |
|            | Best Practices for Configuring Servers            |
|            | For All Servers                                   |
|            | Allocating Adequate Virtual Memory                |
|            | Setting Up Disk Space                             |
|            | Configuring Anti-virus Protection. 95             |
|            | Additional Best Practices for Database Servers    |
|            | Installation and Settings                         |
|            | Optimal Configuration Settings                    |
|            | Configuring Anti-Virus Protection                 |
|            | Routine Maintenance Tasks                         |
|            | For All Servers                                   |
|            | Monitoring Disk Space                             |
|            | Applying Microsoft Security Patches               |
|            | Creating Backup Copies                            |
|            | Additional Tasks for Database Servers             |
|            | Rebuilding Indexes                                |
|            | Performing Disk Defragmentation                   |
|            | Monitoring Summarization Job Runs                 |
|            | Creating Backup Copies 99                         |
|            | Archiving 100                                     |
|            | Performance Tuning Considerations                 |
|            | Peak Concurrent Usage                             |
|            | Email Volume                                      |
|            | Server Configuration                              |
|            | Security Requirements                             |
|            | · 1                                               |

# Preface

- About This Guide
- Document Conventions
- Other Learning Resources

Welcome to Cisco® Interaction Manager<sup>TM</sup>, multichannel interaction software used by businesses all over the world to build and sustain customer relationships. A unified suite of the industry's best applications for web and email interaction management, it is the backbone of many innovative contact centers and customer service organizations.

Cisco Interaction Manager includes a common platform and one or both of the following applications:

- Cisco Unified Web Interaction Manager (Unified WIM)
- Cisco Unified E-Mail Interaction Manager (Unified EIM)

## **About This Guide**

*Cisco Unified Web and E-Mail Interaction Manager Deployment and Maintenance Guide* discusses best practices for maintaining your Unified EIM and WIM installation. Intended for system and database administrators, this guide will help you keep the installation in good health and to fine tune it to improve its performance.

This version of the guide is for installations that are integrated with Cisco Unified Contact Center Enterprise (Unified CCE).

## **Document Conventions**

This guide uses the following typographical conventions.

| Convention | Indicates                                                                                                    |
|------------|----------------------------------------------------------------------------------------------------|
| Italic     | Emphasis.<br>Or the title of a published document.                                                                   |
| Bold       | Labels of items on the user interface, such as buttons, boxes, and lists.<br>Or text that must be typed by the user. |
| Monospace  | The name of a file or folder, a database table column or value, or a command.                                        |
| Variable   | User-specific text; varies from one user or installation to another.                                                 |

Document conventions

# **Other Learning Resources**

Various learning tools are available within the product, as well as on the product CD and our web site. You can also request formal end-user or technical training.

## **Online Help**

The product includes topic-based as well as context-sensitive help.

| Use              | To view                                                                                                    |
|------------------|----------------------------------------------------------------------------------------------------|
| Help button      | Topics in <i>Cisco Unified Web and E-Mail Interaction Manager Help</i> ; the Help button appears in the console toolbar on every screen. |
| F1 keypad button | Context-sensitive information about the item selected on the screen.                                                                     |

Online help options

## Documentation

- The latest versions of all Cisco documentation can be found online at http://www.cisco.com
- All Unified EIM documentation can be found online at http://www.cisco.com/en/US/products/ps7236/tsd\_products\_support\_series\_home.html
- All Unified WIM documentation can be found online at http://www.cisco.com/en/US/products/ps7233/tsd\_products\_support\_series\_home.html
- In particular, Release Notes for these products can be found at http://www.cisco.com/en/US/products/ps7236/prod\_release\_notes\_list.html
- For general access to Cisco Voice and Unified Communications documentation, go to http://www.cisco.com/en/US/products/sw/voicesw/tsd\_products\_support\_category\_home.html

The document set contains the following guides:

- Hardware and System Software Specification for Cisco Unified Web and E-Mail Interaction Manager
- Cisco Unified Web and E-Mail Interaction Manager Solutions Reference Network Design Guide
- Cisco Unified Web and E-mail Interaction Manager Installation Guide
- Cisco Unified Web and E-Mail Interaction Manager Browser Settings Guide

#### User Guides for agents and supervisors

- Cisco Unified Web and E-Mail Interaction Manager Agent's Guide
- Cisco Unified Web and E-Mail Interaction Manager Supervisor's Guide

#### User guides for Knowledge Base managers and authors

Cisco Unified Web and E-Mail Interaction Manager Author's Guide

## User guides for administrators

- Cisco Unified Web and E-Mail Interaction Manager Administrator's Guide to Administration Console
- Cisco Unified Web and E-Mail Interaction Manager Administrator's Guide to Routing and Workflows
- Cisco Unified Web and E-Mail Interaction Manager Administrator's Guide to Chat and Collaboration Resources
- Cisco Unified Web and E-Mail Interaction Manager Administrator's Guide to Email Resources
- Cisco Unified Web and E-Mail Interaction Manager Administrator's Guide to Data Adapter
- Cisco Unified Web and E-Mail Interaction Manager Administrator's Guide to Reports Console
- Cisco Unified Web and E-Mail Interaction Manager Administrator's Guide to System Console
- Cisco Unified Web and E-Mail Interaction Manager Administrator's Guide to Tools Console

# Preparing Unified CCE for the Integration

- Relationship Between Objects in Unified CCE and Unified WIM and EIM
- Designing Your Installation
- Obtaining Unified EIM and WIM Licenses
- Installing Unified CCE
- Setting up Agent Desktops for Voice Call Routing
- Configuring Cisco Unified Communication Manager for Routing Voice Calls
- Planning Unified CCE Configuration
- Configuring Unified CCE
- Configuring Avaya G3 Installations
- Installing Unified EIM and WIM and the Integration
- > Preparing Cisco Media Blender for the Integration
- Configuring the System for Multiple Agent PGs

This chapter provides an overview of the process of setting up an integrated Unified WIM and EIM–Unified CCE system. It includes a note about the relationship between objects in the two systems.

# Relationship Between Objects in Unified CCE and Unified WIM and EIM

This section provides a brief introduction to the relationship or "mapping" between objects that are used in both Unified CCE and Unified WIM and EIM.

The following table provides a high-level view of the relationship between various objects.

| Unified CCE object                   | Mapped in Unified WIM and EIM to | Notes                                                                                                    |
|--------------------------------------|----------------------------------|----------------------------------------------------------------------------------------------------|
| Agent<br>Supervisor<br>Administrator | User                             | <ul> <li>An agent belongs to a peripheral.</li> <li>A peripheral belongs to an agent<br/>peripheral gateway (PG).</li> </ul> |
| Skill group                          | User group                       | <ul> <li>A skill group belongs to a peripheral.</li> <li>A peripheral belongs to an agent PG.</li> </ul>                     |
| Media routing domain<br>(MRD)        | Queue                            | Multiple queues can belong to a single MRD.                                                                                  |
| Script selector                      | Queue                            | A script selector can belong to only<br>one queue.                                                                           |

Typically, the mapping between these objects is initially set up by running the Cisco Interaction Manager integration wizard. The integration wizard can be run once for each department. Subsequently, additional objects can be created in Unified CCE and manually mapped to Unified WIM and EIM objects. This is done from the Unified WIM and EIM Administration Console.

Properties of mapped objects are set up in Unified CCE, while permissions are managed through Unified WIM and EIM.

# **Designing Your Installation**

See *Cisco Unified Web and E-Mail Interaction Manager Solutions Reference Network Design Guide* (for Unified CCE) to evaluate available deployment models and design your installation.

# **Obtaining Unified EIM and WIM Licenses**

▶ To order licenses for your Unified EIM and WIM deployment, contact the Cisco License team. You will need licenses while setting up the integrated system. For details, see the *Cisco Unified Web and E-Mail Interaction Manager Release Notes* for 4.3(1).

# **Installing Unified CCE**

- Ensure that Unified CCE is installed and available for use. Verify that the following items are installed:
  - Unified CCE Instance
  - Call Router Side A
  - Call Router Side B (optional)
  - Logger Side A
  - Logger Side B (optional)
  - Primary Admin Workstation
  - Secondary Admin Workstation (optional)
  - Historic Data Server
  - Network Interface Controllers (NIC) (Only required for Pre-routing)
  - Agent Peripheral Gateway (Agent PG)
  - Media Routing Peripheral Gateway (MR PG)
  - CTI Server
  - Webview Database
  - Java Telephony Application Programming Interface (JTAPI)
  - Cisco Media Blender (CMB) (Only required for callback, delayed callback, and blended collaboration activities.)
  - Computer Telephony Integration Object Server (CTIOS) (Only required for callback, delayed callback, and blended collaboration activities.)

See the following documents for help with installing and configuring the system:

- Getting Started with Cisco Unified Contact Center Enterprise
- Cisco Unified Contact Center Enterprise Installation Guide

# Setting up Agent Desktops for Voice Call Routing

- Install IP Communicator on each agent's desktop, or configure an IP phone that communicates with Cisco Unified Communication Manager for the agent. Look at the following links for detailed instructions on installing and configuring IP Communicator and IP phones.
  - O IP Communicator: http://www.cisco.com/en/US/products/sw/voicesw/ps5475/index.html
  - IP Phone: http://www.cisco.com/en/US/products/hw/phones/ps379/index.html

# **Configuring Cisco Unified Communication Manager for Routing Voice Calls**

This section talks about how to configure phones, directory numbers, and end users from the Cisco Unified Communication Manager Administration user interface.

## To configure Cisco Unified Communication Manager for routing voice calls:

- 1. Open a web browser and launch the URL: http://Cisco Unified Communication Manager Server Name
- 2. On the page, click the link Cisco Unified Communications Manager Administration.
- 3. On the login page, provide the administrator username and password and click the Login button.

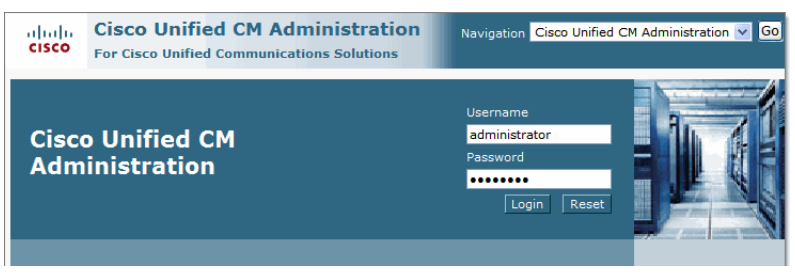

Login as an administrator

- 4. On the next page, from the **Device** menu, select **Phone**.
- 5. On the Find and List Phones page, click the Add New button.

| սիսիս                                            | Cisco Unified CM Administration |       |                 |                              |         |           | Nav       | igation Cisco Uni | fied CM | Administr          | ation   | ✓ Go         |       |        |
|--------------------------------------------------|---------------------------------|-------|-----------------|------------------------------|---------|-----------|-----------|-------------------|---------|--------------------|---------|--------------|-------|--------|
| CISCO For Cisco Unified Communications Solutions |                                 |       |                 |                              |         |           | CCMAdmini | strator           | Abou    | t                  | Logout  |              |       |        |
| System 👻                                         | Call Routi                      | ng 👻  | Media Resources | <ul> <li>Voice Ma</li> </ul> | ail 🔻   | Device 👻  | 4         | Application       | •       | User Management ·  | - Bulk  | Administrati | on 🔻  | Help 👻 |
| Find and                                         | List Pho                        | nes   |                 |                              |         |           |           | Related           | Lini    | ks: Actively Log   | iged In | Device R     | eport | 🔽 Go   |
|                                                  | lew                             |       |                 |                              |         |           |           |                   |         |                    |         |              |       |        |
|                                                  |                                 |       |                 |                              |         |           |           |                   |         |                    |         |              |       |        |
| Phone                                            |                                 |       |                 |                              |         |           |           |                   |         |                    |         |              |       |        |
| Find Phon                                        | e where                         | Devic | e Name          | *                            | begir   | ns with   | ~         |                   |         | Find               | Clear   | Filter       | 4     | -      |
|                                                  |                                 |       |                 |                              |         |           |           | Select ite        | em o    | r enter search te: | xt 🗸    |              |       |        |
|                                                  |                                 |       | No active qu    | ery. Please                  | enter 1 | your sear | rch c     | riteria us        | ing t   | he options above   |         |              |       |        |
| Add Ne                                           | w                               |       |                 |                              |         |           |           |                   |         |                    |         |              |       |        |

Click the Add New button

6. On the Add a New Phone page, in the **Phone Type** field, select **Cisco IP Communicator** or the IP phone you configured earlier on page 12. Click **Next.** 

| abab        | Cisco U        | isco Unified CM A |               | Iministration |               | vigation Cisco Unifie | ed CM Adı | ministration   | n 🔽 😡  |
|-------------|----------------|-------------------|---------------|---------------|---------------|-----------------------|-----------|----------------|--------|
| cisco       | For Cisco      | Unified Communie  | cations Solut | tions         |               | CCMAdminist           | rator     | About          | Logout |
| System 👻    | Call Routing 👻 | Media Resources 👻 | Voice Mail 👻  | Device 👻      | Application - | User Management 👻     | Bulk Adm  | ninistration 👻 | Help 👻 |
| Add a Nev   | w Phone        |                   |               |               |               | Related Links         | Back Te   | o Find/List    | : 🔽 😡  |
| Next        |                |                   |               |               |               |                       |           |                |        |
| Status -    | ıs: Ready      |                   |               |               |               |                       |           |                |        |
| - Select ti | he type of ph  | ione you would li | ke to create  |               |               |                       |           |                |        |
| -none ryp   | Cisco IP (     | Communicator      |               | *             |               |                       |           |                |        |
| - Next -    |                |                   |               |               |               |                       |           |                |        |

Select the phone type

7. On the Phone Configuration page, in the Select the device protocol field, select SCCP. Click Next.

| ahaha<br>cisco                          | Cisco Ur<br>For Cisco Ur   | nified CM Ac                         | iministra<br>ations Soluti      | ation    |             | Navigation Cisco Unified CM Administration |                |          |               |        |
|-----------------------------------------|----------------------------|--------------------------------------|---------------------------------|----------|-------------|--------------------------------------------|----------------|----------|---------------|--------|
| System 👻                                | Call Routing 👻 🛛           | Media Resources 👻                    | Voice Mail 👻                    | Device 👻 | Application | - User                                     | Management 👻   | Bulk Adm | inistration - | Help - |
| Phone Co                                | nfiguration                |                                      |                                 |          |             | R                                          | telated Links: | Back T   | o Find/List   | : 💌 Go |
| Next                                    |                            |                                      |                                 |          |             |                                            |                |          |               |        |
| — Status –                              |                            |                                      |                                 |          |             |                                            |                |          |               |        |
| (i) Statu                               | s: Ready                   |                                      |                                 |          |             |                                            |                |          |               |        |
| - Select ti<br>Product Ty<br>Select the | he type of pho<br>/pe:<br> | ne you would like<br>Cisco IP Commun | <b>e to create</b> -<br>nicator |          |             |                                            |                |          |               |        |
| Select the                              | device protocol:           | SCCP                                 |                                 |          |             | ~                                          |                |          |               |        |
| - Next -                                |                            |                                      |                                 |          |             |                                            |                |          |               |        |

Select the device protocol

8. On the Phone Configuration page, provide the details for the new phone. Refer to **Help** (menu) > **This Page** for details about the fields. After providing all the required information, click the **Save** button.

| System - Call Routing - Media Resource | es • Voice Mail • Device • Application • User Man | agement 👻 Bulk Administration 👻 Help 👻 |
|----------------------------------------|---------------------------------------------------|----------------------------------------|
| Phone Configuration                    | Rela                                              | ed Links: Back To Find/List 💌 Go       |
| Save                                   |                                                   |                                        |
| Description                            |                                                   |                                        |
| Device Pool*                           | Not Selected                                      | View Details                           |
| Common Device Configuration            | < None >                                          | View Details                           |
| Phone Button Template*                 | Not Selected                                      |                                        |
| Softkey Template                       | < None >                                          |                                        |
| Common Phone Profile*                  | Standard Common Phone Profile                     |                                        |
| Calling Search Space                   | < None >                                          |                                        |
| AAR Calling Search Space               | < None >                                          |                                        |
| Media Resource Group List              | < None >                                          |                                        |
| User Hold MOH Audio Source             | < None >                                          |                                        |
| Network Hold MOH Audio Source          | < None >                                          |                                        |
| Location*                              | Hub_None                                          |                                        |
| AAR Group                              | < None >                                          |                                        |
| User Locale                            | < None >                                          |                                        |
| Network Locale                         | < None >                                          |                                        |
| Built In Bridge*                       | Default                                           |                                        |
| Privacy*                               | Default                                           |                                        |
| Device Mobility Mode*                  | Default                                           | View Current Device Mobility           |
|                                        | Settings                                          |                                        |
| Owner User ID                          | < None >                                          |                                        |
| Phone Personalization*                 | Default                                           |                                        |
| Services Provisioning*                 | Default                                           |                                        |

Configure the phone properties

- 9. Next, from the Call Routing menu, select Directory Number.
- 10. On the Find and List Directory Numbers page, click the Add New button.

| abab        | Cisco Unif         | ied CM A       | dministra        | ation       |                  | Navigation Cisc   | o Unified CM A  | dministratio | on 🔽 😡 |
|-------------|--------------------|----------------|------------------|-------------|------------------|-------------------|-----------------|--------------|--------|
| cisco       | For Cisco Unifi    | ed Communio    | cations Soluti   | ons         |                  | CCMAd             | ministrator     | About        | Logout |
| System 👻    | Call Routing 👻 Med | ia Resources 🔻 | Voice Mail 👻     | Device 👻    | Application -    | User Managemer    | nt 👻 Bulk Admir | nistration 👻 | Help 👻 |
| Find and L  | List Directory Nu  | mbers          |                  |             |                  |                   |                 |              |        |
|             | ew                 |                |                  |             |                  |                   |                 |              |        |
|             |                    |                |                  |             |                  |                   |                 |              |        |
|             |                    |                |                  |             |                  |                   |                 |              |        |
| Director    | ry Number          |                |                  |             |                  |                   |                 |              |        |
| Find Direct | tory Number where  | Directory Nur  | mber ⊻ begin     | s with 💌    |                  | Find              | Clear Filter    | -            | -      |
|             |                    | No active que  | ery. Please ente | r your sean | ch criteria usir | ng the options ab | ove.            |              |        |
| Add Nev     | ~                  |                |                  |             |                  |                   |                 |              |        |

Click the Add New button

 On the Directory Number Configuration page, provide the details for the new directory number. Refer to Help (menu) > This Page for details about the fields. After providing all the required information, click the Save button.

| ciara Unific                    |                         |          | N             | avigation Cisco Uni                                                          | fied CM Administrat   | ion 🗸 Go |
|---------------------------------|-------------------------|----------|---------------|------------------------------------------------------------------------------|-----------------------|----------|
| CISCO E E E E                   |                         | ation    | 140           |                                                                              |                       |          |
| For Cisco Unified               | Communications Solut    | ions     |               | CCMAdmini                                                                    | strator About         | Logout   |
| System - Call Routing - Media R | esources - Voice Mail - | Device 👻 | Application 👻 | User Management 👻                                                            | Bulk Administration 👻 | Help 👻   |
| Directory Number Configurat     | ion                     |          |               | Related Link                                                                 | s: Back To Find/L     | ist 💌 Go |
| Save                            |                         |          |               |                                                                              |                       |          |
| — Status ————                   |                         |          |               |                                                                              |                       |          |
| i Status: Ready                 |                         |          |               |                                                                              |                       |          |
| Discotory, Number Tafaranti     |                         |          |               |                                                                              |                       | =        |
| Directory                       | on                      |          | to            |                                                                              |                       |          |
| Number"                         |                         |          |               |                                                                              |                       |          |
| <pre>None &gt;</pre>            |                         |          | ~             |                                                                              |                       |          |
| Description                     |                         |          |               |                                                                              |                       |          |
| Alerting Name                   |                         |          |               |                                                                              |                       |          |
| ASCII Alerting<br>Name          |                         |          |               |                                                                              |                       |          |
| Active                          |                         |          |               |                                                                              |                       |          |
| — Directory Number Settings -   |                         |          |               |                                                                              |                       |          |
| Voice Mail Profile              | < None >                |          |               | V (Choose <none< td=""><td>&gt; to use system de</td><td>fault)</td></none<> | > to use system de    | fault)   |
| Calling Search Space            | < None >                |          |               | ~                                                                            |                       |          |
| Presence Group*                 | Standard Presence grou  | P        |               | *                                                                            |                       |          |
| User Hold MOH Audio Source      | < None >                |          |               | *                                                                            |                       |          |
| Network Hold MOH Audio Source   | < None >                |          |               | ~                                                                            |                       |          |

Configure the directory number properties

- 12. Next, from the User Management menu, select End User.
- 13. On the Find and List Users page, click the Add New button.

| Cisco Unified CM Administration<br>For Cisco Unified Communications Solutions | Navigation Cisco Unified CM Administration 🕑 Go<br>CCMAdministrator   About   Logout |
|-------------------------------------------------------------------------------|--------------------------------------------------------------------------------------|
| System • Call Routing • Media Resources • Voice Mail • Device •               | Application  Ver Management  Bulk Administration  Help                               |
| Find and List Users                                                           |                                                                                      |
| Add New                                                                       |                                                                                      |
|                                                                               |                                                                                      |
| User                                                                          |                                                                                      |
| Find User where First name 💙 begins with 💙                                    | Find Clear Filter                                                                    |
| No active query. Please enter your sea                                        | rch criteria using the options above.                                                |
| Add New                                                                       |                                                                                      |

Click the Add New button

- 14. On the End User Configuration page, provide the details for the new user. Refer to Help (menu) > This Page for details about the fields. After providing all the required information, click the Save button. Make sure you provide the following values in the Controlled Devices and Primary Extension fields.
  - **Controlled Devices:** Select the phone configured in Step 8.

• **Primary Extension:** Select the directory number configured in Step 11.

| CCMAdministrator     About     Legout       System +     Call Routing +     Media Resources +     Voice Mail +     Device +     Application +     User Management +     Bulk Administration +     Help +       End User Configuration     Related Links:     Back to Find List Users +     Configuration       Image: Status     Image: Status +     Image: Status +     Image: Status +     Image: Status +       Image: User Information     Image: Status +     Image: Status +     Image: Status +     Image: Status +       Image: User Information     Image: Status +     Image: Status +     Image: Status +     Image: Status +       Image: User Information     Image: Status +     Image: Status +     Image: Status +     Image: Status +       Image: User Information     Image: Status +     Image: Status +     Image: Status +     Image: Status +       Image: User Information     Image: Status +     Image: Status +     Image: Status +     Image: Status +       Image: User Information     Image: Status +     Image: Status +     Image: Status +     Image: Status +       Image: User Information     Image: Status +     Image: Status +     Image: Status +     Image: Status +       Image: User Information     Image: Status +     Image: Status +     Image: Status +     Image: Status +       Image: User Information     Imag                                                                                                    | cisco Eor Cisco Uni        | ified CM Adminis           | tration      | Na            | vigation Cisco Unifie | ed CM Administration  | 🔽 😡    |
|----------------------------------------------------------------------------------------------------|----------------------------|----------------------------|--------------|---------------|-----------------------|-----------------------|--------|
| System C Call Routing C Media Kesources Voice Mai V Device Application V User Management C Bulk Administration P Help V End User Configuration  Related Links: Back to Find List Users C Co Save  Status Save  User Information User Information Use | T OT CISCO ON              | neu communications se      |              |               | CCMAdminist           | rator About           | Logout |
| End User Configuration       Related Links:       Back to Find List Users       Co         Save       Save                                                                                                    | System   Call Routing   M  | edia Resources - Voice Mai | I ▼ Device ▼ | Application - | User Management 👻     | Bulk Administration - | Неір 🔻 |
| Save  Status  Status: Ready  User Information User Information User ID* Password Confirm Password PIN Confirm PIN Last name* Middle name First name Telephone Number                                                                                                    | End User Configuration     |                            |              | R             | elated Links: Back    | to Find List Users    | Y Go   |
| Status Status: Ready User Information User ID* Password Confirm Password PIN Confirm PIN Last name* Middle name First name Telephone Number                                                                                                    | Save                       |                            |              |               |                       |                       |        |
| Status:         Status:         Ready           User Information                                                                                                    |                            |                            |              |               |                       |                       | ^      |
| User Information           User ID*           Password           Confirm Password           PIN           Confirm PIN           Last name*           Middle name           First name           Telephone Number                                                                                                    | Status Status: Ready       |                            |              |               |                       |                       |        |
| User ID* Password Confirm Password PIN Confirm PIN Confirm PIN Last name* IIIIIIIIIIIIIIIIIIIIIIIIIIIIIIIIIIII                                                                                                    | — User Information ——      |                            |              |               |                       |                       |        |
| Password                                                                                                    | User ID*                   |                            |              |               |                       |                       |        |
| Confirm Password                                                                                                    | Password                   |                            |              |               |                       |                       |        |
| PIN                                                                                                    | Confirm Password           |                            |              |               |                       |                       |        |
| Confirm PIN                                                                                                    | PIN                        |                            |              |               |                       |                       | =      |
| Last name* Middle name First name Telephone Number                                                                                                    | Confirm PIN                |                            |              |               |                       |                       |        |
| Middle name                                                                                                    | Last name*                 |                            |              |               |                       |                       |        |
| First name Telephone Number                                                                                                    | Middle name                |                            |              |               |                       |                       |        |
| Telephone Number                                                                                                    | First name                 |                            |              |               |                       |                       |        |
|                                                                                                    | Telephone Number           |                            |              |               |                       |                       |        |
| Mail ID                                                                                                    | Mail ID                    |                            |              |               |                       |                       |        |
| Manager User ID                                                                                                    | Manager User ID            |                            |              |               |                       |                       |        |
| Department                                                                                                    | Department                 |                            |              |               |                       |                       |        |
| User Locale < None >                                                                                                    | User Locale                | < None >                   |              | *             |                       |                       |        |
| Associated PC                                                                                                    | Associated PC              |                            |              |               |                       |                       |        |
| Digest Credentials                                                                                                    | Digest Credentials         |                            |              |               |                       |                       |        |
| Confirm Digest Credentials                                                                                                    | Confirm Digest Credentials |                            |              |               |                       |                       |        |
| Name Dialing                                                                                                    | Name Dialing               |                            |              |               |                       |                       |        |

Create a new user

Ensure that the new agent phone is associated with the user that was created while installing the Agent PG. For details, see the *Cisco Unified Contact Center Enterprise Installation Guide*.

# **Planning Unified CCE Configuration**

To integrate Unified CCE with Unified WIM and EIM, multiple objects have to be configured in Unified CCE. The specific objects that have to configured will depend on the activities (email, chat etc.) supported by the integrated installation. This section describes the objects required for each activity type—inbound email, outbound email, chat, blended collaboration, callback, and delayed callback.

The following objects must be configured in the order in which they are presented here. For configuration details, refer to the following section: "Configuring Unified CCE" on page 18.

- 1. Application instance (page 18)
- 2. Media classes (page 19)
- 3. Media routing domains (MRD) (page 21)
- 4. Network voice response unit (Network VRU) (Not required for outbound email activities) (page 22)
- 5. Call type (page 23)
- 6. Media routing peripheral gateway (MR PG) (page 24)
- 7. Agent desk settings (page 28)

- 8. Agent peripheral gateway (Agent PG) (page 29)
- 9. Network trunk group (page 31)
- 10. Application path (page 32)
- 11. Agents (page 34)
- 12. Skill Groups
  - IPTA skill groups (page 36)
  - Non-IPTA skill group (Not required for callback and delayed callback activities.) (page 37)
- 13. Labels (Not required for callback and delayed callback activities.) (page 39)
- 14. Script selector (page 40)
- 15. Scripts (Not required for outbound email activities) (page 42)
- 16. Device target (Not required for inbound email, outbound email, and chat activities) (page 46)
- 17. Expanded Call Context (ECC) variables (page 47)

# **Configuring Unified CCE**

In this section, we describe the process of configuring the Unified CCE objects required for the integration with Unified WIM and EIM. These objects must be configured in the order in which they are presented here. For details of these objects refer to the Online Help and accompanied documentation for Unified CCE.

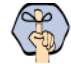

Important: If your installation uses an Avaya G3 switch, see the procedures described in the section "Configuring Avaya G3 Installations" on page 48.

## **Configuring Application Instance**

Application instances are configured for each installation of a multi-media feature in your configuration.

Configure a single application instance for integrating with Unified WIM and EIM. This application instance is used for inbound email, outbound email, chat, blended collaboration, callback, and delayed callback activities.

#### To configure an application instance:

- 1. Go to Start > All Programs > ICM Admin Workstation > Configuration Manager.
- 2. In the Configuration Manager window, browse to Tools > List Tools > Application Instance List.
- 3. Double-click Application Instance List.
- 4. In the Application Instance List window, in the Select filter data section, click **Retrieve**. Then, in the Application Instance section, click **Add**.

A new entry is created in the Application Instance section and the Attributes tab becomes editable.

- 5. On the Attributes tab, provide the following details:
  - Name: Provide a name for the application instance.

- Application key: Click the Change Application Key button and provide a unique value for the key. Please note that Unified WIM and EIM uses the application instance name and not the application key to connect to Unified CCE.
- Application type: Set it to <Other>.
- Permission level: Set it to Read only.

Click Save.

| lect lifer data     Ambules     Anno     Application     Save        Contim application key        Contim application key        Contim application key        Ambules        Application key           Contim application key                 Name   Cacco   Cacco   Cacco   Cacco   Cacco   Cacco   Cacco   Cacco   Cacco   Cacco   Cacco   Cacco   Cacco   Cacco   Cacco   Cacco   Cacco   Cacco   Cacco   Cacco   Cacco   Cacco   Cacco   Cacco   Cacco   Cacco   Cacco   Cacco   Cacco   Cacco    Cacco   Cacco   Cacco   Cacco   Cacco   Cacco   Cacco   Cacco   Cacco   Cacco   Cacco   Cacco   Cacco   Cacco   Cacco   Cacco   Cacco   Cacco   Cacco  C                                                                                                    | Application Instance List                  |                         |                             |                        |      |
|----------------------------------------------------------------------------------------------------|--------------------------------------------|-------------------------|-----------------------------|------------------------|------|
| tional Filter   one   Save   Betrieve   Concol filter characes   Name   Application key   Introduction   Concol filter characes   Name   Concol filter characes   Name   Concol filter characes   Name   Concol filter characes   Name   Concol filter characes   Name   Concol filter characes   Name   Concol filter characes   Concol filter characes   Ontime application key   Concol filter characes   Permission level   * Read only   Concol filter characes   Confil characes   Confil charace                                                                                                    | Select filter data                         | Attributes              |                             |                        |      |
| Aplication key                                                                                                    |                                            | Name                    | * application_instance_name |                        |      |
| ane     Image: Concellifier changes       Save     Retrieve       Concellifier changes       Continue application key       Application type       Continue application key       Application type       Continue application key       Continue application key       Application type       Continue application key       Continue application key       Continue application key       Continue application key       Continue application key       Continue application key       Continue application key       Continue application key       Continue application key       Continue application key       Permission level       Permission level       Continue application                                                                                                    | Optional Filter Condition Value            | Application key         | * KENKE                     | Change Application Key |      |
| Save     Betieve     Cencel liter changes       ication Instance     Image: Convolution Instance     Image: Convolution Instance       Name     Image: Convolution Instance     Image: Convolution Instance       Convolution Instance     Image: Convolution Instance     Image: Convolution Instance       Convolution Instance     Image: Convolution Instance     Image: Convolution Instance       Convolution Instance     Image: Convolution Instance     Image: Convolution Instance       Convolution Instance     Image: Convolution Instance     Image: Convolution Instance       Convolution Instance     Image: Convolution Instance     Image: Convolution Instance       Convolution Instance     Image: Convolution Instance     Image: Convolution Instance       Convolution Instance     Image: Convolution Instance     Image: Convolution Instance       Convolution Instance     Image: Convolution Instance     Image: Convolution Instance       Convolution Instance     Image: Convolution Instance     Image: Convolution Instance       Convolution Instance     Image: Convolution Instance     Image: Convolution Instance       Convolution Instance     Image: Convolution Instance     Image: Convolution Instance       Convolution Instance     Image: Convolution Instance     Image: Convolution Instance       Convolution Instance     Image: Convolution Instance     Image: Convolution Instance                                                                                                    | None                                       | Confirm application key | * MEMME                     |                        |      |
| Instance Name CiscoVice CiscoVice Cisco Cisco Ci                                                                                                    | Save <u>Betrieve</u> Cancel filter changes | Application type        | <other></other>             |                        |      |
| Attache     Image: Conservation of the second of the second                                                                                                    | plication Instance                         | Permission level        | * Read only                 |                        |      |
| Cosco<br>Cosco<br>Co |                                            | Description             |                             |                        |      |
| Cascua<br>Geo_Gión<br>cisco_Gión_1<br>cisco_Gión_2<br>cisco_Gión_3<br>Michelle_Application                                                                                                    | disco2     disco2                          | e company               | P                           |                        |      |
| acco_dan_r<br>casco_dan_z<br>casco_dan_2<br>casco_dan_3<br>Michele_Application                                                                                                    | r cisco_GGn                                |                         |                             |                        |      |
| Cisco_Lotn_3<br>Michele_Application                                                                                                    | disco_dun_i<br>♥ cisco_GGn_2               |                         |                             |                        |      |
|                                                                                                    | Crisco_Liun_3     Michelle_Application     |                         |                             |                        |      |
|                                                                                                    | <u> </u>                                   |                         |                             |                        |      |
|                                                                                                    |                                            |                         |                             |                        |      |
|                                                                                                    |                                            |                         |                             |                        |      |
|                                                                                                    |                                            |                         |                             |                        |      |
|                                                                                                    |                                            |                         |                             |                        |      |
|                                                                                                    |                                            |                         |                             |                        |      |
|                                                                                                    |                                            |                         |                             |                        |      |
|                                                                                                    |                                            |                         |                             |                        |      |
|                                                                                                    |                                            |                         |                             |                        |      |
| Add Delete Reyert Save Dose Help                                                                                                    | Add Delete Reyert                          |                         | Sa                          | ive <u>C</u> lose      | Help |

Configure the application instance

## **Configuring Media Classes**

A media class defines the type of requests you want to set up for routing on Unified CCE. You should configure a media class for each media supported by your Unified WIM and EIM deployment. A media class is required for creating MRDs. It helps categorize the MRDs based on media type (email, for example).

Create the following media classes:

- An email media class for inbound emails.
- An email media class for outbound emails.
- A chat media class for chat.
- A BC media class for blended collaboration (BC).
- Callback and Delayed callback use the existing Cisco\_Voice media class, which is already created by the system.

#### To configure a media class:

- 1. Go to Start > All Programs > ICM Admin Workstation > Configuration Manager.
- 2. In the Configuration Manager window, browse to Tools > List Tools > Media Class List.

- 3. Double-click Media Class List.
- 4. In the Media Class List window, in the Select filter data section, click **Retrieve.** Then, in the Media Class section, click **Add.**

A new entry is created in the Media Class section and the Attributes tab becomes editable.

- 5. On the Attributes tab, provide the following details:
  - **Name:** Provide a name for the media class. If the media class is meant to be used in Unified WIM and EIM, use one of the following names. Note that the names of media classes are case sensitive. Make sure that you use the exact names as provided here.
    - CIM\_EIM (for inbound email)
    - CIM\_OUTBOUND (for outbound email)
    - CIM\_WIM (for chat)
    - CIM\_BC (for blended collaboration)

Media classes are set in the

*Cisco\_Home*\eService\config\ipcc\egicm\_media\_class\_mappings.properties file as CIM\_EIM, CIM\_OUTBOUND, CIM\_WIM, and CIM\_BC. If you use names other than these, you must change them in the file and then restart Cisco Service. Note that the names of media classes are case sensitive.

In the Task section, set the following.

- Life: Set the value to **300** seconds.
- Start timeout: Set the value to **30** seconds.
- Max Duration: Set the value to 28800 seconds.
- 6. Click Save.

| 🚔 Media Class List                          |                                                | - 🗆 🗡 |
|---------------------------------------------|------------------------------------------------|-------|
| Select filter data                          | Attributes                                     |       |
| Optional Filter Condition Value             | Name * Email_Media_Class_Name Description Task |       |
| Save <u>R</u> etrieve Cancel filter changes | Life * 300 seconds                             |       |
| _ Media Class                               | Start timeout * 10000 seconds                  |       |
| Name                                        | Max duration * 28800 seconds                   |       |
| Cisco_Email     Cisco_Voice                 |                                                |       |
| Email_Media_Class_Name                      | P                                              |       |
|                                             |                                                |       |
|                                             |                                                |       |
|                                             |                                                |       |
|                                             |                                                |       |
|                                             |                                                |       |
|                                             |                                                |       |
|                                             |                                                |       |
|                                             |                                                |       |
|                                             |                                                |       |
|                                             |                                                |       |
|                                             |                                                |       |
|                                             |                                                |       |
|                                             |                                                |       |
| Add Delete Revert                           | Save Dose                                      | Help  |
|                                             | · · · · · · · · · · · · · · · · · · ·          |       |

Configure media classes

# Configuring Media Routing Domains (MRDs)

An MRD is a collection of skill groups and services that are associated with a common communication medium. Unified CCE uses an MRD to route tasks to agents who are associated with a skill group and a particular medium. A media routing domain is created in Unified CCE for mapping to queues in Unified WIM and EIM.

You need to create the following media routing domains:

- ▶ For inbound email media class, configure an email media routing domain.
- ▶ For outbound email media class, create an email media routing domain.
- For chat, create a chat media routing domain.
- For blended collaboration, create a BC media routing domain.
- For callback and delayed callback, use the existing voice media routing domain (Cisco\_Voice) created by the system.

#### To configure a media routing domain:

- 1. Go to Start > All Programs > ICM Admin Workstation > Configuration Manager.
- 2. In the Configuration Manager window, browse to Tools > List Tools > Media Routing Domain List.
- 3. Double-click Media Routing Domain List.
- 4. In the Media Routing Domain List window, in the Select filter data section, click **Retrieve.** Then, in the Media Routing Domain section, click **Add.**

A new entry is created and the Attributes tab becomes editable.

- 5. On the Attributes tab, provide the following details:
  - Name: Provide a name for the media routing domain.
  - **Media class:** Select a media class created for Cisco Unified Web and E-Mail Interaction Manager (page 19). Make sure that you select the correct media class for the MRD. For example:
    - For inbound email MRD, select the CIM\_EIM media class.
    - For outbound email MRD, the CIM\_OUTBOUND media class.
    - For chat MRD, select the CIM\_WIM media class.
    - For blended collaboration MRD, select the CIM\_BC media class.
  - Interruptible: Select this option while creating MRDs for inbound and outbound emails.

In the Calls in Queue section, set the following:

- Max: Defines the maximum number of activities to be queued for the MRD. The recommended value is 5000. If the field is left blank, Unified EIM and WIM will read the value from the Cisco\_Home\eService\config\ipcc\egicm\_configuration.properties file. By default the value of the DEFAULT\_MAX\_CALLS\_IN\_MRD property in this file is set to 5000.
- 6. Click Save.

| 🚔 Media Routing Domain List                                                                                                    |                                                                                                    |
|----------------------------------------------------------------------------------------------------|----------------------------------------------------------------------------------------------------|
| Select filter data                                                                                                    | Attributes                                                                                                    |
| Media class <a>All&gt;</a>                                                                                                    | Name * media_routing_domain_name                                                                                                    |
| Optional Filter Condition Value                                                                                                    | Media routing domain ID *0<br>Media class * Cisco_Email                                                                                                    |
| Save <u>Retrieve</u> Cancel filter changes                                                                                                    | Task                                                                                                    |
| Name  Varie Victory Voice Cicco/Voice Cicco/Voice Victory Voice Victory Victory Voice Victory Voice Victory Voice Victory Voice Victory Victory Voice Victory Voice Victory Victory Voice Victory Voice Victory Victory Voice Victory Voice Victory Victory Voice Victory Voice Victory Vo | Life 300 seconds<br>Start timeout 30 seconds<br>Max duration 28800 seconds<br>Cats in Queue<br>Max for call type<br>Max time in queue seconds<br>Service level threshold * 30 seconds<br>Service level threshold * 30 seconds<br>Service level threshold * 30 seconds<br>Service level threshold * 30 seconds<br>Service level threshold * 30 seconds<br>Service level threshold * 30 seconds<br>Service level threshold * 30 seconds<br>Service level threshold * 30 seconds<br>Service level threshold * 30 seconds<br>Service level threshold * 30 seconds<br>Service level threshold * 30 seconds<br>Seconds<br>Service level threshold * 30 seconds<br>Seconds<br>Seconds |
| Add Delete Reyert                                                                                                    | SaveEloseHelp                                                                                                    |
| ICM Instance: egain                                                                                                    |                                                                                                    |

Configure media routing domains

## **Configuring Network VRU**

A Network VRU is required for supporting incoming activities to Unified CCE. Note that this Network VRU configuration has no relationship with any physical Network VRU existing in your environment.

Configure a single Network VRU for Unified WIM and EIM. This network VRU is used by inbound email, chat, blended collaboration, callback, and delayed callback activities. It is not required for outbound email activities.

## To configure a Network VRU:

- 1. Go to Start > All Programs > ICM Admin Workstation > Configuration Manager.
- 2. In the Configuration Manager window, browse to Tools > Explorer Tools > Network VRU Explorer.
- 3. Double-click Network VRU Explorer.
- 4. In the Network VRU window, in the Select filter data section, click **Retrieve.** Then, click **[1] Add Network VRU.**

A new entry is created and a new set of tabs appear.

- 5. On the Network VRU tab, provide the following details:
  - Name: Provide a name for the network VRU.
  - Type: Set it to Type 2.

| Network VRU Explorer                                                                      |               |                    | X                |
|-------------------------------------------------------------------------------------------|---------------|--------------------|------------------|
| Select filter data                                                                        | Network VRU N | letwork VRU Banks  |                  |
|                                                                                           | Name:         | * cisconetwork_wru |                  |
| Optional Filter Condition Value                                                           | Type:         | * Type 2           | •                |
| None                                                                                      | Description:  |                    |                  |
| Save <u>R</u> etrieve Cancel filter changes                                               |               |                    |                  |
| ▼ Hide legend                                                                             |               |                    |                  |
| (1) Network VRU                                                                           |               |                    |                  |
| E (2) Label                                                                               |               |                    |                  |
|                                                                                           |               |                    |                  |
| Click on an item to edit or view its contents.<br>Use the Add buttons to create new items |               |                    |                  |
| E Sisconetwork vr.                                                                        |               |                    |                  |
| 🗄 🎯 UNASSIGNED                                                                            |               |                    |                  |
|                                                                                           |               |                    |                  |
|                                                                                           |               |                    |                  |
|                                                                                           |               |                    |                  |
|                                                                                           |               |                    |                  |
|                                                                                           |               |                    |                  |
|                                                                                           |               |                    |                  |
|                                                                                           |               |                    |                  |
|                                                                                           |               |                    |                  |
|                                                                                           |               |                    |                  |
| (1) Add Network VRU                                                                       |               |                    |                  |
| EV (2) Add Label                                                                          |               | Save Cio           | ise <u>H</u> elp |

Configure network VRU

6. Click Save.

## **Configuring Call Types**

A call type is required to categorize a dialed number (for voice) or a script selector (for email). Call types are used in configuring routing scripts.

Individual call types are required for the following activities: inbound email, outbound email, chat, blended collaboration, callback, and delayed callback activities. Make sure you complete these steps for each type of activity.

## To configure a call type:

- 1. Go to Start > All Programs > ICM Admin Workstation > Configuration Manager.
- 2. In the Configuration Manager window, browse to Tools > List Tools > Call Type List.
- 3. Double-click Call Type List.
- 4. In the Call Type List window, in the Select filter data section, click **Retrieve.** Then, in the Call Type section, click **Add.**

A new entry is created and the Attributes tab becomes editable.

5. On the Attributes tab, in the Name field, provide a name for the call type. Click Save.

| Select filter data                                                                                             | Attributes         |                        |                                           |
|----------------------------------------------------------------------------------------------------|--------------------|------------------------|-------------------------------------------|
| Customer CAll>                                                                                                 | Name               | * call_type_name       |                                           |
| Diptional Filter Condition Value None  Save Betrieve Cancel filter changes If Type Name                        | Service level      | <none></none>          | Uverride<br>System Information<br>Default |
| Coll Type 1     default_cal_type     demo_callype     demo_callype     Demo_callype     Demol_CT     guernlaCT | Service level type | Ignore Abandoned Calls | Override<br>System Information<br>Default |
|                                                                                                    | Description        | Incore Conyed Tutes as |                                           |
| Add Delete Reyert                                                                                              |                    | Save                   | <u>C</u> lose <u>H</u> elp                |

Provide the name of the call type

## Configuring Media Routing Peripheral Gateways (MR PGs)

An MR PG handles new activity routing requests initiated by Unified WIM and EIM, over the connection established by the embedded MR PIM (side A or side B). The MR PG provides routing instructions to Unified WIM and EIM, while the Agent PG is used to report agent state and status to Unified CCE. Also note that agents are not configured on MR PG. They are always configured on Agent PG.

Configure a single MR PG for Unified WIM and EIM. This MR PG is used for inbound email, outbound email, chat, blended collaboration, callback, and delayed callback activities.

The MR PG configuration involves three steps:

- > Configuring MR PG using the Configuration Manager: The details are described in this section.
- > Installing MR PG: For details, see the Unified CCE Installation Guide.
- Creating MR PIM for the installed MR PG: You need to create a single MR PIM for Unified WIM and EIM. For details, see the Unified CCE Installation Guide. While creating the MR PIM, you would be asked to provide the Application Connection Port number. As a best practice it is recommend that you use a port number greater than 2000. Note down the Application Connection Port number that you provide here. You would need it while configuring EAAS (page 88).

#### To configure a media routing peripheral gateway (MR PG):

- 1. Go to Start > All Programs > ICM Admin Workstation > Configuration Manager.
- 2. In the Configuration Manager window, browse to Tools > Explorer Tools > PG Explorer.
- 3. Double-click PG Explorer.
- 4. In the PG Explorer window, in the Select filter data section, click Retrieve. Then, click [1] Add PG.

- 5. On the Logical Controller tab, provide the following details:
  - Name: Provide a name for the media routing peripheral gateway.
  - Client type: Set it to MR PG.

| Select filter data     Optional Filter     Oncome     Image: Condition     Value     Image: Condition     Image: Condition </th <th>🛱 PG Explorer</th> <th></th> <th></th>                                                                                                    | 🛱 PG Explorer                                                                                                    |                                                                                                    |        |
|----------------------------------------------------------------------------------------------------|----------------------------------------------------------------------------------------------------|----------------------------------------------------------------------------------------------------|--------|
| Use the Add Autom to create new items.       Image: Description       Image: Description       Image: Descripti | Select liter data          Optional Filter       Condition       Value         Optional Filter       Condition       Value         None       Image: Condition       Value         Save       Entreve       Cencel filter changes         Image: Condition       Value       Image: Condition         Image: Value       Image: Condition       Value         Image: Value       Image: Condition       Value         Image: Val | Logical Controller Logical Controller   Logical controller ID + 5017 Physical controller ID + 5018 Name:  Percipheral_gateway_name Client type:  MR PG Configuration parameters: Description: Physical controller description: Physical controller description: Primary CTI address: Secondary CTI address: |        |
| Case Case Han                                                                                                    | Click on an item to edit ar view its contents.<br>Use the Add buttoms to create new items.                                                                                                    |                                                                                                    | data 1 |

Configure an MR PG

### 6. Click [2] Add Peripheral.

A new set of tabs appear.

- 7. On the Peripheral tab, provide the following details:
  - Client type: Select MR PG.
  - Default desk settings: Select None.

• Enable Post Routing: Select the option.

| 🛱 PG Explorer                                                                                                    |                                                                                                    |
|----------------------------------------------------------------------------------------------------|----------------------------------------------------------------------------------------------------|
| PG Explorer      Select filter data      Optional Filter     Condition     Value     None     Save     Betrieve     Cencel filter changes | Logical Controller  <br>Logical controller ID: + 5017 Physical controller ID: + 5018<br>Name: * peripheral_gateway_name<br>Client type: * MR PG<br>Configuration parameters:                                                                                                    |
| Hide legend     (1) PG     (2) Perpheral                                                                                                  | Physical controller description: Pirmary CTI address: Secondary CTI address:                                                                                                    |
| Click on an item to edit or view its contents.<br>Use the Add buttors to create new items:                                                | Skill Group Mask.       Routing client.       Default route.       Peripheral Monitor         Peripheral ID:       + 5016         Name:       * peripheral_gateway_name_1         Peripheral name:       * peripheral_gateway_name_1         Client type       MR PG         Contiguration parameters:       *         Call control vaniable map:       Peripheral settings:         Peripheral deak settings:       NONE         Peripheral setvice level type.*       Calculated by Call Center         Enable poot routing:       Peripheral euto configured. |
| I2) Add Peripheral      Delete      Multiple                                                                                              |                                                                                                    |

Enable post routing

8. On the Advanced tab, in the **Network VRU** field, from the dropdown list, select the Network VRU configured for Unified WIM and EIM (page 22).

| PG Explorer                                                                                                    |                                                                                                    |
|----------------------------------------------------------------------------------------------------|----------------------------------------------------------------------------------------------------|
| Select filter data                                                                                                    | Logical Controller                                                                                                    |
|                                                                                                    | Logical controller ID: + 5017 Physical controller ID: + 5018                                                                                                    |
| Optional Filter Condition Value                                                                                                    | Name: * peripheral_gateway_name                                                                                                    |
| None 💌 💌                                                                                                    | Client type: * MR PG                                                                                                    |
| Save <u>R</u> etrieve Cancel filter changes                                                                                                    | Configuration parameters:                                                                                                    |
|                                                                                                    | Description:                                                                                                    |
| Hide legend                                                                                                    | Physical controller description:                                                                                                    |
| (1) PG     (2) Peripheral                                                                                                    | Primary CTI address:                                                                                                    |
|                                                                                                    | Secondary CTI address:                                                                                                    |
| Dick on an item to edit or view its contents.         Sas the Add buttors to create new Kems.         Bendrow Add buttors to create new Kems.         Bendrow Add | Skill Group Mask     Routing clerit     Default route     Peripheral       Available holdoff delay.     Advanced     Agent Distribution       Available holdoff delay.     Image: Constraint of the state of the state |
| (2) Add Peripheral                                                                                                    |                                                                                                    |
|                                                                                                    | Save Dose Help                                                                                                    |

Select a network VRU

- 9. On the Routing client tab, provide the following details:
  - Name: Provide a name for the routing client.

- Default media routing domain: From the dropdown list, select None.
- **Default call type:** From the dropdown list, select **None.**
- Client type: Set it to MR PG.

Click Save.

| G Explorer                                                                                                    |                                                                                                    |
|----------------------------------------------------------------------------------------------------|----------------------------------------------------------------------------------------------------|
| Select filter data                                                                                                    | Logical Controller                                                                                                    |
|                                                                                                    | Logical controller ID: * 5017 Physical controller ID: * 5018                                                                                                    |
| Dotional Filter Condition Value                                                                                                    | Name: * peripheral_gateway_name                                                                                                    |
| None                                                                                                    | Client type: * MR PG                                                                                                    |
| Save Betrieve Cancel filter chu                                                                                                    | Configuration parameters:                                                                                                    |
|                                                                                                    | Description                                                                                                    |
| Hide legend                                                                                                    | District control of control of co |
| デ (1) PG                                                                                                    |                                                                                                    |
| (2) Peripheral                                                                                                    |                                                                                                    |
|                                                                                                    | Secondary UTT address:                                                                                                    |
| Eck on an item to edit or view its contents.         B       agent_pg         B       agent_pg         B       agent_pg         B       agent_pg         B       GiscoPG         B       CiscoPG         B       CiscoPG | Peripheral     Advanced     Agent Distibution       Skill Group Mask     Routing client     Default route     Peripheral Monitor       Name:     * routing_client_name     ID:* 5016       Timeout Intreshold:     * 1000       Late threshold:     * 1000       Default routing domain:     gon       Default routing domain:     gon       Default routing domain:     gon       Default routing routing domain:     Gon       Configuration parameters:     Use DN/Label map:       Client type:     * MR PG       Description:     MR PG       Network routing client:     Image:                                                                                                    |
| (2) Add Peripheral <u>D</u> elete                                                                                                    | Aultiple                                                                                                    |
|                                                                                                    | Save Dise Help                                                                                                    |
|                                                                                                    |                                                                                                    |

10. On the Default route tab, in the Media Routing Domain field, ensure that the Route: field is set to None.

| 🖨 PG Explorer                                                                                                    |                                                                                                    |
|----------------------------------------------------------------------------------------------------|----------------------------------------------------------------------------------------------------|
| PG Explorer      Select filter data      Optional Filter     Condition     Value      None     P     P     Save     Retrieve     Concel filter changes      Hide legend      (1) PG     (2) Peripheral                                                                                                    | Logical Controller Logical Controller ID: + 5017 Physical controller ID: + 5018 Name:                                                                                                    |
| Cick on an item to dit or view its contents.         Uite the Add buttoms to create new items.         Image: Add buttoms to create new items.         Image: Add buttoms to create new items.         Image: Add buttoms to create new items.         Image: Add buttoms to create new items.         Image: Add buttoms to create new items.         Image: Add buttoms to create new items.         Image: Add buttoms to create new items.         Image: Add buttoms to create new items.         Image: Add buttoms to create new items.         Image: Add buttoms to create new items.         Image: Add buttoms to create new items.         Image: Add buttoms to create new items.         Image: Add buttoms to create new items.         Image: Add Peripheral         Image: Add Peripheral | Peripheral     Advanced     Agent Distribution       Skill Group Mask     Routing client     Default route     Peripheral Monitor       Current default route entries     Media routing domain     Route     Route       Media routing domain     Route     Delete       Media routing domain:     * |
|                                                                                                    | Save Dose Help                                                                                                    |
| CM Instance: equin                                                                                                    |                                                                                                    |

Configure an MR PG

11. Click **Save**. Note down the Logical controller ID generated in the Logical Controller tab. It is needed while configuring MR PIM.

Important: Now install the MR PG and configure the MR PIM. For more information, see the Unified CCE Installation Guide.

## **Configuring Agent Desk Settings**

Agent desk settings are a common set of properties for a group of agents working on voice call requests.

This is required for configuring an Agent PG. You need to configure at least one Agent Desk Setting for Unified WIM and EIM.

## To configure agent desk settings:

- 1. Go to Start > All Programs > ICM Admin Workstation > Configuration Manager.
- 2. In the Configuration Manager window, browse to Tools > List Tools > Agent Desk Settings List.
- 3. Double-click Agent Desk Settings List.
- 4. In the Agent Desk Settings List window, in the Select filter data section, click **Retrieve.** Then, in the Agent Desk Settings section, click **Add.**

A new entry is created and the Attributes tab becomes editable.

5. On the Attributes tab, in the Name field, provide a name for the agent desk setting group. Click Save.

| elect filter data                          | Attributes                                             |   |
|--------------------------------------------|--------------------------------------------------------|---|
| Construction and a second                  |                                                        |   |
|                                            | Name * agent_desk_setting_name                         |   |
| Dptional Filter Condition Value            | Ring no answer time seconds (1 · 120)                  |   |
| Name Contains 🔽                            | Ring no answer dialed number (None)                    | • |
| Save <u>Retrieve</u> Cancel filter changes | Logout non-activity time seconds (10 - 7200)           |   |
| ent Desk Settings                          | Work mode on incoming * Optional                       |   |
| Name<br>Tom                                | Work mode on outgoing * Optional                       |   |
| default                                    | Wrap up time 7200 seconds (1 - 7200)                   |   |
|                                            | Assist call method Consult                             |   |
|                                            | Emergency alert method Consult                         |   |
|                                            | Description                                            |   |
|                                            | Miscellaneous Outbound Access                          |   |
|                                            | Auto answer     International                          |   |
|                                            | Idle reason required     National                      |   |
|                                            | Logout reason required                                 |   |
|                                            | Auto record on emergency     Operator assisted     PBX |   |
|                                            | Enable Cisco Unified Mobile Agent                      |   |
|                                            | Mobile agent mode                                      |   |
|                                            |                                                        |   |
|                                            |                                                        |   |
|                                            |                                                        |   |
| Add Dalata Round                           |                                                        |   |

Provide the name of the agent desk settings group

## Configuring Agent Peripheral Gateway (Agent PG)

An Agent PG is required for creating one or more peripherals that manage agent distribution within Unified CCE. Configure an Agent PG using the Configuration Manager and then install it on the appropriate machine.

You can configure a maximum of four Agent PGs for Unified WIM and EIM. These Agent PGs are used for inbound email, outbound email, chat, blended collaboration, callback, and delayed callback activities.

Note that you can also use an existing Agent PG if it is of the type Call Manger/Soft ACD.

### To configure an agent peripheral gateway:

- 1. Go to Start > All Programs > ICM Admin Workstation > Configuration Manager.
- 2. In the Configuration Manager window, browse to Tools > Explorer Tools > PG Explorer.
- 3. Double-click PG Explorer.
- 4. In the PG Explorer window, in the Select filter data section, click Retrieve. Then, click [1] Add PG.
- 5. On the Logical Controller tab, provide the following details:
  - Name: Provide a name for the agent peripheral gateway.
  - Client type: Set it to CallManager/SoftACD or PG Generic.
  - **Primary CTI address:** Provide the address of the primary CTI server in the format *IP\_Address:Port\_Number.* You can either provide the IP address, or the host name.
  - Secondary CTI address: Provide the address of the secondary CTI server in the format *IP\_Address:Port\_Number*. You can either provide the IP address, or the host name. The secondary CTI address is needed only if the Unified CCE system is duplexed.

| 🐥 PG Explorer                                                                                                    |                                                                                                    |
|----------------------------------------------------------------------------------------------------|----------------------------------------------------------------------------------------------------|
| Select filter data       Optional Filter       None       Save       Betrieve       Cancel filter changes                                         | Logical Controller  <br>Logical controller ID + UNASSIGNED Physical controller ID + UNASSIGNED<br>Name: * agent_peripheral_gateway_name<br>Client type: * CallManager/SotACD *<br>Configuration parameters:<br>Description:<br>Physical controller description:<br>Primary CTI address:  P_Address:Port_Number<br>Secondary CTI address:  P_Address:Port_Number |
| Click on an item to cell or view its contents.<br>Use the Add buttom to create new items.                                                         |                                                                                                    |
| Image: Delete     Image: Delete       Image: Delete     Image: Delete       Image: Delete     Image: Delete       Image: Delete     Image: Delete | Save Diose Help                                                                                                    |

Configure agent PG

#### 6. Click [2] Add Peripheral.

A new set of tabs appear.

- 7. On the Peripheral tab, do the following:
  - **Default desk settings**: From the dropdown list, select the agent desk settings configured for Unified WIM and EIM (page 28).
  - Enable post routing: Select the option.

| 🛱 PG Explorer                                                                                                    |                                                                                                    |
|----------------------------------------------------------------------------------------------------|----------------------------------------------------------------------------------------------------|
| _Select filter data                                                                                                    | Logical Controller                                                                                                    |
|                                                                                                    | Logical controller ID: + UNASSIGNED Physical controller ID: + UNASSIGNED                                                                                                    |
| Optional Filter Condition Value                                                                                                    | Name: * agent_peripheral_gateway_name                                                                                                    |
| None                                                                                                    | Client type: * CalManager/SoftACD                                                                                                    |
| Save <u>Retrieve</u> Cancel filter changes                                                                                                    | Configuration parameters:                                                                                                    |
|                                                                                                    | Description:                                                                                                    |
| Hide legend                                                                                                    | Physical controller description:                                                                                                    |
| ₩ (1)PG                                                                                                    | Primary CTI address: IP_Address:Port_Number                                                                                                    |
| (2) Penpheral                                                                                                    | Secondary CTI address: IP_Address:Port_Number                                                                                                    |
| Cick on an item to edit or view its contents.       Use the Add buttoms to create now items.       Image: Content of the add buttom to create now items.       Image: Content of the add buttom to create now items. | Skill Group Mask       Routing cient       Default route       Peripheral Monitor         Peripheral       Advanced       Agent Distribution         Peripheral       International State       International State         Name:       * agent_peripheral_gateway_name_       International State         Peripheral name:       * agent_peripheral_gateway_name_       International State         Clerk type       * Call Manager/SoftACD       *         Location: |
|                                                                                                    | Sava Clara Hab                                                                                                    |
|                                                                                                    | <u>7946</u> <u>Tipse</u> <u>Heb</u>                                                                                                    |

Select agent desk settings

- 8. On the Routing client tab, in the Name field, provide a name for the routing client.
- 9. On the Agent Distribution tab, do the following:
  - a. Click New.
  - b. Select the Enable agent reporting option.
  - c. Select the Agent event detail option.
  - d. In the Currently Selected Site section, set the following:
    - Distributor site name: Provide the host name of the machine where distributor is installed.
    - Enable: Select the option.

10. Click Save.

| 🖨 PG Explorer                                                                                                    | ×                                                                                                    |
|----------------------------------------------------------------------------------------------------|----------------------------------------------------------------------------------------------------|
| Pic Explorer  Select filter data  Optional Filter  Condition Value  None  Cancel filter changes  Hide legend  (1) PG  (2) Peripheral  (2) Peripheral | Logical Controller  <br>Logical controller ID:* 5013 Physical controller ID:* 5014<br>Name: * him_2<br>Client type: * CallManager/SottACD<br>Configuration parameters:<br>Description:<br>Physical controller description:<br>Primacy CTI address:<br>Secondary CTI address:                                                                                                    |
| Cick on an item to edit or view its contents.<br>Use the Add buttoms to create new items.                                                            | Skill Group Mask.       Routing clerit.       Default route.       Peripheral Monitorial         Peripheral       Advanced       Agent Ostribution         Enable agent reporting       IV       Agent event detail         Agent Distribution Enries       Distributor Site Name       Enabled         distributor finist insme       Y       Delete         V       Delete       Y         Currently Selected Site       Gistributor_Inst_name       Enabled         Enabled       IV       IV |
|                                                                                                    | Save Close Help                                                                                                    |

Configure agent distribution

## **Configuring Network Trunk Group**

Individual network trunk groups are required for the following activities: inbound email, outbound email, chat, blended collaboration, callback, and delayed callback activities. Make sure you complete these steps for each type of activity.

#### To configure a network trunk group:

- 1. Go to Start > All Programs > ICM Admin Workstation > Configuration Manager.
- 2. In the Configuration Manager window, browse to **Tools > Explorer Tools > Network Trunk Group Explorer.**
- 3. In the Network Trunk Group window, in the Select filter data section, in the **PG** field select an agent peripheral. Click **Retrieve.**
- 4. Click the [1] Add Network trunk group button.
- 5. On the Network Trunk Group tab, in the Name field, provide the name of the network trunk group.
- 6. Click the [2] Add Trunk group button.
- 7. On the trunk Group tab, set the following.
  - **Peripheral:** From the dropdown list, select an agent peripheral configured for Unified WIM and EIM (page 29).
  - Peripheral number: Provide a unique peripheral number.
  - **Peripheral name:** Provide a unique peripheral name.
  - **Name:** This field is auto-populated.

- 8. Click the [3] Add Trunk button.
- 9. On the Trunk tab, in the **Trunk type** field, select **DND/DNIS**.
- 10. Click Save.

| 💠 Network Trunk Group Explorer                                                                                                    |                                                                                                    |
|----------------------------------------------------------------------------------------------------|----------------------------------------------------------------------------------------------------|
| Select filter data PG Agent_PG  Optional Filter Condition Value None Save Entreve Cancel filter changes  Hide legend  Hide legend  (2) Trunk, group (3) Trunk. Click on an item to edit or view its contents. Use the Add buttors to create new items. Click on an item to edit or view its contents. Use the Add buttors to create new items. Click on an item to edit or view its contents. Use the Add buttors to create new items. Click on an item to edit or view its contents. Use the Add buttors to create new items. Click on an item to edit or view its contents. Use the Add buttors to create new items. Click on an item to edit or view its contents. Use the Add buttors to create new items. Click on an item to edit or view its contents. Click on an item to edit or view its contents. Click on an item to edit or view its conten | Network trunk group         Name:       * CIM_Network_Trunk_Group         Description         Trunk group         Peripheral:       * Agent_PG_1         Peripheral:       * [1]         Peripheral:       * [1]         Peripheral:       * [CIM_Trunk         Name:       * Agent_PG_1.CIM_Trunk_Group         Extension:       Image: Image: Ima |
| GJAdd Trunk     Delete - Multiple                                                                                                    | Trunk rumber * 123<br>Trunk rumber * DID/DNIS  Circuit provider                                                                                                    |

Configure a network trunk group

## **Configuring Application Path**

An application path is required to open a communication channel with a CTI server associated with an Agent PG. It is used for agent and task status reporting. For each Agent PG, create an application path, which Unified WIM and EIM will use to connect to the Agent PG.

Create a single application path and add all the MRD-peripheral combinations for the Agent PG to the application path member list. You do not need to add the voice MRD (Cisco\_Voice) to this list. The application path is used for inbound email, outbound email, chat, blended collaboration, callback, and delayed callback activities.

Access to the application object filter is restricted. You must use the superuser password (case sensitive) to enable or disable the application object filter. Check with your System Administrator for the password.

Important: For configuring an application path, you need to log in as a superuser.

### To configure an application path:

- 1. Go to Start > All Programs > ICM Admin Workstation > Configuration Manager.
- 2. In the Configuration Manager window, go to **Options** (menu) > **Application Object Filter.**

3. In the Application Object Filter window, in the Disable / Enable application object filter section, in the **Superuser password** field, provide the password of the superuser and click the **Disable** button. Click **OK**.

| Application Object Filte | r                   | <u>×</u> |
|--------------------------|---------------------|----------|
| Disable / Enable applic  | ation object filter |          |
| Superuser password       | нижник              | Disable  |
|                          | ,                   | Enable   |
|                          |                     |          |
| Change superuser pass    | word                |          |
| Old password             |                     |          |
| New password             |                     |          |
|                          |                     |          |
| Lonfirm password         | I                   | Change   |
|                          |                     |          |
| OK                       | Cancel Help         |          |

Provide the password of the superuser

- 4. In the Configuration Manager window, browse to Tools > List Tools > Application Path List.
- 5. Double-click Application Path List.
- 6. In the Application Path List window, in the Select filter data section, in the Application Instance field select the application instance configured for Unified WIM and EIM (page 18). Click **Retrieve.**
- 7. In the Application Path section, click Add.

A new entry is created and the Attributes tab becomes editable.

- 8. On the Attributes tab, provide the following details:
  - **Application Instance:** From the dropdown list, select the application instance configured for Unified WIM and EIM (page 18).
  - **Peripheral Gateway:** From the dropdown list, select an agent peripheral gateway configured for Unified WIM and EIM (page 29).
  - Name: This field is auto-populated.

In the Application Path Members section, click the Add button and set the following:

- **Peripheral:** From the dropdown list, select the agent peripheral configured for Unified WIM and EIM (page 29).
- Media routing domain: From the dropdown list, select an MRD configured for Unified WIM and EIM (page 21).

Add all the MRD-peripheral combinations for the Agent PG to the application path member list. You do not need to add the voice MRD (Cisco\_Voice) to this list.

#### Click Save.

| Application Path List                 |                                                                                                    | <u> </u> |
|---------------------------------------|----------------------------------------------------------------------------------------------------|----------|
| Select filter data                    | Attributes                                                                                                    |          |
| Application instance Application Path | Application instance * HIM_Application_Instance * Peripheral gateway * Agent_PG * Name * Agent_PG.HIM_App_Instance Description                                                                                                    |          |
| Name                                  | Application Path Members                                                                                                    |          |
|                                       | 1         Agert. PO_1         CM_EM           2         Agert. PO_1         CM_VMM           3         Agert. PO_1         CM_OUTBOUND           4         Agert. PO_1         CM_UNM           4         Agert. PO_1         CM_UNM           4         Agert. PO_1         CM_UTBOUND           4         Agert. PO_1         CM_UTBOUND |          |
| Add Delete Reyert                     | <u>S</u> ave <b>Dise</b>                                                                                                    | Help     |

Configure application path

- 9. In the Configuration Manager window, go to Options (menu) > Application Object Filter.
- 10. In the Application Object Filter window, in the Disable / Enable application object filter section, click the **Enable** button. Click **OK**.

## **Configuring Agents**

An agent is created in Unified CCE for mapping to users in Unified WIM and EIM. Create all IPTA and Non-IPTA agents for whom routing or reporting is done in Unified CCE.

You need to create agents for handling inbound email, outbound email, chat, blended collaboration, callback, and delayed callback activities.

#### To configure an agent:

- 1. Go to Start > All Programs > ICM Admin Workstation > Configuration Manager.
- 2. In the Configuration Manager window, browse to **Tools > Explorer Tools > Agent Explorer.**
- 3. Double-click Agent Explorer.
- 4. In the Agent Explorer window, in the Select filter data section, in the **Peripheral** field select an agent peripheral. Click **Retrieve.**
- 5. Click the [1]Add Agent button.

A new entry is created and a new set of tabs appear.

- 6. On the Agent tab, provide the following details:
  - First name: Provide the first name.

- Last name: Provide the last name.
- **Login name:** Provide the login name for the agent. For blended collaboration, callback, and delayed callback agents, the login name should match the User ID provided while configuring End users from the Cisco Unified Communication Manager Administration user interface (page 16).
- Login enabled: Select the option.
- **Password:** Provide the password for the agent.
- Enterprise name: This field is auto-populated.
- 7. Click Save.

| 9 Agent Explorer                                                                                                    |                                                                    |
|----------------------------------------------------------------------------------------------------|--------------------------------------------------------------------|
| Select filter data Peripheral Protocol ACD                                                                                                    | Agent Advanced Skill group membership Supervisor                   |
|                                                                                                    | Personal information First_name Insteam                            |
| Optional Filter Condition Value                                                                                                    | Login name:* login_name Login enabled:                             |
| Save <u>Retrieve</u> Cancel filter changes                                                                                                    | Password Select Person                                             |
| ▼ Hide leaend                                                                                                    | Peripheral name:                                                   |
| (1)Agent                                                                                                    | AgentD (Peripheral number):* [value will be created if left blank] |
| (3) Peripheral target     (4) Label                                                                                                    | <b>,</b>                                                           |
| Click on an item to edit or view its contents.<br>Use the Add buttons to create new items.                                                                                                    |                                                                    |
| Boston_ACD Agent_Jackson_Tom       Boston_ACD Jackson_Tom       Boston_ACD Jackson_Tom       Boston_ACD Jackson_Tom       Boston_ACD Jackson_Tom       Boston_ACD Jackson_Tom       Boston_ACD Jackson_Tom       Boston_ACD Jackson_Tom       Boston_ACD Jackson_Tom       Boston_ACD Jackson_Tom       Boston_ACD Jackson_Tom       Boston_ACD Jackson_Tom       Boston_ACD Jackson_Tom |                                                                    |
| (1) Add Agent     Delete - Multiple                                                                                                    | Save Dose Heb                                                      |

Configure an agent

## **Configuring Skill Groups**

A skill group is created in Unified CCE for mapping to user groups in Unified WIM and EIM. You can create two types of skill groups:

- ICM-picks-the-agent (IPTA): For an IPTA skill group, the skill group members (agents) are administered and managed in Unified CCE. An IPTA skill group (with associated skill group members) is used in scripts to facilitate routing through Unified CCE to the skill group. This is relevant for inbound email, outbound email, chat, blended collaboration, callback, and delayed callback activities.
- Unified EIM and WIM picks the agent (Non-IPTA): For a Non-IPTA skill group, the skill group members (agents) are administered and managed in Unified WIM and EIM. A Non-IPTA skill group is created for routing activities in cases where a label is returned by Unified CCE to Unified WIM and EIM. When a label is returned, Unified WIM and EIM load balances the activity to a group of agents defined in the user group (that maps to the Non-IPTA skill group) identified by the suffix of the label. This is relevant for inbound email, outbound email, chat, and blended collaboration activities.

#### To configure an IPTA skill group:

- 1. Go to Start > All Programs > ICM Admin Workstation > Configuration Manager.
- 2. In the Configuration Manager window, browse to Tools > Explorer Tools > Skill Group Explorer.
- 3. Double-click Skill Group Explorer.
- 4. In the Skill Group Explorer window, in the Select filter data section, select an agent peripheral. Click **Retrieve.**
- 5. Click the [1]Add Skill group button.

A new entry is created and a new set of tabs appear.

- 6. On the Skill Group tab, provide the following details:
  - Media routing domain: From the dropdown list, select an MRD configured for Unified WIM and EIM (page 21).
  - Peripheral number: Provide a unique peripheral number.
  - **Peripheral name:** Provide a name for the skill group.
  - Name: This field is auto-populated.
  - ICM picks the agent: Select the option.

| 🙀 Skill Group Explorer                                                                                                    |                                                                                                    |
|----------------------------------------------------------------------------------------------------|----------------------------------------------------------------------------------------------------|
| It Group Explorer         Select Rer data         Peripheral         Boston_ACD         Media rouling domain         Cisco_Voice         Optional Filter         Condition         Value         None         Save         Betieve         Concel Rer changes | Skill Group Members       Subgroup Mask       Sub skill groups         Advanced       Advanced         Media routing domain:       * ggn       *         Peripheral number.*       D       Peripheral nume.*       peripheral_name         Name:       * Boston_ACD.ggn_peripheral_name       Available holdoff delay (sec)       Use Peripheral Default *       Priorly       D         Extension:       IDM picks the agent       * |
| Sg         [1] Add Skill group         Delete         — Multiple           Sg         (2) Add Route                                                                                                    | Save Diose Help                                                                                                    |

Configure the properties of an IPTA skill group

- 7. On the Skill Group Members tab, do the following:
  - a. Click the **Add** button.
b. From the Add Skill Group Member window, select the agents to be added in the skill group. Click OK.

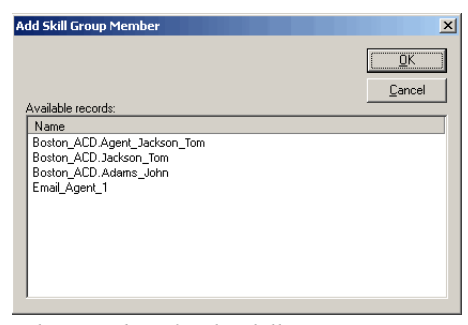

Select members for the skill group

8. Click the Add Route button.

A new tab appears.

9. On the Route tab, in the Name field provide the name for the route and click Save.

| Skill Group Explorer                                                                                                    |                                                                                                    |
|----------------------------------------------------------------------------------------------------|----------------------------------------------------------------------------------------------------|
| Seligt filter data Perpheral ACD_AVIAYA_P6_1 Media routing domain Citco_Voice Optional Filter Condition Value None Save Betrieve Cancel filter changes Hide legend  () Skill group                                                                                                    | Skill Group Menbers     Subgroup Mask     Sub skill groups       Skill Group     Advanced       Media routing domain: *     Cisco_Voice       Peripheral number: *     5000     Peripheral name*       Name: *     ACD_AVAYA, PG_1. Cisco_Voice S       Available holdolf delay (sec):     Use Peripheral Default Priority       Extension:     5939     ICM picks the agent |
| Image: Content of the second second secon | Route       Skill group priority:       Name:       * froute_name       Description       Service name:                                                                                                    |
| معد (2) Add Route                                                                                                    |                                                                                                    |
| Signed Peripheral target         Delete         Multiple                                                                                                    | Save Dore 1                                                                                                    |

Provide the name of the route

#### To configure a non-IPTA skill group:

- 1. Go to Start > All Programs > ICM Admin Workstation > Configuration Manager.
- 2. In the Configuration Manager window, browse to Tools > Explorer Tools > Skill Group Explorer.
- 3. Double-click Skill Group Explorer.
- 4. In the Skill Group Explorer window, in the Select filter data section, select an agent peripheral. Click **Retrieve.**
- 5. Click the [1]Add Skill group button.

A new entry is created and a new set of tabs appear.

- 6. On the Skill Group tab, provide the following details:
  - **Media Routing Domain:** From the dropdown list, select an MRD configured for Unified WIM and EIM (page 21).
  - **Peripheral Name:** Provide a name for the skill group.
  - Name: This field is auto-populated.
  - ICM picks the agent: Clear the option.

Click Save.

| 🚓 Skill Group Explorer                                                                              |                                                                                                    |
|----------------------------------------------------------------------------------------------------|----------------------------------------------------------------------------------------------------|
| Select filter data                                                                                  | Chill Cours Marsham I Catherine Marth I Catherine I                                                                                                    |
| Peripheral Agent_PG_1                                                                               | Skill Group Members Subgroup Mask Sub skill groups                                                                                                    |
| Media routing domain All                                                                            | Media routing domain: TOM FIM                                                                                                    |
| Optional Filter Condition Value                                                                     | Projektivel with the second second se |
| None 💌 💌                                                                                            | Name: * CIM Fill adult acus                                                                                                    |
| Save <u>R</u> etrieve Cancel filter changes                                                         | Auslahle heldeff delev (see). Her Deinkerel Defende en Deinker 0                                                                                                    |
|                                                                                                    | Available Holdon delay (sec). Use Peripheral Delautic Photographic                                                                                                    |
| Hide legend                                                                                         | Extension:                                                                                                    |
| Se (1) Skill group                                                                                  |                                                                                                    |
| (2) Route<br>(3) Peripheral target                                                                  |                                                                                                    |
| (4) Label                                                                                           |                                                                                                    |
| Click on an item to edit or view its contents.                                                      |                                                                                                    |
| Use the Add buttons to create new items.                                                            |                                                                                                    |
| EIM_IPTA_SG                                                                                         |                                                                                                    |
| EIM_IPTA_SG2                                                                                        |                                                                                                    |
| EIM_Outbound_IPTA                                                                                   |                                                                                                    |
| ⊞¥g WIM_IPTA_SG<br>⊞¥g WIM NIPTA_SG                                                                 |                                                                                                    |
| UNASSIGNED                                                                                          |                                                                                                    |
| Wg o CIM_EIM.skil_group                                                                             |                                                                                                    |
|                                                                                                    |                                                                                                    |
|                                                                                                    |                                                                                                    |
|                                                                                                    |                                                                                                    |
|                                                                                                    |                                                                                                    |
|                                                                                                    |                                                                                                    |
| 1                                                                                                   |                                                                                                    |
| Image: Image: second state         Image: second state         Image: second state         Multiple |                                                                                                    |
| L 😋 (2) Add Route                                                                                   | Save Dose Heb                                                                                                    |
|                                                                                                    |                                                                                                    |

Configure a non-IPTA skill group

7. Click the Add Route button.

A new tab appears.

- 8. On the Route tab, do the following:
  - Name: Provide the name for the route.

Click Save.

| 🎪 Skill Group Explorer                                                                                                    |               |                                                                                                    |                                                                                                    |                                                                                      |      |
|----------------------------------------------------------------------------------------------------|---------------|----------------------------------------------------------------------------------------------------|----------------------------------------------------------------------------------------------------|--------------------------------------------------------------------------------------|------|
| Select filter data     Perpheral     Select filter data     Perpheral     A     Optional Filter     Cro     None     Seve     Sevee     Sevee     Sevee     Sevee     Sevee     Se | gent_PG_1     | Skill Group Members<br>Skill Group         Media routing domain:         Peripheral number:         Name:         Extension:         Extension:         Skill group priority:         Name:         Description         Service name: | Subgroup Masi      CIM_EIM     Peripheral nam     Ceripheral nam     Ceripheral Def     Content of the solution of the solution of the so | k Subskill gr<br>Advanced<br>* Skill_group<br>ault V Phonty O<br>ICM picks the agent |      |
| (2) Add Route                                                                                                    | Delete Multip | le                                                                                                    | Save                                                                                                    | <u>Close</u>                                                                         | Help |

Provide the name of the route

## **Configuring Labels**

Labels are used by Unified WIM and EIM for Non-IPTA routing. When Unified CCE is not able to identify an agent for assigning an activity, it returns a label to Unified WIM and EIM. When a label is returned, Unified WIM and EIM load balances the activity to a group of agents defined in the user group (that maps to the Non-IPTA skill group) identified by the suffix of the label.

You need to configure labels for inbound email, outbound email, chat, and blended collaboration activities.

Important: The LABEL must be configured in the following format: LBL\_Enterprise\_Name\_of\_Non-IPTA\_skill\_Group. Also note that the names of labels are case sensitive.

#### To configure a label:

- 1. Go to Start > All Programs > ICM Admin Workstation > Configuration Manager.
- 1. In the Configuration Manager window, browse to Tools > List Tools > Label List.
- 2. Double-click Label List.
- 3. In the Label List window, in the Select filter data section, in the Routing client field select the routing client configured for MR PG (page 26). Click **Retrieve**.
- 4. In the Label section, click Add.

A new entry is created and the Attributes tab becomes editable.

- 5. On the Attributes tab, provide the following details:
  - **Routing client:** From the dropdown list, select the routing client configured for the MR PG in step 9 in "Configuring Media Routing Peripheral Gateways (MR PGs)" on page 24.

- **Label:** Provide a name for the label that can be used in a script for Non-IPTA routing. The label must be configured in the following format: LBL\_*Enterprise\_Name\_of\_skill\_Group.* Also note that the names of the labels are case sensitive.
- 6. On the Network Target tab, provide the following details:
  - Target type (filter): From the dropdown list, select Network VRU.
  - Network Target: Select the Network VRU configured for Unified WIM and EIM (page 22).

Click Save.

| Label List                                                 |                     |                           | _ 🗆 ×    |
|------------------------------------------------------------|---------------------|---------------------------|----------|
| Select filter data                                         | Attributes          |                           |          |
| Bouting client MB PB rc                                    | · · · ·             |                           |          |
|                                                            | Routing client      | * MR_PG_rc                | -        |
| Optional Filter Condition Value                            | Label               | * LBL_CIM_EIM.skill_group |          |
| None 💌 💌                                                   | Label type          | * Normal                  |          |
| Save Betrieve Cancel filter changes                        | - Network Target    |                           |          |
|                                                            | Target lupe (Eter)  | Network VBI               |          |
| Label.Rout                                                 | raiger type (riker) |                           |          |
| CiscoVoiceSG_Label.MR_PG_rc                                | Network target      | CIM_Network_VRU           |          |
| EIM_IFTA_502_Label.MR_PG_rc                                |                     |                           |          |
| IPTA2_Service_LabeLMR_PG_rc     IPTA Service_LabeLMR_PG_rc | Customer            |                           |          |
| V label_outbound.MR_PG_rc                                  | Description         |                           |          |
| Label_130U.MH_PG_rc                                        |                     |                           |          |
| LBL_EIM_NIPTA_SG.MR_PG_rc                                  |                     |                           |          |
| LBL_WIM_NIPTA_SG.MR_PG_rc                                  |                     |                           |          |
| LBL_xxx.MB_PG_rc MIPTA_Service_LabeLMB_PG_rc               |                     |                           |          |
| WIM_IPTA_Service_Label.MR_PG_rc                            |                     |                           |          |
| WIM_IPTA_SG_LabeLMH_PG_rc                                  |                     |                           |          |
| MR_PG_rc                                                   |                     |                           |          |
|                                                            |                     |                           |          |
|                                                            |                     |                           |          |
|                                                            |                     |                           |          |
|                                                            |                     |                           |          |
| 1                                                          |                     |                           |          |
|                                                            |                     |                           |          |
| Add Delete Revert                                          |                     | Shup Church               | Halo I   |
|                                                            |                     |                           | <u> </u> |
| Ini Tustauce: ATAMS                                        |                     |                           |          |

Configure the label

## **Configuring Script Selectors**

A script selector is a keyword that identifies the routing script for an activity request from Unified WIM and EIM to Unified CCE. Script selectors are used in routing scripts as part of the **Dialed Number** node.

Individual script selectors are required for the following activities: inbound email, outbound email, chat, blended collaboration, callback, and delayed callback activities. Make sure you complete these steps for each type of activity.

#### To configure a script selector:

- 1. Go to Start > All Programs > ICM Admin Workstation > Configuration Manager.
- In the Configuration Manager window, browse to Tools > List Tools > Dialed Number/ Script Selector List.
- 3. Double-click Dialed Number/ Script Selector List.
- 4. In the Dialed Number/ Script Selector List window, in the Select filter data section, in the Routing client field select the routing client configured for MR PG (page 26). Click **Retrieve**.

5. In the Dialed Number/ Script Selector section, click Add.

A new entry is created and the Attributes tab becomes editable.

- 6. On the Attributes tab, provide the following details:
  - **Routing client:** From the dropdown list, select the routing client configured for the MR PG in step 9 in "Configuring Media Routing Peripheral Gateways (MR PGs)" on page 24.
  - **Media routing domain:** From the dropdown list, select the MRD configured for Unified WIM and EIM (page 21).
  - Name: Provide a name for the script selector.
  - **Default label:** Select the label configured for non-IPTA skill groups (page 39). You need to set this only for script selectors for inbound email, outbound email, chat, and blended collaboration activities.

| Dialed Number / Script Selector List |                                        |                              | _ 🗆 🗡    |
|--------------------------------------|----------------------------------------|------------------------------|----------|
| Select filter data                   | Attributes Dialed Number Mapping       | Dialed Number Label          |          |
| Routing client                       | Routing client                         | * GenNIC_RC1                 | <u>_</u> |
| Optional Filter                      | Media routing domain                   | * Email_MRD_1                | •        |
| None                                 | Dialed number string / Script selector | * Billing_Summary            |          |
| Save Betrieve Cancel filter changes  | Name                                   | * GenNIC_RC1.Billing_Summary |          |
| Dialed Number / Script Selector      | Customer                               | <none></none>                | •        |
| Name CenNIC_RC1.Billing_Summary      | Default label                          | LBL_EIM_NIPTA_SG             | •        |
|                                      | Description                            |                              |          |
|                                      | Permit application routing             |                              |          |
|                                      | Reserved by IVR                        |                              |          |
|                                      |                                        |                              |          |
|                                      |                                        |                              |          |
|                                      |                                        |                              |          |
|                                      | <u> </u>                               |                              |          |
|                                      |                                        |                              |          |
|                                      |                                        |                              |          |
|                                      |                                        |                              |          |
|                                      |                                        |                              |          |
|                                      |                                        |                              |          |
|                                      |                                        |                              |          |
|                                      |                                        |                              |          |
| Add Delete Revert                    |                                        | Save Dose                    | Help     |

Configure script selector

- 7. Click the Dialed Number Mapping tab. Click Add.
- 8. On the Dialed Number Map Entry window, associate the script selector with a call type.

| Dialed Number Map Entry |
|-------------------------|
| Calling Line ID         |
| •                       |
| © Region                |
| C Prefix                |
| C Match                 |
| Called-entered digits   |
| ○ All                   |
| C None                  |
| E Required              |
| Entered                 |
| C CED                   |
|                         |
| OK Cancel Help          |
|                         |

Map call type

9. Click OK to save the entry. Then click Save to save the script selector configuration.

## **Creating Scripts**

A routing script determines the path and target object for an activity routed from Unified WIM and EIM to Unified CCE.

Individual routing scripts are required for the following activities: inbound email, chat, blended collaboration, callback, and delayed callback activities. Make sure you complete these steps for all these activities. You do not need routing scripts for outbound email activities.

If you want to display dynamic content to chat customers (for example, wait time, activity ID) while chat requests are being processed by the system, make sure you configure the scripts for chat to return RunApplicationScriptRequest with the script identifier (ID) of the script. You will need this script identifier while configuring the dynamic messages (page 90).

The following procedure shows you how to set up a particular script. To find out more about setting up different types of scripts to meet your routing requirements, see the Unified CCE Scripting Guide.

#### To create a script:

- 1. Go to Start > All Programs > ICM Admin Workstation > Script Editor.
- 2. In the Script Editor window, click the New button.
- 3. In the Create A New Script window, select the **Routing script** option.

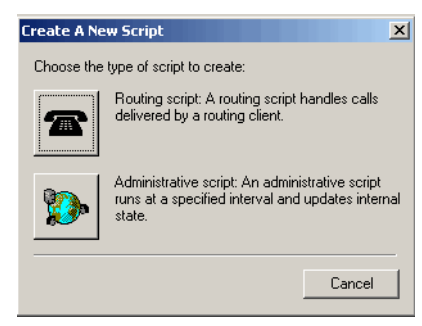

Select the Routing Script option

A new script editor opens. The Star node is added by default to the script editor.

4. In the Script Editor window, go to View (menu) > Palette.

The Palette window opens.

- 5. In the Palette window, on the Targets tab, click the **Skill Group** button, and click in the script editor. The Skill Group node is added to the script editor.
- 6. Double-click the Skill Group node to open the Skill Group Properties window.
- 7. In the Skill Group Properties window, on the Routing Target tab, in the Skill Group column, select an IPTA skill group.

| _IPTA_SG | EIM IDTA SC |                    |                                                                                                    |            |
|----------|-------------|--------------------|----------------------------------------------------------------------------------------------------|------------|
|          |             | <pre>%_Route</pre> |                                                                                                    | Delete Bow |
|          |             |                    |                                                                                                    | Deleterrow |
|          |             |                    | <br>                                                                                                    | ⊻alidate   |
|          |             |                    |                                                                                                    |            |
|          |             |                    |                                                                                                    | 1          |
|          |             |                    |                                                                                                    | Move       |
|          |             |                    |                                                                                                    | +          |
|          |             |                    |                                                                                                    |            |
|          |             |                    |                                                                                                    |            |
|          |             |                    |                                                                                                    |            |
|          |             |                    |                                                                                                    |            |
|          |             |                    |                                                                                                    |            |
|          |             |                    |                                                                                                    |            |
|          |             |                    | <br>-                                                                                                    |            |
|          |             |                    | Image: Constraint of the sector of the sector of |            |

Select an IPTA skill group

- 8. Next, in the Palette window, on the Targets tab, click the **Label** button, and click in the script editor. The Label node is added to the script editor.
- 9. Double-click the Label node to open the Label window.
- 10. In the Label window, on the Label tab, set the following:
  - a. Select the label type as Configured.
  - b. From the available labels select a label and click the Add button. Click OK.

| Label Properties     Label Comment                                                              |                                                                                                    | ×         |
|-------------------------------------------------------------------------------------------------|----------------------------------------------------------------------------------------------------|-----------|
| Label Upe: Upenigureal ▼<br>Available Jabels:<br>Label Description<br>⊕ GenNIC_rc<br>⊕ MR_PG_rc | Selected labels:<br>Label Description<br>Add><br><a href="https://www.endowediated-sciption-sciption-scipt</th> <th>Move<br/>▼</th> | Move<br>▼ |
| Enable target reguery                                                                           | 1 item<br>Label name:<br>Type:<br>Client type:<br>Description:                                                                                                    |           |
|                                                                                                 | OK Cancel                                                                                                    | Help      |

Select the label type and a label

- 11. Next, in the Palette window, on the General tab click the **Line Connector** button, and configure the success and error paths for each node. This creates the routing path of the script.
- 12. Click the Validate Script button to check if the script is created properly. If there are any errors, fix them.
- 13. Click the Save button to save the script.

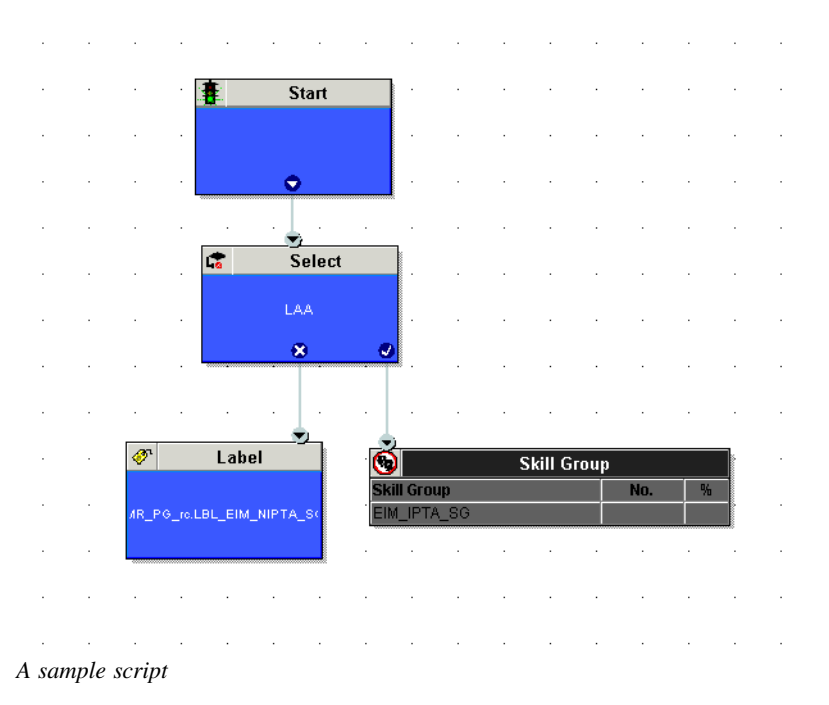

After creating a script, map the script to a call type, MRD, and script selector. Also, set the schedule when the script should run.

- 14. In the Script Editor window, go to Script (menu) > Call Type Manager.
- 15. In the Call Type Manager window, in the Call Directory tab, do the following:

- a. In the Media Routing Domain field, from the dropdown list, select the MRD configured for Unified WIM and EIM (page 21).
- b. In the Script Type Selector field, from the dropdown list, select the script selector created for the MRD (page 40).
- c. Next, click the **Add** button. The Add Call Type Selector Entry window appears. In the Call type field, select the call type configured for Unified WIM and EIM (page 23). Click **OK**.

| Call Type Manage        | r                 |               |               |                            | ×            |
|-------------------------|-------------------|---------------|---------------|----------------------------|--------------|
| Call Directory Sc       | hedules   Call Ty | pe Tree       |               |                            |              |
| Media <u>R</u> outing D | omain: CIM_EI     | 1             | <b>•</b>      |                            |              |
| Script Type Sele        | App String 1      | rc.CIM_EIM_SS | Call Type     | Scheduled Script           | Add          |
| 1                       | All               | All           | ElM_Call_Type | Email_Script_Without_Label | Delete       |
|                         |                   |               |               |                            | <u>S</u> ort |
|                         |                   |               |               |                            | Move         |
|                         |                   |               |               |                            |              |
|                         |                   |               |               |                            |              |
|                         |                   |               | ОК            | Cancel Apply               | Help         |

Map the script to a call type, MRD, and script selector

- 16. In the Call Type Manager window, in the Schedule tab, do the following:
  - a. In the Call type field, from the dropdown list, select the same call type you selected in Step 15.
  - b. Next, click the Add button. In the Add Call Type Schedule window that appears, do the following:
    - i. In the Script tab, select the script configured for Unified WIM and EIM (page 42).
    - ii. In the Period tab, set a schedule for the script.
    - iii. Click OK.

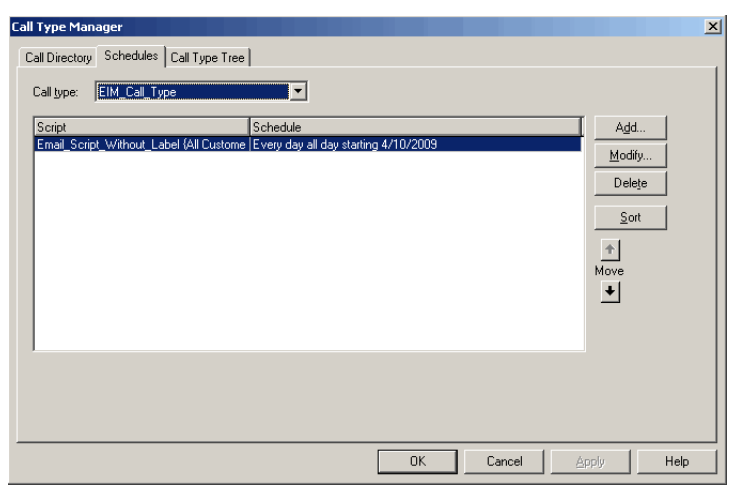

Set a schedule for the script

17. Click **OK** to close the Call Type Manager window.

## **Configuring Device Targets**

Individual device targets are required for routing voice calls for blended collaboration, callback, and delayed callback activities. Make sure you complete these steps for all these activities. You do not need device targets for inbound email, outbound email, and chat activities.

#### To configure a device target:

- 1. Go to Start > All Programs > ICM Admin Workstation > Configuration Manager.
- 2. In the Configuration Manager window, browse to Tools > Explorer Tools > Device Target Explorer.
- 3. Double-click Device Target Explorer.
- 4. In the Device Target Explorer window, click Add Device Target.
- 5. Provide the name and global address, which is the host name of the Unified CCE server followed by the agent extension, in the following format: *Unified\_CCE\_server Agent\_Extension*
- 6. Provide the configuration parameter in the following format. The string before the agent extension must be exactly as specified: /devtype CiscoPhone /dn Agent\_Extension
- 7. Click the Add Label button.

The Label tab appears.

- 8. On the Label tab, set the following:
  - **Routing client:** From the dropdown list, select the MR PG configured for Unified WIM and EIM (page 24).
  - Label: Provide the name of the label. The label name must be the Agent\_Extension.
- 9. Click Save.

| Device Target Explorer                                                                                                    |                                                                                                    |
|----------------------------------------------------------------------------------------------------|----------------------------------------------------------------------------------------------------|
| Select filter data       Optional Filter       None       Save       Betrieve       Cencel filter changes                                                                                                    | Device target       Name:        • 1014        Global address:        * 1014        Configuration parameters     /devitype CiscoPhone /dn 1014        Description: |
| ✓ Hide legend       I) Device target       II) Label         Click on an item to de dor view ite contents.       Ula te ha Add brokes to create new items.         III to the the Add brokes to create new items.         IIII to the Add brokes to create new items.         IIII to the Add brokes to create new items.         IIIII to the Add brokes to create new items.         IIIII to the Add brokes to create new items.         IIIII to the Add brokes to create new items.         IIIII to the Add brokes to create new items.         IIIII to the Add brokes to create new items.         IIIII to the Add brokes to create new items.         IIIII to the Add brokes to create new items.         IIIII to the Add brokes to create new items.         IIIII to the Add brokes to create new items.         IIIII to the Add brokes to create new items.         IIIII to the Add brokes to create new items. | Label<br>Routing clent: * MR_PG_rc<br>Labet * 1014<br>Label type: * Normal<br>Customer: V19w2<br>Description:                                                      |
|                                                                                                    | Save Dose Help                                                                                                    |

*Configure a device target* 

## Configuring Expanded Call Context (ECC) Variables

ECC variables are used in Unified CCE scripts to facilitate and influence routing. ECC variables have a maximum length of 256 characters. Both Scalar and Array ECC variables are supported.

ECC variables are required for inbound email, outbound email, chat, blended collaboration, callback, and delayed callback activities. Create the following ECC variables:

- For inbound and outbound email activities: user.cim.activity.id
- For chat activities: user.cim.activity.id, user.wim.customer.name
- For blended collaboration, callback and delayed callback activities: user.cim.activity.id, user.wim.customer.name, user.cisco.cmb, user.cisco.cmb.callclass

#### To configure an ECC variable:

- 1. Go to Start > All Programs > ICM Admin Workstation > Configuration Manager.
- 2. In the Configuration Manager window, browse to Tools > Miscellaneous Tools > System Information.
- 3. In the System Information window, in the General section, select the **Expanded call context enabled** option. Click **Save**.

| System Information           |                                    |                           |                            | >            |
|------------------------------|------------------------------------|---------------------------|----------------------------|--------------|
| General                      |                                    | Call Type                 |                            |              |
| ICM type                     | Standard                           | Default call type         | <none></none>              | •            |
| Company name                 | v19w2                              | Abandoned call wait time  | 5                          |              |
| Controller domain name       | egcisco.com                        | Convine law of these hold | 20                         |              |
| Partitioning enabled         |                                    | Service level miesnolu    | 20                         |              |
| Maximum partitions           | 0                                  | Service level type        | Ignore Abandoned Calls     | -            |
| Expanded call context ena    | bled                               | Bucket intervals          | * Default_Bucket_Intervals | •            |
| Script                       |                                    | CLID Masking              |                            |              |
| Retain script versions       | All 💌                              | Enabled                   |                            |              |
| Minimum script schedule time | * 30 seconds                       | Number of characters      |                            |              |
| External script validation   |                                    | - E Remove digits         |                            |              |
| Extental script validation   | 1                                  | Mask character            |                            |              |
| VRU                          |                                    | Person Security           |                            |              |
| Default network VRU          | CIM_Network_VRU                    | Login name case sensitive |                            |              |
| Minimum correlation number   | 1                                  | Minimum password length   | * 0                        |              |
| Maximum correlation number   | 30000                              |                           |                            |              |
| Application Gateway          |                                    |                           |                            |              |
| Custom gateway               | Timeout Sessions Heartbeats Errors |                           |                            |              |
| C Remote ICM                 |                                    |                           |                            |              |
|                              | Request 🛄 📩 mi                     | illiseconds               |                            |              |
|                              | 5000                               | W                         |                            |              |
|                              | Abandon   3000 I mi                | iliseconds                |                            |              |
|                              | Late 300 - mi                      | illiseconds               |                            |              |
|                              |                                    |                           |                            |              |
|                              |                                    |                           |                            |              |
|                              |                                    |                           | Save Close                 | <u>H</u> elp |
| M Jackson (10)/2             |                                    |                           |                            |              |
| witherance: ATAMS            |                                    |                           |                            |              |

Enable ECC variables

- 4. In the Configuration Manager window, browse to Tools > List Tools > Expanded Call Variable List.
- 5. Double-click Expanded Call Variable List.
- 6. In the Expanded Call Variable List window, in the Select filter data section, click **Retrieve**. Then, in the Expanded Call Variable section, click the **Add** button.
- 7. Type the name and length of the ECC variable. A maximum of 256 characters are allowed. Make sure that you use the exact names as provided here.
  - user.cim.activity.id (needed for all types of activities)

- user.wim.customer.name (needed for chat, blended collaboration, callback, and delayed callback activities)
- user.cisco.cmb (needed for blended collaboration, callback, and delayed callback activities)
- user.cisco.cmb.callclass (needed for blended collaboration, callback, and delayed callback activities)
- 8. Click Save.

| Expanded Call Variable List                 |                             | - 🗆 🗡        |
|---------------------------------------------|-----------------------------|--------------|
| _Select filter data                         | Attributes                  |              |
|                                             | Name * user.cim.activity.id |              |
| Optional Filter Condition Value             | Maximum length * 40         |              |
| Save <u>R</u> etrieve Cancel filter changes | Maximum array size          |              |
| Expanded Call Variable                      |                             |              |
| Name<br>BAAccountNumber                     | Enabled M                   |              |
| BABuddyName                                 |                             |              |
| BADialedListID                              |                             |              |
| BAResponse     BAStatue                     | Description                 |              |
| BATimeZone                                  |                             |              |
| ✓ cisco.cem.Category ✓ cisco.cem.MessageKev |                             |              |
| Cisco.cem.Priority                          |                             |              |
| Viser.B<br>Viser.cim.activity.id            |                             |              |
| user.cisco.cmb      ✓ user.cisco.cmb        |                             |              |
| vser.LongName                               |                             |              |
| V user.wim.customer.name                    |                             |              |
|                                             |                             |              |
|                                             |                             |              |
|                                             |                             |              |
|                                             |                             |              |
|                                             |                             |              |
| 1                                           |                             |              |
|                                             |                             |              |
| Add Delete Reyert                           | Save Dose                   | <u>H</u> elp |
|                                             |                             |              |

Configure ECC variables

## **Configuring Avaya G3 Installations**

In this section, we describe procedures for configuring Unified CCE installations that use Avaya G3 switches. Skip this section if you are not using Avaya G3 switches.

## **Collecting Details**

Get the following information from the G3 switch administrator:

- The IP address of the G3 PG machine.
- > The Adjunct Switch Application Interface (ASAI) port on the switch. For e.g., Link 5.
- For each agent, collect the following details:
  - Agent ID
  - Agent extension
  - Skill group
  - Skill group extension
- 48 Cisco Unified Web and E-Mail Interaction Manager Deployment and Maintenance Guide

• Vector Directory Number (VDN)

## **Configuring Application Instance**

To configure an application instance, follow the steps described in "Configuring Application Instance" on page 18.

## **Configuring Media Classes**

> To configure media classes, follow the steps described in "Configuring Media Classes" on page 19.

## **Configuring Media Routing Domains**

To configure media routing domains, follow the steps described in "Configuring Media Routing Domains (MRDs)" on page 21.

## Configuring Network VRU

• To configure a Network VRU, follow the steps described in "Configuring Network VRU" on page 22.

## **Configuring Call Types**

• To configure call types, follow the steps described in "Configuring Call Types" on page 23.

## **Configuring Script Selectors**

• To configure script selectors, follow the steps described in "Configuring Script Selectors" on page 40.

## Configuring Media Routing Peripheral Gateways (MR PGs)

▶ To configure media routing peripheral gateways (MR PGs), follow the steps described in "Configuring Media Routing Peripheral Gateways (MR PGs)" on page 24.

## Configuring Agent Peripheral Gateway (Agent PG)

An agent peripheral gateway (PG) is required for creating of one or more peripherals that manage agent distribution within Unified CCE. Configure an Agent PG using the Configuration Manager and then install it on the appropriate machine.

This is required for inbound email, outbound email, chat, blended collaboration, callback, and delayed callback activities. You can configure a maximum of four Agent PGs for Unified WIM and EIM.

#### To configure an agent peripheral gateway:

- 1. Go to Start > All Programs > ICM Admin Workstation > Configuration Manager.
- 2. In the Configuration Manager window, browse to Tools > Explorer Tools > PG Explorer.
- 3. Double-click PG Explorer.
- 4. In the PG Explorer window, in the Select filter data section, click Retrieve. Then, click [1] Add PG.
- 5. On the Logical Controller tab, provide the following details:
  - Name: Provide a name for the agent peripheral gateway.
  - Client type: Set it to Definity ECS EAS.
  - **Primary CTI address:** Provide the IP address of the primary CTI server in the format *IP\_Address:Port\_Number*. It is required if agents are integrated through a CTI server.
  - Secondary CTI address: Provide the IP address of the secondary CTI server in the format *IP\_Address:Port\_Number*. This is optional; it is required if the Unified CCE installation is a duplex one.
- 6. Click [2] Add Peripheral.

A new set of tabs appear.

- 7. On the Peripheral tab, do the following:
  - **Default desk settings**: From the dropdown list, select the agent desk settings configured for Unified WIM and EIM (page 28).
  - Enable post routing: Select the option.

| G Explorer                             |                                                                                                    |
|----------------------------------------|----------------------------------------------------------------------------------------------------|
| Select filter data                     | Logical Controller                                                                                                    |
|                                        | Logical controller ID: + 5002 Physical controller ID: + 5002                                                                                                    |
| Optional Filter Condition Value        | Name: * in503_g3pg                                                                                                    |
| None 💌 💌                               | Client type: * Definity ECS EAS                                                                                                    |
| Save Retrieve Cancel filter changes    | Configuration parameters:                                                                                                    |
|                                        | Description:                                                                                                    |
| Hide legend                            | Physical controller description:                                                                                                    |
| T (1)PG                                | Primaty CTI address: 10.77.65.211:44107                                                                                                    |
| = (c) respired                         | Secondary CTI address:                                                                                                    |
|                                        | Peipheral ID:         + 5003           Name:         + Ir603,g3pg_1           Peipheral name:         + Ir603,g3pg_1           Client type         * Detringt ECS EAS           Location:         -           Abardoned all wait line:         * [5           Configuration parameters:         - |
|                                        | Call control variable nap:<br>Description:<br>Default desk settings: NONE 💌                                                                                                    |
| 1 (2) Add Peripheral Delete ( Multiple | Peripheral service level type: * Calculated by Call Center   Enable post routing:                                                                                                    |
| - Security                             | Save Close   Hel                                                                                                    |
|                                        |                                                                                                    |

Configure Agent PG

- 8. On the Routing client tab, in the Name field, provide a name for the routing client.
- 9. On the Advanced tab, set the following values:
  - a. Available holdoff delay: 0
  - b. Default route: NONE
  - c. Answered short calls threshold: 0

- d. Network VRU: Select the network VRU configured earlier (page 49)
- e. Select the Agent Auto-Configuration option.

Configure advanced properties

- 10. On the Peripheral Monitor tab, set the following values:
  - a. Parameter
  - b. Type: VDN

|                                          |                 | 1              | D 1 IN 1          |
|------------------------------------------|-----------------|----------------|-------------------|
| Skill Group Mask                         | Routing client  | Default route  | Peripheral Monito |
| Current peripheral mo                    | onitor entries: |                |                   |
| Туре                                     | Extension       | Config. Param. |                   |
| VDN                                      | 3512            | VDN_NC         |                   |
| VDN                                      | 3513            |                |                   |
| Station                                  |                 | 6509           |                   |
|                                          |                 |                |                   |
|                                          |                 |                |                   |
|                                          |                 |                |                   |
|                                          |                 |                |                   |
|                                          |                 |                |                   |
|                                          |                 |                |                   |
| •                                        |                 |                | •                 |
| 1                                        |                 |                | Delete            |
| < New                                    |                 |                | Delete            |
| <<br>New                                 |                 |                | Delete            |
| New                                      |                 |                | Delete            |
| New     Internation:                     | 6509            |                | Delete            |
| New     Ixtension:     Parameter string: | 6509            |                | Delete            |

Configure peripheral monitor

- 11. In the PG Explorer window, go to the Agent Distribution tab and do the following:
  - a. Click the **New** button.
  - b. Select the Enable agent reporting option.
  - c. Select the Agent event detail option.
  - d. In the Currently Selected Sites section, set the following:
    - i. Distributor site name: Provide the host name of the machine where distributor is installed.
    - ii. Enable: Select the option.

#### Click Save.

| PG Explorer                                                                                                    |                                        |
|----------------------------------------------------------------------------------------------------|----------------------------------------|
| Select filter data  Optional Filter  Condition Value Value V | Logical Controller ID: + 5002<br>Name: |
| Z) Add Peripheral      Delete      Multiple                                                                                                    | Sove Doce Heb                          |

Configure agent distribution

## **Installing Definity PG**

#### To install the Definity PG:

- 1. In the *ICM\_Homel* bin directory on the ICM server, double-click ICMSetup.exe to launch the installation program.
- 2. On the Peripheral Gateway Properties window, select **Definity** as the Client Type.

|     | Node Manager Properties                                       | PG Node Properties |
|-----|---------------------------------------------------------------|--------------------|
|     | Production mode                                               | ID: PG 4 💌         |
|     | Auto start at system startup                                  | Side A             |
|     | Duplexed Peripheral Gateway                                   | C Side B           |
|     | Client Type Selection                                         |                    |
|     | Available types:                                              | Selected types:    |
| A   | ALP1000<br>Alcatel<br>Aspect<br>CallManager/SoftACD<br>DMS100 | >> Demnity         |
|     | G2<br>Galaxy<br>Md110<br>K< Re                                | move               |
| 1 a | Medianouting<br>Meridian<br>NEAX2400 👻                        |                    |
|     | NEAX2400 -                                                    |                    |

Select client type

- 3. On the Peripheral Gateway Component Properties window, do the following:
  - a. Add a Peripheral Interface manager (PIM).

b. Click the Advanced button. Verify that the system ID matches the PG's system ID.

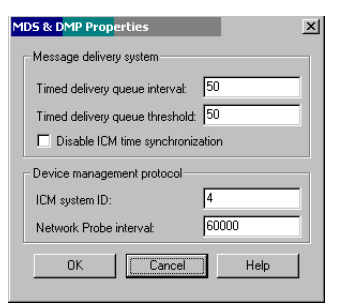

Verify system ID

- c. Definity ECS Setting: Select EAS Mode.
- d. Select the Using MAPD option.

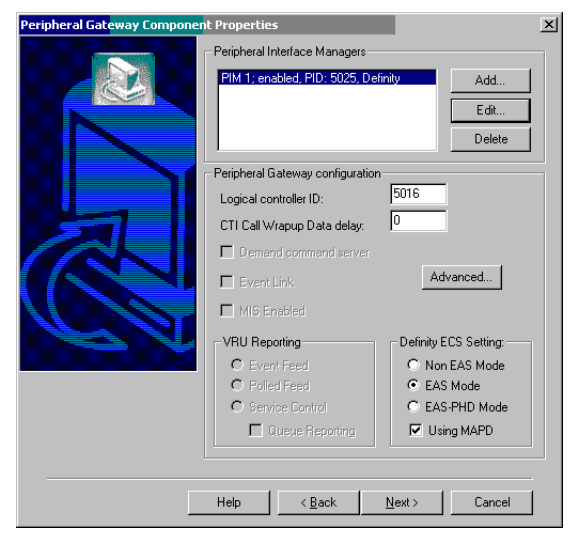

Configure peripheral gateway component properties

- 4. On the Definity ECS PIM Configuration window, do the following in the CVLAN/MAPD Configuration section:
  - a. Enable Host 1.
  - b. Hostname: Specify the IP address of Host 1.

c. Monitor ASAI links: Select the ASAI port link assigned.

| Definity ECS PIM Configuration (CVLAN on MAPD) (PIM 1)                                                                          | × |
|----------------------------------------------------------------------------------------------------|---|
| Enabled Peripheral name: M4PG4A_LUCE Peripheral ID: 5003                                                                        |   |
| Call Management System (CMS) Configuration CMS Enabled (NOTE: DISABLE if CMS-less) CMS Hostname: Port number to listen on: 6000 |   |
| CMS Data Timeout (Typ. 3% Refresh rate) [Millisec): 300000<br>Multiple Cisco Reports                                            | _ |
| Number of Cisco Reports for this PIM: 1 Port number delta (typ: 10): 10                                                         |   |
| CVLAN/MAPD Configuration                                                                                                    |   |
| Host 1: 🔽 Enabled                                                                                                    |   |
| Hostname: 10.77.64.11                                                                                                    |   |
| ASAI Link # 1 2 3 4 5 6 7 8<br>Monitor ASAI links:                                                                              |   |
| Post-Route ASAI links:                                                                                                    |   |
| Host 2: Enabled (if DUPLEXED) Hostname:                                                                                         |   |
| ASAI Link # 1 2 3 4 5 6 7 8<br>Monitor ASAI links:                                                                              |   |
| Post-Route ASAI links:                                                                                                    |   |
| Minimum number of overall ASAI links before failover:                                                                           |   |
| Default Timed ALW value (Seconds): U CMS-less Smart Agent Timer: 10                                                             |   |
| OK Cancel Help                                                                                                    |   |

Configure PIM

## Configuring Network Trunk Group

To configure network trunk groups, follow the steps described in "Configuring Network Trunk Group" on page 31.

## **Configuring Services**

A service is defined for a peripheral to describe the category of requests being processed by skill groups that belong to the peripheral. For example, billing, inventory, etc. A service is required for creating skill groups.

This is required for inbound email, outbound email, chat, blended collaboration, callback, and delayed callback activities.

#### To configure a service:

- 1. Go to Start > All Programs > ICM Admin Workstation > Configuration Manager.
- 2. In the Configuration Manager window, browse to Tools > Explorer Tools > Service Explorer.
- 3. Double-click Service Explorer.
- 4. In the Service Explorer window, in the Select filter data section, click **Retrieve.** Then, click the **Add Service** button. Set the following properties:
  - Peripheral Number: Use the VDN Number in the G3 switch.
  - **DNIS:** Use the VDN Number in the G3 switch.
- 54 Cisco Unified Web and E-Mail Interaction Manager Deployment and Maintenance Guide

- Network Trunk Group: Use the dummy Network Trunk Group created earlier.
- **Label:** Provide a name for the label. The label must be configured in the following format: *CIM\_Primary\_Application\_Server\_Name, ACD\_Queue\_Name, skill\_Group\_Extension.*
- **Route:** *any\_name.*
- Routing Client: MR PG Routing Client.

| CITICE Explores                                                                                                    |                                                     |
|----------------------------------------------------------------------------------------------------|-----------------------------------------------------|
| Select filter data                                                                                                    | Service Advanced Service members                    |
| Peripheral in503_g3pg_1                                                                                                    | Media routing domain:* Cisco_Voice                  |
| Media routing domain All                                                                                                    | Peripheral number: * 3501 Peripheral name:* 93_3501 |
| Optional Filter Condition Value                                                                                                    | Name: * in503_g3pg_1.g3_3501                        |
|                                                                                                    | Configuration                                       |
| Save Retrieve Cancel filter changes                                                                                                    | Description:                                        |
| -beer c                                                                                                    | Service level type: * Default                       |
| Hide legend                                                                                                    | Service level * 1                                   |
| └────────────────────────────────────                                                                                                    |                                                     |
| (3) Peripheral target                                                                                                    | Route                                               |
| (4) Label                                                                                                    | Name: * g3_3501_rte                                 |
| ack on an item to edit or view its contents.<br>Ise the Add buttons to create new items.                                                                   | Description                                         |
|                                                                                                    |                                                     |
| m M Sin S03_g3pg_1.5003.g3_skil_ssc1     m M Sin S03_g3pg_1.5003.g3_ssc     m M Sin S03_g3pg_1.5003.g3_ssc     m M Sin Sin Sin Sin Sin Sin Sin Sin Sin Sin |                                                     |
|                                                                                                    | Peripheral Target                                   |
| H 4103_g3pg_1.5003.ssc_g3 H 4103_g3pg_1.5003.ssc_skil_g3                                                                                                   | DNIS: * 3501                                        |
| E ∰t in503_g3pg_1.g3_3501                                                                                                    | Description                                         |
| E Network Trunk Broup: 9999; DNIS: 3501                                                                                                    | Network trunk group: * 9999                         |
| E mit in503_g3pg_1.g3_6915                                                                                                    |                                                     |
| inf03_g3pg_1.g3_voice_se                                                                                                    | Label                                               |
|                                                                                                    | Routing client: * MRPG1_RC *                        |
|                                                                                                    | Labet * CIM_APP_SER,ACD_QUEUE,5999                  |
|                                                                                                    | Label type: * Normal *                              |
|                                                                                                    | Customer:                                           |
|                                                                                                    | Description                                         |

Configure a service

5. Click the Advanced tab. Add the VDN in the Extension field.

| eripheral service level | ype:* Calculated by Call Cent 💌 |  |
|-------------------------|---------------------------------|--|
| chedule name:           | NONE                            |  |
| xtension:               | 3501                            |  |
|                         |                                 |  |
|                         |                                 |  |
|                         |                                 |  |
|                         |                                 |  |

Configure advanced properties of the service

6. Click the Service Members tab. Map skill groups to the service.

| urrent servi | ice members      |  |
|--------------|------------------|--|
| Primary      | Skill group name |  |
|              | sg_g3_sg51       |  |
|              |                  |  |
|              | 2                |  |
|              | ~                |  |
| 4            |                  |  |

Map skill groups

7. Click Save.

## **Creating Voice Skill Groups**

K

Blended collaboration activities in systems that use Avaya G3 switches activities can be used only with non-IPTA routing.

- 1. Create a voice skill group with the following properties:
  - Peripheral Number: Skill Group Number on switch.
  - Extension: Skill Group Extension number on switch.
  - ICM picks the agent: Clear the option.

Note: You do not need to configure a Route for voice skill groups.

| Select filter data                                        |                                                       |                                                                           |
|-----------------------------------------------------------|-------------------------------------------------------|---------------------------------------------------------------------------|
| Peripheral                                                | ACD_AVAYA_PG_1                                        | Skill Group Members Subgroup Mask Sub skill group<br>Skill Group Advanced |
| Media routing domain                                      | Cisco_Voice                                           | Modia reating densities # Case Mains                                      |
| Dptional Filter<br>None                                   | Condition Value                                       | Peripheral number: * 5000 Peripheral name* SG1                            |
| -                                                         |                                                       | Name: * ACD_AVAYA_PG_1.Cisco_Voice.S                                      |
| Save                                                      | <u>Hetneve</u> Lancel filte                           | Available holdoff delay (sec): Use Peripheral Default  Priority 0         |
| ✓ Hide legend                                             |                                                       | Extension: 5999 ICM picks the agent                                       |
| 99 (1) Skill gro                                          | up<br>Route<br>(3) Peripheral target<br>──~ (4) Label |                                                                           |
| lick on an item to edit or v<br>se the Add buttons to cre | view its contents.                                    |                                                                           |
| ACD_AVAY                                                  | A_PG_1.Cisco_Voice.S                                  |                                                                           |
| 90 ACO_AVAY<br>⊞—90 UNASSIGNE                             | A_PG_1.Clsco_Voice.S                                  |                                                                           |
| — <mark>₽g</mark> ACD.AVAY<br>⊞— <b>₽g</b> UNASSIGN       | A_PG_1.Cisco_Voice.3<br>D                             |                                                                           |

Configure a voice skill group

2. Click the Add Route button.

A new tab appears.

3. On the Route tab, in the Name field provide the name for the route and click Save.

| Skill Group Explorer                                                                                                    |                                                                                                    |
|----------------------------------------------------------------------------------------------------|----------------------------------------------------------------------------------------------------|
| Select filer data Peripheral ACD_AVAYA_P6_1 Media routing domain Cinco_Voice   Optional Filter Condition Value None  Serve Betrieve Cencel filter changes  Hide legend  9 Util Skill oncur.                                                                                                    | Skill Group Members     Subgroup Mask     Sub skill groups       Skill Group     Advanced       Media routing domain:     * Orso_Voice     *       Peripheral number*     5000     Peripheral name*     SG1       Name:     * [ACD_AVAYA_P6_1.Circo_Voice S       Available holdott delay (sec):     Use Peripheral Delault * Prionity 0       Extension:     5939     ICM picks the agent |
| Cifck on an item to edit or view it is contents.     Use the Add buttors to create new items.      See the Add buttors to create new items.      See the A | Route<br>Skill group priority: 0<br>Name: * Iroute_name<br>Description<br>Service name: NONE                                                                                                    |
| 2)Add Route     Dekte - Multiple                                                                                                    |                                                                                                    |

Provide the name of the route

## **Configuring Voice Agents**

An agent is created in Unified CCE for mapping to users in Unified WIM and EIM. This is required for email, chat, blended collaboration, callback, and delayed callback activities.

#### To configure an agent:

- 1. Go to Start > All Programs > ICM Admin Workstation > Configuration Manager.
- 2. In the Configuration Manager window, browse to Tools > Explorer Tools > Agent Explorer.
- 3. Double-click Agent Explorer.
- 4. In the Agent Explorer window, in the Select filter data section, click **Retrieve.** Then, click the [1]Add Agent button.

A new entry is created and a new set of tabs appear.

5. Creating an agent using the Agent Explorer tool with the same login name as the person record, e.g., if agent 5501 is the agent created in the G3 switch, create the agent by choosing the person having the login name.

#### Click Save.

| igent Explorer                                                                                                    |                                                                                                    |                                                       |                       |
|----------------------------------------------------------------------------------------------------|----------------------------------------------------------------------------------------------------|-------------------------------------------------------|-----------------------|
| Select filter data                                                                                                    |                                                                                                    | - Agent   Advanced   Still group membership   Summing | -l                    |
| Peripheral                                                                                                    | in503_g3pg_1                                                                                                    | Personal information                                  | 4<br>                 |
| Optional Filter                                                                                                    | Condition Value                                                                                                    | Last name: * 5501                                     | -                     |
| None                                                                                                    |                                                                                                    | Login name:* 5501                                     | Login enabled: 🔽      |
| ⊢ Save                                                                                                    | Betrieve Cancel filer changes                                                                                                    | Password:                                             | Select Person         |
|                                                                                                    |                                                                                                    | Enterprise name: * in503_g3pg_1.5501_lucent           |                       |
| Hide legend                                                                                                    |                                                                                                    | Peripheral name:                                      |                       |
| 2 (1) Agent                                                                                                    |                                                                                                    | Peripheral number.* 5501 (value will be o             | reated if left blank) |
| -         SSE5_G12           -         -         SSE5_G12           -         -         -           -         -         -           -         -         -           -         -         -           -         -         -           -         -         -           - | 905<br>1,1,1,1<br>1,1,2,3,80<br>1,1,529,500<br>1,1500,200<br>1,1500,200<br>1,1500,200<br>1,1500,200<br>1,1500,200<br>1,1500,200<br>1,1500,200<br>1,1500,200<br>1,1500,200<br>1,1500,200<br>1,050,200<br>1,050, |                                                       |                       |
| (1) Add Agent                                                                                                    | Delete Multiple                                                                                                    | eSave                                                 | Close Help            |

Configure an agent

## **Configuring Labels**

Labels are used by Unified WIM and EIM for routing activities to integrated agents. When a label is returned to Unified WIM and EIM by MR PG, Unified WIM and EIM assigns the activity to the integrated agent that belongs to the ACD queue and skill group extension specified in the label name.

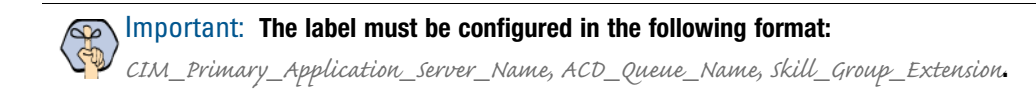

#### To configure a label:

- 1. Go to Start > All Programs > ICM Admin Workstation > Configuration Manager.
- 1. In the Configuration Manager window, browse to Tools > List Tools > Label List.
- 2. Double-click Label List.
- In the Label List window, in the Select filter data section, in the Routing client field select the routing client configured for MR PG (page 49). Click Retrieve.
- 4. In the Label section, click Add.

A new entry is created and the Attributes tab becomes editable.

- 5. On the Attributes tab, provide the following details:
  - **Routing client:** From the dropdown list, select the routing client configured for the MR PG in step 9 in "Configuring Media Routing Peripheral Gateways (MR PGs)" on page 49.
  - **Label:** Provide a name for the label. The label must be configured in the following format: *CIM\_Primary\_Application\_Server\_Name, ACD\_Queue\_Name, skill\_Group\_Extension.*
- 6. On the Network Target tab, provide the following details:
  - Target type (filter): From the dropdown list, select Network VRU.

• Network Target: Select the Network VRU configured for Unified WIM and EIM (page 49).

#### Click Save.

| 🛱 Label List                                                                      |                      |                              | _ 🗆 ×          |
|-----------------------------------------------------------------------------------|----------------------|------------------------------|----------------|
| Select filter data                                                                | Attributes           |                              |                |
| Routing client MR_PG_rc  Customer (All)                                           | Routing client       | * MR_PG_rc                   | •              |
| Optional Filter Condition Value                                                   | Label                | * CIM_APP_SER.ACD_QUEUE.5999 |                |
| None Y                                                                            | Label type           | * Normal                     | •              |
| Save <u>Retrieve</u> Cancel filter changes                                        | Network Target       |                              |                |
| Label                                                                             | Target type (filter) | Network VRU                  | <b>_</b>       |
| Label Hout  Label Hout  CiscoVoiceSG_Label.MR_PG_rc  LabelMR_PG_rc  LabelMR_PG_rc | Network target       | CIM_Network_VRU              | •              |
| EIM_IPTA_SG_Label.MR_PG_rc IPTA2_Service_Label.MR_PG_rc                           | Customer             | (None)                       |                |
| IPTA_Service_Label.MR_PG_rc Isbel_outbound.MR_PG_rc                               | Description          |                              |                |
| Label_1300.MR_PG_rc     Label_SG_Outbound.MR_PG_rc                                |                      |                              |                |
| LBL_EIM_NIPTA_SG.MR_PG_rc     LBL_Himanshu.MR_PG_rc                               |                      |                              |                |
|                                                                                   |                      |                              |                |
| VIPTA_Service_Label.MR_PG_rc                                                      |                      |                              |                |
| WIM_IPTA_Service_Label.MR_PG_rc                                                   |                      |                              |                |
| MIM_NIPTA_Service_Label.MR_PG_rc                                                  |                      |                              |                |
|                                                                                   |                      |                              |                |
|                                                                                   |                      |                              |                |
|                                                                                   |                      |                              |                |
|                                                                                   |                      |                              |                |
|                                                                                   |                      |                              |                |
|                                                                                   |                      |                              |                |
| Add Delete Beyert                                                                 |                      | <u>S</u> ave <u>C</u> los    | e <u>H</u> elp |
| ICM Instance: v19w2                                                               |                      |                              |                |

Configure the label

## Configuring Call Types, Dial Numbers, and Scripts

1. In CCS Admin, use the skill group wizard to create one skill group for SSC, MSC. Note that in any legacy ACD case there is no BC skill group. If the agent is enabled for voice, the given agent can address BC requests too.

Services and Route are created automatically by creating skill groups in CCS Admin.

- 2. Create SSC and MSC agents. Assign agents to the skill group created in step 1.
- 3. On AW, create a call type:
  - a. Go to Configuration Manager > List > Call type list.
  - b. Select customer. Click Retrieve. (The Unified CCE instance is the customer.)
  - c. Add a call type. Provide a unique name and your Unified CCE instance as customer. Leave everything else at default.
  - d. Save and close.
- 4. On AW, create dialed numbers:
  - a. Go to Configuration Manager > List > Dialed Number list.
  - b. Select your routing client (your MR PG).
  - c. Select your Unified CCE instance for customer. Click Retrieve.
  - d. Add a DN.

- e. Select the appropriate Routing Client (same as above).
- f. Fill in Dial Number string field with unique value. (This field will be used as the script selector field on the caller login form.)
- g. Select the appropriate MRD in which the skill groups your agent is associated with reside.
- h. Select your Unified CCE instance as the customer (value depends on which lab you are in).
- i. Select the call type mapping tab on top.
- j. Click **Add**, and select the call type that was created earlier in the previous section. Leave everything else default.
- k. Click OK.
- 1. Save and close.
- 5. On AW, Create a script in Script Editor and schedule it:
  - a. Open script editor on AW.
  - b. Start a new script.
  - c. Drag and drop the Queue (this is 'queue to skill group') icon from the Queue tab.
  - d. Drag the End icon from the General tab.
  - e. Double-click the Queue box in the script. Click inside column 1, skill group row, and you should see drop down with your corresponding skill group and route that you created in previous steps.
  - f. Drag and drop a Wait node.
  - g. Set 1000 seconds by double-clicking (this will allow calls to queue until an agent is available).
  - h. Click and drag cursor from Start-Queue node, Queue (check mark) node to Wait and Queue (X mark) to End.
  - i. Save this script with a unique name. Save directory defaults to default directory.
  - j. Validate script by clicking the check mark button.
  - k. Now go to the Script menu and select Calltype Manager.
  - 1. In the call directory tab, select your MRD.
  - m. Under the schedules tab, select your call type.
  - n. Now add a script to your call type by clicking Add.
  - o. Click **OK**.
  - Now, run Call Tracer against your script as a double check of its integrity (IUnified CCE Admin Workstation - Call tracer). Select appropriate MRD, Routing Client, Dialed Number (DN) and click Send Call.
  - q. In the script editor, select Script Menu Monitor Script to watch trace go through.

## Creating Expanded Call Context (ECC) Variables

- Create the following ECC variables:
  - For inbound and outbound email activities: user.cim.activity.id

- For chat activities: user.cim.activity.id, user.wim.customer.name
- For blended collaboration, callback and delayed callback activities: user.cim.activity.id, user.wim.customer.name, user.cisco.cmb, user.cisco.cmb.callclass

To configure Expanded Call Context (ECC) Variables, follow the steps described in "Configuring Expanded Call Context (ECC) Variables" on page 47.

## Installing Unified EIM and WIM and the Integration

#### To install Unified EIM and WIM and the integration with Unified CCE:

- 1. Ensure that Microsoft SQL Server 2005 is installed and running on the machine on which you will be installing the Unified EIM and WIM databases.
- 2. From the Unified EIM and WIM Environment CD, copy the JBoss folder to a local directory on the Unified EIM and WIM messaging server and all application servers.
- 3. From the JBoss folder inside the local directory, extract the files from the jboss-4.2.3.GA.zip file to the location where JBoss is to be installed. Create a new instance of JBoss.
- 4. In distributed-server installations, install Sun JDK 1.5.0\_22 on all machines where the services server, messaging server, and application servers are to be installed.
- 5. On the web server machines, install Microsoft IIS.
- 6. Install Unified EIM and WIM. Refer to the *Cisco Unified Web and E-Mail Interaction Manager Installation Guide for Unified CCE* for a detailed list of deployment options and installation steps corresponding to each deployment.

The document also guides you through the procedure of setting up the integration. See the section "Integrating Cisco Interaction Manager with Unified CCE."

- 7. From the Windows Services panel, start the Unified EIM and WIM service, and wait for 2–3 minutes before launching the URL to allow all the application services to start.
- On the user desktops, install Sun JRE 1.6.0 (Update 10 or higher). Version 1.6.0\_13 is included on the product CD.
- 9. Configure the browser on user desktops according to the procedures detailed in the *Cisco Unified Web and E-Mail Interaction Manager Browser Settings Guide*.

## **Preparing Cisco Media Blender for the Integration**

The Cisco Media Blender (CMB) integrates with Unified CCE to blend chat and voice into a blended collaboration session for an agent and a customer. The interface interacts with the Agent PG (Call Manager PG or Avaya PG) to facilitate voice call generation and voice monitoring within Unified CCE.

For each Agent PG that is configured for Unified EIM and WIM, you need to install and configure a dedicated instance of CMB.

## Installing Cisco Media Blender

#### To install Cisco Media Blender:

- 1. Run the Cisco Media Blender Setup.exe. For more details, refer to the Cisco Media Blender Installation Guide.
- 2. Apply patches, if any.
- 3. Restart the server after installation is complete.

## Configuring Cisco Media Blender

Refer to the *Cisco Media Blender Administration Guide for Cisco ICM/IPCC Enterprise & Hosted Editions* for more information about configuring Cisco Media Blender.

### **Configuring Cisco Media Blender for Unified CCE**

#### To configure Cisco Media Blender for Unified CCE:

- 1. On the Cisco Media Blender server machine, navigate to the CiscoMB\servlet\Properties\Blender folder. Open the ACD.ciscocti.properties file and make the following changes:
  - o ctistrategy=AgentReserved
  - o callclasstable=callclasses.properties [Comment this]
  - o permittedphonenumlength=4 [Comment this]
  - autoanswer=false [Uncomment this]
  - signoffreleaseready=true [Uncomment this, and set to false for Unified CCE.]
  - o peripheral.type=IPCC
  - peripheral.id=Peripheral ID of the Agent PG
  - o peripheral.hostname=CTI\_server\_hostname
  - peripheral.hostport=CTI\_server\_hostport [This should be the port of the CTI Server.]
  - peripheral.username= cmb-hostname [Uncomment this, and set the value to be the hostname of the Cisco Media Blender server. The recommended form is cmb-hostname of Cisco Media Blender machine, but it works by just defining the hostname of the Cisco Media Blender machine.]
- 2. On the Cisco Media Blender server, open the CiscoMB\servlet\Properties\Blender folder. Open Collaboration.properties, and make the following changes:
  - remoteregistryport=15099 [If you provided a different port number at the time of installation, then use that number.]
  - remotepassword=Password [The remote password should be the same as the encrypted local password defined in the
     Cisco\_Home\eService\config\cmb\CMB\_IP\_address\_Remote\_Registry\_Port.properties file on the Unified EIM and WIM file server.]
  - Local Password = Password [The local password should be the same as the encrypted remote password defined in the

*Cisco\_Home*\eService\config\cmb\CMB\_IP\_address\_Remote\_Registry\_Port.properties file on the Unified EIM and WIM file server.]

- 3. On the Cisco Media Blender server, open CiscoMB\servlet\Properties\Blender open callclasses.properties, and verify if the following line is commented:
  - o #default=Predictive
- 4. Copy the CiscoMB folder from the Cisco Media Blender server and paste it on the Unified EIM and WIM services server. Make sure you paste the CiscoMB folder on the same drive on the services server where it existed on the Cisco Media Blender server. For example, if the CiscoMB folder on the Cisco Media Blender server was on C drive, then paste it on the C drive of the Unified EIM and WIM services server.

In the *Cisco\_Home*\eService\config\cmb\*CMB\_IP\_address\_Remote\_Registry\_Port*.properties file, update the WLRoot property. For example, if the Cisco MB folder has been copied to C:\, then WLRoot should be updated as WLROOT = C:\\CiscoMB.

- 5. On the Unified EIM and WIM services server, browse to the *Cisco\_Home*\eService\config\cmb folder, and do the following:
  - a. Rename the CMB\_IP\_address\_Remote\_Registry\_Port.properties file. Replace CMB\_IP\_address with the IP address of the Cisco Media Blender server; replace Remote\_Registry\_Port with the port number specified for the property LocalRegistryPort in the CiscoMB\servlet\Properties\Blender\Collaboration.properties file on the Cisco Media Blender server.
  - b. Open the CMB\_IP\_address\_Remote\_Registry\_Port.properties file, and make the following changes:
    - RemoteHost=CMB\_Server\_IP\_address [This should be the IP address of the Cisco Media Blender server]. If you provided a different port number when configuring CMB, then use that number]
    - RemoteRegistryPort=1099 [This should be the same as the port specified for the property LocalRegistryPort in the CiscoMB\servlet\Properties\Blender\Collaboration.properties file on the Cisco Media Blender server.]
    - LocalRegistryPort=15099 [If you provided a different port number at the time of installation, then use that number.]

#### **Configuring Cisco Media Blender for Avaya G3**

#### To configure Cisco Media Blender for Avaya G3:

- 1. On the Cisco Media Blender server machine, navigate to the CiscoMB\servlet\Properties\Blender folder. Open the ACD.ciscocti.properties file and make the following changes:
  - o ctistrategy=AgentReserved [Comment this]
  - callclasstable=callclasses.properties [Uncomment this]
  - permittedphonenumlength=4 [Comment this]
  - autoanswer=false [Uncomment this]
  - signoffreleaseready=true [Uncomment this, and set to false for IPCC.]
  - o peripheral.type=Lucent
  - peripheral.id=Peripheral ID of the Agent PG
  - o peripheral.hostname=CTI\_server\_hostname

- peripheral.hostport=*CTI\_server\_hostport* [This should be the host port of the CTI Server.]
- peripheral.username=cmb-hostname [Uncomment this, and set the value to be the hostname of the Cisco Media Blender server. The recommended form is cmb-hostname of Cisco Media Blender machine, but it works by just defining the hostname of the Cisco Media Blender machine.]
- 2. On the Cisco Media Blender server, open the CiscoMB\servlet\Properties\Blender folder. Open Collaboration.properties, and make the following changes:
  - remoteregistryport=15099 [If you provided a different port number at the time of installation, then use that number.]
  - remotepassword = Password [The remote password should be the same as the encrypted local password defined in the Cisco\_Home\eService\config\cmb\CMB\_IP\_address\_Remote\_Registry\_Port.properties file on the Unified EIM and WIM file server.]
  - LocalPassword=Password [The local password should be the same as the encrypted remote password defined in the Cisco\_Home\eService\config\cmb\CMB\_IP\_address\_Remote\_Registry\_Port.properties file on the Unified EIM and WIM file server.]
- 3. On the Cisco Media Blender server, open CiscoMB\servlet\Properties\Blender open callclasses.properties, and uncomment the following line:
  - #default=Predictive [Uncomment this]
- 4. Copy the CiscoMB folder from the Cisco Media Blender server and paste it on the Unified EIM and WIM services server. Make sure you paste the CiscoMB folder on the same drive on the services server where it existed on the Cisco Media Blender server. For example, if the CiscoMB folder on the Cisco Media Blender server was on C drive, then paste it on the C drive of the Unified EIM and WIM services server.

In the *Cisco\_Home*\eService\config\cmb\*CMB\_IP\_address\_Remote\_Registry\_Port*.properties file, update the WLRoot property. For example, if the Cisco MB folder has been copied to C:\, then WLRoot should be updated as WLROOT = C:\\CiscoMB.

- 5. On the Unified EIM and WIM services server, browse to the *Cisco\_Home*\eService\config\cmb folder, and do the following:
  - a. Rename the CMB\_IP\_address\_Remote\_Registry\_Port.properties file. Replace CMB\_IP\_address with the IP address of the Cisco Media Blender server; replace Remote\_Registry\_Port with the port number specified for the property LocalRegistryPort in the CiscoMB\servlet\Properties\Blender\Collaboration.properties file on the Cisco Media Blender server.
  - b. Open the CMB\_IP\_address\_Remote\_Registry\_Port.properties file, and make the following changes:
    - RemoteHost=CMB\_Server\_IP\_Address [This should be the IP address of the Cisco Media Blender server.]
    - RemoteRegistryPort=1099 [This should be the same as the port specified for the property LocalRegistryPort in the CiscoMB\servlet\Properties\Blender\Collaboration.properties file on the Cisco Media Blender server.]
    - LocalRegistryPort=15099 [If you provided a different port number at the time of installation, then use that number.]
- 6. Open CiscoMB\servlet\Properties\Blender\ACD.ciscocti.properties and note down the names of the CTI strategies available in the file.

- 7. Open *Cisco\_Home*\eService\config\ipcc\callclassmapping.properties. From the file, note down the names of values associated with the CTI strategies.
- 8. Now, open CiscoMB\servlet\Properties\Blender\callclass.properties. Add the list of values noted in Step 7, as keys, followed by the actual CTI strategy names noted in Step 6. For example, bcwaitrelease=PhantomWaitNoRelease. You need to add only the CTI strategies that are to be used in entry points to be configured for routing blended collaboration type of activities and that use the routing type as ACD.

Main Important: For details on how to configure CMB for phantom agents, refer to the CMB  ${}^{ ext{OV}}$  configuration guide available in the CMB folder of the product CD.

## Configuring the System for Multiple Agent PGs

Multiple Agent PGs can be used for Avaya G3 and Unified CCE installations. A maximum of four Agent PGs are supported for each deployment of Unified EIM and WIM.

#### To configure the system for multiple Agent PGs:

- 1. Create the Agent PGs. For Unified CCE installations, see page 29. For Avaya G3 installations, see page 49.
- 2. In Unified CCE, configure agents (page 34) and skill groups (page 35). In Avaya G3, configure services (page 54), skill groups (page 56), and agents (page 57).
- 3. Run the Cisco Interaction Manager Integration Wizard to import the Agent PGs. For each Agent PG that is imported, a Listener instance is created in the System Console. Refer to the Cisco Unified Web and E-Mail Interaction Manager Installation Guide for Unified CCE for details about running the wizard.
- 4. Log in to the Cisco Integration Manager System Console.
- 5. Browse to Shared Resource > Services > Listener > Listener. In the List pane, select the Listener process. In the Properties pane, in the Maximum number of instances field set the value as 4.
- 6. Browse to **Partitions >** *Partition*. In the Properties pane, on the Services tab, set the number of instances for the Listener service to 4.
- 7. Browse to **Partition > Partition > Services > Listener > Listener**. For the Listener instances, set the CMB parameters. Start the service instances.

For details about steps 4-7, see the Cisco Unified Web and E-Mail Interaction Manager Administrator's Guide to System Console.

# Setting Up Integrated Objects

- Configuring Variables in Unified EIM and WIM
- Verifying Mapping of Objects in the Administration Console
- Setting Up Knowledge Base Articles for Unified EIM
- Setting Up Services in the System Console
- Setting Up Web Links for Chat and Collaboration
- Configuring Dynamic Messages for Integrated Chats
- Handling Email Assignment
- Related Documentation

This chapter provides an overview of the process of setting up Unified WIM and EIM–Unified CCE objects.

## **Configuring Variables in Unified EIM and WIM**

While sending new activity requests from a queue to Unified CCE, EAAS sends call variables and ECC variables to Unified CCE as task context. By default, the following activity attributes are sent to Unified CCE as ECC variables.

- For inbound and outbound email activities: activity\_id
- For chat activities: activity\_id, customer\_name
- For callback and delayed callback activities: activity\_id, customer\_name, cmb\_param, cti\_strategy
- For blended collaboration activities: activity\_id, customer\_name, cmb\_param, cti\_strategy

If you need to pass on other attributes of the activity as call variables or ECC variables to Unified CCE, you need to configure them in Unified EIM and WIM. These variables can then be used in Unified CCE scripts to configure conditions. For details, see the Unified CCE scripts documentation. If you plan to configure these variables as ECC variables in Unified EIM and WIM, you need to first create the ECC variables in Unified CCE. For details, see the Unified CCE documentation.

You can also create variables for custom activity attributes. These custom attributes are created from the Tools Console of Unified EIM and WIM. For details, see the *Cisco Unified Web and E-Mail Interaction Manager Administrator's Guide to Tools Console*.

#### To configure variables in Unified EIM and WIM:

Perform tasks 1-3 on the Unified EIM and WIM Active database.

1. Run the following query on the egpl\_casemgmt\_activity table to get all the activity attributes available in the table.

```
sp_help egpl_casemgmt_activity
```

- 2. Identify the activity attributes for which you want to create the call variables and note down the exact names of the activity attribute (column\_name) for your reference. Also, note the case of the attributes, as call variables are case sensitive and need to match the case of the attributes.
- 3. Run the following query on the egicm\_call\_variable table to identify the call variable IDs that are already in use.

select call\_variable\_id from egicm\_call\_variable

Run the following query on the egicm\_call\_variable table to add the new call variables.

Insert into EGICM\_CALL\_VARIABLE VALUES (*Call\_Variable\_ID*, '*Call\_Variable\_Name*', '*Call\_Variable\_Description*')

Where:

- *Call\_Variable\_ID*: The ID of the call variable. Make sure that you do not use the call variable IDs that are already in use.
- Call\_Variable\_Name: This name should match the exact name (including case, as call variables names are case sensitive) of the activity attribute you got from the egpl\_casemgmt\_activity table in Step 2. Call variables have a maximum length of 40 characters.

• Call\_Variable\_Description: The description of the call variable. This is optional information.

For example, the query will look like:

Insert into egicm\_call\_variable values (1003,'subject','Subject of the email')

4. From the System Console, restart the EAAS service process and instance. For details, see the *Cisco Unified Web and E-Mail Interaction Manager Administrator's Guide to System Console.* 

Now, you can use these newly added variables as call variables and ECC variables in queues.

## Verifying Mapping of Objects in the Administration Console

## To verify that Unified CCE objects have been mapped correctly in the Unified EIM and WIM Administration Console:

- 1. Launch the URL: http://Unified EIM and WIM\_Server/Default\_Partition.
- 2. Log in as the partition administrator (user name and password that were configured during the installation of Unified EIM and WIM).

| cisco                 |                                          |
|-----------------------|------------------------------------------|
|                       | User name: pa                            |
|                       | Password:                                |
|                       | Log In Cancel   About   Help             |
| Copyright © 2006-2009 | Cisco Systems, Inc. All rights reserved. |

Log in as partition administrator

3. Select the Administration Console.

| alialia<br>cisco     |          |                      |
|----------------------|----------|----------------------|
| Authoring Consoles   | Manage   | ement Consoles       |
| Knowledge Base       | <b>R</b> | Administration Click |
|                      |          | Reports              |
|                      |          | Supervision          |
|                      |          | System               |
|                      | 1        | Tools                |
| Log Out About   Help |          |                      |

Cisco would like to hear from you! Send feature requests, suggestions for improvements, and usability enhancement ideas to Cisco.

Select the Administration Console

4. Under Partition, browse to **Settings.** Locate the **Application Instance** communication setting. Verify that it is set to the value chosen at the time of running the Unified CCE integration wizard.

| 🚯 • 🔎 🔮 📴 🔁 🕖 •      |                               |               |     |               |                                                   |  |  |
|----------------------|-------------------------------|---------------|-----|---------------|---------------------------------------------------|--|--|
| Tree: Administration | List: Partition               |               |     |               |                                                   |  |  |
| 🖻 🗙 🖻                | 📑 🗙 🗟 🤌                       |               |     |               |                                                   |  |  |
| C Administration     | Name 🛆                        |               |     | D             | Description                                       |  |  |
| 🖃 🗀 Partition: ipcc  | Partition Settings Group      |               |     | Т             | hese settings pertain to the partition as a whole |  |  |
| 🖃 🧰 Settings         |                               |               |     |               |                                                   |  |  |
| 🗀 Department         |                               |               |     |               |                                                   |  |  |
| 🗁 Partition          |                               |               |     |               |                                                   |  |  |
| + 🗀 User             |                               |               |     |               |                                                   |  |  |
| + 🗀 Departments      |                               |               |     |               |                                                   |  |  |
|                      |                               |               |     |               |                                                   |  |  |
|                      |                               |               |     |               |                                                   |  |  |
|                      |                               |               |     |               |                                                   |  |  |
|                      |                               |               |     |               |                                                   |  |  |
|                      | Properties: Partition         | Settings Gro  | oup |               |                                                   |  |  |
|                      |                               |               |     |               |                                                   |  |  |
|                      | Attributes                    |               |     |               |                                                   |  |  |
|                      | General                       |               |     |               |                                                   |  |  |
|                      | Setting Name                  | Subtype ∆     |     | Name          | Value                                             |  |  |
|                      | Maximum activities to display | Activity      | •   | String        | CUCCE.partition.application.instance              |  |  |
|                      | Application Instance          | Communication |     | Description   | Description of Application Instance               |  |  |
|                      | Minimum idle time for the obj | Cache         |     | Default value | ICM_APP_INSTANCE                                  |  |  |
|                      | To: address for notifications | Common        |     | Value *       | ICM_APP_INSTANCE                                  |  |  |

Verify that Application Instance setting is correctly configured

5. Under the appropriate department, browse to the User > Users node in the Administration tree, to verify that all users mapping to the administrators, supervisors, and agents, which were selected at the time of running the integration wizard, are displayed. Note that after the integration wizard is run, additional mapped users can be created from the Administration Console. For details, see the *Cisco Unified Web and E-Mail Interaction Manager Administrator's Guide to Administration Console*.

| 🚳 - 🔎 蜜 📴 💈          | 0                               | •           |            |        |       |               |                  |            |         |               |
|----------------------|---------------------------------|-------------|------------|--------|-------|---------------|------------------|------------|---------|---------------|
| Tree: Administration | Li                              | st: Users   |            |        |       |               |                  |            |         | 5             |
|                      |                                 | * 🗙 🔁 💋     | 5          |        |       |               |                  |            |         |               |
| 🚞 Administration     |                                 | User name ∆ | First name | Last n | ame   | Email address | Unified CCE User | Department | Manager | User status   |
| 🛨 🚞 Partition: egain | 8                               | him         | him        | g      |       |               | Yes              | Home       |         | Not logged in |
| 🖃 🚞 Departments      | 8                               | icmuser     | icmuser    | icmuse | er    |               | Yes              | Home       |         | Not logged in |
| 🖃 🚠 Service          | 8                               | icmuser1    | icmuser1   | icmuse | er1   |               | Yes              | Home       |         | Not logged in |
| 🛨 🚞 Calendar         | 8                               | icmuser2    | icmuser2   | icmuse | er2   |               | Yes              | Home       |         | Not logged in |
| 🛨 鱰 Chat             | 8                               | icmuser3    | icmuser3   | icmuse | er3   |               | Yes              | Home       |         | Not logged in |
| 🛨 🚞 Classifications  | 8                               | icmuser4    | icmuser4   | icmuse | er4   |               | Yes              | Home       |         | Not logged in |
| 🚞 Dictionaries       | 8                               | icmuser5    | icmuser5   | icmuse | er5   |               | Yes              | Home       |         | Not logged in |
| 🛨 🖂 Email            |                                 |             |            |        |       |               |                  |            |         |               |
| 🛨 🚞 Integration      |                                 |             |            |        |       |               |                  |            |         |               |
| 🛨 🧰 Macros           | Pr                              | operties: U | sers       |        |       |               |                  |            |         |               |
| 🛨 🤑 Products         |                                 |             |            |        |       |               |                  |            |         |               |
| 🛨 🚞 Settings         | 10                              |             |            |        |       |               |                  |            |         |               |
| 🖃 🚞 User             | G                               | eneral      |            |        |       |               |                  |            |         |               |
| 🛨 😫 Groups           |                                 | Name Value  |            |        |       |               |                  |            |         |               |
| 🛨 🔁 Roles            | Name                            |             |            |        | Users |               |                  |            |         |               |
| 🤗 Users              | Description Users in the system |             |            |        |       |               |                  |            |         |               |
| 🛨 🚞 Workflow         |                                 |             |            |        |       |               |                  |            |         |               |
|                      |                                 |             |            |        |       |               |                  |            |         |               |

Review mapped users

6. Under the appropriate department, click the **User > Groups** node in the Administration tree to verify that all user groups mapping to the skill groups, which were selected at the time of running the integration wizard, are displayed. Note that after the integration wizard is run, additional mapped user groups can be created from the Administration Console. For details, see the *Cisco Unified Web and E-Mail Interaction Manager Administrator's Guide to Administration Console*.

| 🚯 - 🔎 🕑 📴 🙆 🦉        | 😮 <del>-</del>           |                           |                   |
|----------------------|--------------------------|---------------------------|-------------------|
| Tree: Administration | List: Groups             |                           |                   |
| 1 × 2                | 📑 🗙 🖻 🏚                  |                           |                   |
| 🚞 Administration     | Name △                   | Description               | Unified CCE Group |
| 🛨 🚞 Partition: egain | 😫 All Users In Service   | Default Group             | No                |
| 🖃 🚞 Departments      | SC DP_1.Email_MRD_1.SG_1 | Skillgroup                | Yes               |
| 🖃 🚠 Service          | 😫 DP_1.Email_MRD_1.5G_2  |                           | Yes               |
| 🛨 🚞 Calendar         |                          |                           |                   |
| 🛨 🕵 Chat             |                          |                           |                   |
| 🛨 🚞 Classifications  |                          |                           |                   |
| 🗀 Dictionaries       |                          |                           |                   |
| 🛨 🖂 Email            |                          |                           |                   |
| 🛨 🗀 Integration      |                          |                           |                   |
| 🛨 🚞 Macros           | Properties: Groups       |                           |                   |
| 🛨 🐳 Products         |                          |                           |                   |
| 🛨 🗀 Settings         |                          |                           |                   |
| 🖃 🗀 User             | General                  |                           |                   |
| 🛨 👥 Groups           | Name                     | Value                     |                   |
| 🛨 🔁 Roles            | Name                     | Groups                    |                   |
| 🧟 Users              | Description              | User groups in the system |                   |
| + 🦳 Workflow         |                          |                           |                   |

Review mapped user groups

- 7. If you are integrating Unified EIM and WIM with Avaya G3, configure the following for Blended Collaboration:
  - For chat, add agents to the user groups in Unified EIM and WIM that map to a Non-IPTA chat skill group in Unified CCE.
  - For voice, associate the agents with the voice skill groups in Unified CCE using the ICM Configuration Manager.
- 8. Under the appropriate department, click the **Workflow > Queues** node in the Administration tree, and verify that all queues mapping to the MRDs, which were selected at the time of running the Unified CCE integration wizard, are displayed. Also verify that for all the non-IPTA skill groups that were imported using the Unified CCE integration wizard, the corresponding queues have been automatically created under the

**Queues** node. Note that after the integration wizard is run, additional mapped queues can be created from the Administration Console. For details, see the *Cisco Unified Web and E-Mail Interaction Manager Administrator's Guide to Routing and Workflows*.

| Tree: Administration       List: Queues                                                                                                    |                |                           |                             |        |                         |                                     | 🚳 - 🔎 🔮 🔂 🗟 💋 🛛 -      |
|----------------------------------------------------------------------------------------------------|----------------|---------------------------|-----------------------------|--------|-------------------------|-------------------------------------|------------------------|
| Image: Second second secon                | ľ              |                           |                             |        |                         | List: Queues                        | Tree: Administration   |
| Administration       Name △       Description       Active       Default chat transfer queue       Unified CCE Mect         Image: Call back       Image: Call back       Yes       No       Cisco_Yoice         Image: Call back       Image: Call back       Yes       No       Cisco_Yoice         Image: Call back       Image: Call back       Yes       No       Cisco_Yoice         Image: Call back       Image: Call back       Yes       No       Cisco_Yoice         Image: Call back       Image: Call back       Yes       No       Cisco_Yoice         Image: Call back       Image: Call back       Yes       No       Cisco_Yoice         Image: Call back       Image: Call back       Yes       No       No       No         Image: Call back       Image: Call back       Supervisory Queue for M       Yes       No       No         Image: Call book       Image: Call book       Image: Call book       Supervisory Queue for M       Yes       No       No         Image: Call book       Image: Call book       Image: Call book       Image: Call book       No       No       No         Image: Call book       Image: Call book       Image: Call book       Image: Call book       Yes       No       No      <                                                                                                    |                |                           |                             |        |                         | 📑 🗙 🗟 🤌                             | à 🗙 🖻                  |
| Image: Service       Image: Service       Ves       No       Cisco_Voice         Image: Service       Image: CIM_ARM_PG.CIM_WIM_NIPTA_SG_Service       Ves       No       N/A         Image: Service       Image: CIM_ARM_PG.CIM_WIM_NIPTA_SG_Service       Ves       No       N/A         Image: Service       Image: CIM_ARM_PG.CIM_WIM_NIPTA_SG_Service       Ves       No       CIM_EIM         Image: Service       Image: CIM_EIM_MEW_Service       Supervisory Queue for M       Ves       No       N/A         Image: CIM_EIM_Service       Supervisory Queue for M       Ves       No       N/A         Image: Clandar       Image: CIM_OUTBOUND       Ves       No       N/A         Image: Clandar       Image: CIM_OUTBOUND_Service       Supervisory Queue for M       Ves       No       N/A         Image: Clandar       Image: CIM_OUTBOUND_Service       Supervisory Queue for M       Ves       No       N/A         Image: Clandar       Image: CIM_OUTBOUND_Service       Supervisory Queue for M       Ves       No       N/A         Image: Clandar       Image: CIM_OUTBOUND_Service       Supervisory Queue for M       Ves       No       N/A         Image: Clandar       Image: Clandar       Image: Clandar       Image: Clandar       N/A                                                                                                    | Routing Domain | Unified CCE Media Routing | Default chat transfer queue | Active | Description             | Name 🛆                              | Administration         |
| Image: CIM_ARM_PG.CIM_WIM_NIPTA_SG_Service       Yes       No       N/A         Image: CIM_ARM_PG.CIM_WIM_NIPTA_SG_Service       Ves       No       CIM_EIM         Image: CIM_EIM       CIM_EIM       CIM_Email Media Routing       Yes       No       CIM_EIM         Image: CIM_EIM_Service       Supervisory Quee for M       Yes       No       N/A         Image: CIM_EIM_Service       Supervisory Quee for M       Yes       No       N/A         Image: CIM_EIM_Service       Supervisory Quee for M       Yes       No       N/A         Image: CIM_EIM_Service       Supervisory Quee for M       Yes       No       CIM_OUTBOUND         Image: CIM_EIM_Service       Supervisory Quee for M       Yes       No       N/A         Image: CIM_OUTBOUND_Service       Supervisory Quee for M       Yes       No       N/A         Image: CIM_EIM_Service       Default_Chat_Transfer_Queue_Service       DEFAULT_CHAT_TRANSF       Yes       No       N/A         Image: CIM_EIM_Service       Exception_Queue_Service       Exception_Queue       Yes       No       N/A         Image: CIM_EIM_Service       Exception_Queue_Service       Exception_Queue       Yes       No       N/A         Image: CIM_EIM_Service       Exception_Queue_Service <td></td> <td>Cisco_Voice</td> <td>No</td> <td>Yes</td> <td></td> <td>(1) Call back</td> <td>🛨 🗀 Partition: default</td>                                                                                                    |                | Cisco_Voice               | No                          | Yes    |                         | (1) Call back                       | 🛨 🗀 Partition: default |
| Service       Image: CIM_EIM       CIM_Email Media Routing       Yes       No       CIM_EIM         Archive Jobs       Image: CIM_EIM_NEW_Service       Supervisory Queue for M       Yes       No       NA         Image: CIM_EIM_NEW_Service       Supervisory Queue for M       Yes       No       NA         Image: CIM_EIM_NEW_Service       Supervisory Queue for M       Yes       No       NA         Image: CIM_EIM_Service       Supervisory Queue for M       Yes       No       NA         Image: CIM_EIM_OUTBOUND       Supervisory Queue for M       Yes       No       NA         Image: CIM_EIM_OUTBOUND_Service       Supervisory Queue for M       Yes       No       NA         Image: CIM_EIM_OUTBOUND_Service       DEFAULT_CHAT_TRANSF       Yes       No       NA         Image: CIM_EIM_Intervice       Default_Chat_Transfer_Queue_Service       DEFAULT_CHAT_TRANSF       Yes       No       NA         Image: Compatibility       Image: Compatibility       Exception_Queue_Service       Exception_Queue       Yes       No       NA         Image: Compatibility       Image: Compatibility       Yes       No       NA       Yes       No       NA         Image: Compatibility       Image: Compatibility       Yes       <                                                                                                    |                | N/A                       | No                          | Yes    |                         | CIM_ARM_PG.CIM_WIM_NIPTA_SG_Service | 🖃 🛅 Departments        |
| Archive Jobs       Image: CIM_EIM_NEW_Service       Supervisory Queue for M Yes       No       N/A         Image: Classifications       Image: CIM_EIM_Service       Supervisory Queue for M Yes       No       N/A         Image: Classifications       Image: CIM_EIM_Service       Supervisory Queue for M Yes       No       N/A         Image: Classifications       Image: CIM_EIM_Service       Supervisory Queue for M Yes       No       N/A         Image: Classifications       Image: CIM_EIM_Service       Supervisory Queue for M Yes       No       N/A         Image: Classifications       Image: CIM_EIM_Service       DEFAULT_CHAT_TRANSF.       Yes       N/A         Image: Classifications       Image: Classifications       Image: Classifications       Yes       N/A         Image: Classifications       Image: Classifications       Image: Classifications       Yes       N/A         Image: Classifications       Image: Classifications       Image: Classifications       Yes       N/A         Image: Classifications       Image: Classifications       Image: Classifications       Yes       N/A         Image: Classifications       Image: Classifications       Image: Classifications       Yes       N/A         Image: Classifications       Image: Classifications       Image: Classifications                                                                                                    |                | CIM_EIM                   | No                          | Yes    | CIM Email Media Routing | CIM_EIM                             | 🚍 🏧 Service            |
| Image: Calendar       Image: CIM_EIM_Service       Supervisory Queue for M Yes       No       N/A         Image: CIM_EIM_Service       Supervisory Queue for M Yes       No       CIM_OUTBOUND         Image: CIM_EIM_Service       Supervisory Queue for M Yes       No       N/A         Image: CIM_EIM_Service       Supervisory Queue for M Yes       No       N/A         Image: CIM_EIM_Service       Supervisory Queue for M Yes       No       N/A         Image: CIM_EIM_Service       DEFAULT_CHAT_TRANSF Yes       Yes       N/A         Image: CIM_EIM_Service       DEFAULT_CHAT_TRANSF Yes       Yes       N/A         Image: CIM_EIM_Service       Exception_Queue       Yes       N/A         Image: CIM_EIM_Service       Exception_Queue       Yes       N/A         Image: CIM_EIM_Service       Exception_Queue       Yes       N/A         Image: CIM_EIM_Service       Exception_Queue       Yes       N/A         Image: CIM_EIM_Service       Exception_Queue_Service       Exception_Queue       Yes       N/A         Image: CIM_EIM_Service       For Yes       No       N/A       Yes       N/A         Image: CIM_EIM_Service       For Yes       No       N/A       Yes       Yes         Image: CIM_EIM_Service                                                                                                    |                | N/A                       | No                          | Yes    | Supervisory Queue for M | CIM_EIM_NEW_Service                 | 🗀 Archive Jobs         |
| Image: Chaic Construction       Image: Chaic Construction       Image: Chaic Construction       Ves       No       CIM_OUTBOUND         Image: Chaic Construction       Image: Chaic Construction       Supervisory Queue for M, Yes       No       N/A         Image: Chaic Construction       Image: Chaic Construction       Default_Chait_Transfer_Queue_Service       DEFAULT_CHAIT_RANSF, Yes       Yes       No       N/A         Image: Chaic Construction       Image: Chaic Construction       Exception_Queue_Service       DEFAULT_CHAIT_RANSF, Yes       Yes       No       N/A         Image: Chaic Construction       Image: Chaic Construction       Exception_Queue       Yes       No       N/A         Image: Chaic Construction       Exception_Queue_Service       Exception_Queue       Yes       No       N/A         Image: Chaic Construction       Exception_Queue_Service       Exception_Queue       Yes       No       N/A         Image: Chaic Construction       Exception_Queue_Service       Exception_Queue       Yes       No       N/A         Image: Chaic Construction       Exception_Queue_Service       Exception_Queue       Yes       No       N/A         Image: Chaic Construction       Exception_Chaic Construction       Exception_Chaic Construction       No       N/A         Image: Chaic Co                                                                                                    |                | N/A                       | No                          | Yes    | Supervisory Queue for M | CIM_EIM_Service                     | 🛨 🧰 Calendar           |
| Image: Classifications       Image: Classifications       Image: Classifications       No       N/A         Image: Classifications       Image: Classifications       Image: Classifications       Image: Classifications       Ves       No       N/A         Image: Classifications       Image: Classifications       Image: Classifications       Image: Classifications       Ves       No       N/A         Image: Classifications       Image: Classifications       Image: Classifications       Ves       No       N/A         Image: Classifications       Image: Classifications       Ves       No       N/A         Image: Classifications       Image: Classifications       Ves       No       N/A         Image: Classifications       Image: Classifications       Ves       No       N/A         Image: Classifications       Image: Classifications       Ves       No       N/A         Image: Classifications       Image: Classifications       Ves       No       N/A         Image: Classifications       Image: Classifications       Ves       No       N/A         Image: Classifications       Image: Classifications       Ves       No       N/A         Image: Classifications       Image: Classifications       Ves       No       N/A                                                                                                    |                | CIM_OUTBOUND              | No                          | Yes    |                         | CIM_OUTBOUND                        | 🖽 🕵 Chat               |
| Dictionaries       Image: Default_Chat_Transfer_Queue_Service       DEFAult_CHAT_TRANSF       Yes       Yes       N/A                                                                                                    |                | N/A                       | No                          | Yes    | Supervisory Queue for M | CIM_OUTBOUND_Service                | 🛨 🧰 Classifications    |
| Image: Setting and the set of the set of the s               |                | N/A                       | Yes                         | Yes    | DEFAULT_CHAT_TRANSF     | Default_Chat_Transfer_Queue_Service | Dictionaries           |
| Integration   Image: Macros   Image: Macros   Image: Macro <t< td=""><td></td><td>N/A</td><td>No</td><td>Yes</td><td>Exception_Queue</td><td>C Exception_Queue_Service</td><td>🛨 🖂 Email</td></t<>                                                                                                    |                | N/A                       | No                          | Yes    | Exception_Queue         | C Exception_Queue_Service           | 🛨 🖂 Email              |
| ★ Macros         ★ W Products         ★ Settings         ★ Settings         ★ Workflow         Properties: Queues         Image: Queues         Image: Queues                                                                                                    |                |                           |                             |        |                         |                                     | 🛨 🧰 Integration        |
| Products   Products   Products   Products     Products     Products </td <td></td> <td></td> <td></td> <td></td> <td></td> <td></td> <td>🕂 🧰 Macros</td>                                                                                                    |                |                           |                             |        |                         |                                     | 🕂 🧰 Macros             |
| Settings   Image: Settings   Image: Settings                                                                                                    |                |                           |                             |        |                         |                                     | 🛨 🌗 Products           |
| Image: Constraint of the second second se |                |                           |                             |        |                         |                                     | 🛨 🧰 Settings           |
| Image: Workflow     Properties: Queues       Image: Queues     Image: Queues                                                                                                    |                |                           |                             |        |                         |                                     | 🛨 🧰 User               |
|                                                                                                    | l              |                           |                             |        |                         | Properties: Queues                  | 🖃 🧰 Workflow           |
|                                                                                                    |                |                           |                             |        |                         |                                     | Dueues                 |
|                                                                                                    |                |                           |                             |        |                         |                                     | 📀 Service Levels       |
| H Workflows General                                                                                                    |                |                           |                             |        |                         | General                             | 🛨 🧰 Workflows          |
| Name Value                                                                                                    |                |                           |                             |        | Value                   | Name                                |                        |
| Name Queues                                                                                                    |                |                           |                             |        | Queues                  | Name                                |                        |
| Description Routing Queues                                                                                                    |                |                           |                             |        | Routing Queues          | Description                         |                        |

Review mapped queues

## Setting Up Knowledge Base Articles for Unified EIM

The knowledge base (KB) consists of articles organized into folders. It includes certain standard folders to hold articles meant for specific use in emails, such as headers, greetings, signatures, and footers. Folders for articles of other types are created by KB managers and authors.

See the *Cisco Unified Web and E-Mail Interaction Manager Knowledge Base Author's Guide* for the details of the procedures mentioned in this section.

#### To set up KB articles for Unified EIM:

- 1. Launch the URL: http://Unified EIM and WIM\_Server/Default\_Partition.
- 2. Log in as the partition administrator.
- 3. Open the Knowledge Base Console.

4. In the Knowledge Base tree, browse to Departments > Department\_Name > Content > Shared > Standard > Email. Create an article in each of the sub-nodes to set up one option each for a header, greeting, signature, and footer that can be used in responses to incoming activities in the department. Set up macros for the articles to make it easy to insert them into other articles or email responses.

| 🚯 • 🔎 🎅 📴 🚱 ·        | •                |              |                 |              |                  | KB language | English (US  |
|----------------------|------------------|--------------|-----------------|--------------|------------------|-------------|--------------|
| Tree: Knowledge Base | List: Header     | s            |                 |              |                  |             | <b>_</b>     |
| X 🖻 🖹 🗙 💞 🔎 🗟 🖇      | 📂 🚺 K            | à Ca 🗙 🖉     | 🌶 🔎 🔁 🚺         |              |                  |             |              |
| 🚞 Knowledge Base     | Name ⊽           | Description  | Creation time   | Created by   | State            | Туре        | Expiry state |
| 🕂 🗀 Useful Items     | 🛃 Default Heade  | r            | 4/8/2009 5:2    | pa           | Approved         | Article     | Current      |
| 🖃 🧰 Departments      |                  |              |                 |              |                  |             |              |
| 🖃 🍒 Service          |                  |              |                 |              |                  |             |              |
| Content              |                  |              |                 |              |                  |             |              |
| 🕂 🧰 Personal         |                  |              |                 |              |                  |             |              |
| 🖃 🗀 Shared           |                  |              |                 |              |                  |             |              |
| 🖃 🗀 Standard         | Properties:      | Default Head | ler             |              |                  |             | -            |
| 🕂 🛅 Chat             | 🔒 🖉 👧 /          | 🧾 📑 👫        | 3               |              |                  |             |              |
| 🖃 🛅 Email            | Concernt   Marte | Content      | Attach and a to | De el mentre | [ classification |             |              |
| + 🕒 Headers          | General Meta     | luata        | Attachments     | DOOKMARKS    | Classification   | 15          |              |
| 🕂 🛅 Greetings        |                  | V 🖻 ra       | + +             | ¶ - fra- r   | F - D 7          | II          |              |
| 🕂 🛅 Signatures       |                  |              | m' m 🖸          |              |                  | 0           |              |
| 🗄 🛅 Footers          | <u>~ ~</u> =     | = = ;=       | 10 10 10 IO     |              |                  |             |              |
|                      |                  |              |                 |              |                  |             |              |
|                      |                  |              |                 |              |                  |             |              |
|                      |                  |              |                 |              |                  |             |              |
|                      |                  |              |                 |              |                  |             |              |

Create a header, greeting, signature, and footer

5. Browse to the *Department* > **Shared** folder. Create a folder for auto-acknowledgements.

| 🚯 - 🔎 🎯 📴 🛃 💋 😮 -         |                                   |              |               |                 |                | KB lang | uage: English (U |  |  |
|---------------------------|-----------------------------------|--------------|---------------|-----------------|----------------|---------|------------------|--|--|
| Tree: Knowledge Base      | List: Auto-                       | acknowledger | nents         |                 |                |         | <b></b>          |  |  |
| 🔏 🖻 🗋 🗙 💞 🖻 🖻 💭           | 📂 🚺 X                             | à G 🗙 💋      | ) 🖻 🗟         |                 |                |         |                  |  |  |
| C Knowledge Base          | Name ⊽                            | Description  | Creation time | Created by      | State          | Туре    | Expiry state     |  |  |
| 🛨 🧰 Useful Items          |                                   |              | There are     | no items to sho | w in the list. |         |                  |  |  |
| Departments               |                                   |              |               |                 |                |         |                  |  |  |
| 🖃 🛣 Service               |                                   |              |               |                 |                |         |                  |  |  |
| Content                   |                                   |              |               |                 |                |         |                  |  |  |
| 🛨 🧰 Personal              |                                   |              |               |                 |                |         |                  |  |  |
| 🖃 🧰 Shared                |                                   |              |               |                 |                |         |                  |  |  |
| 🕂 🕒 Auto-acknowledgements | Properties: Auto-acknowledgements |              |               |                 |                |         |                  |  |  |
| 🛨 🧰 Standard              | 📙 🏘 🛃                             |              |               |                 |                |         |                  |  |  |
|                           | General                           |              | nino Permi    | esione          |                |         |                  |  |  |
|                           |                                   |              |               |                 |                |         |                  |  |  |
|                           | Name                              |              | Value         |                 |                |         |                  |  |  |
|                           | Name *                            |              | Auto-acknow   | ledgements      |                |         |                  |  |  |
|                           | Descriptio                        | n            |               |                 |                |         |                  |  |  |
|                           | Туре                              |              | Cisco Knowle  | dge Base folder |                |         | •                |  |  |
|                           | Translate                         | content      | No            |                 |                |         | •                |  |  |
|                           |                                   |              |               |                 |                |         |                  |  |  |
|                           |                                   |              |               |                 |                |         |                  |  |  |
|                           |                                   |              |               |                 |                |         |                  |  |  |

Create a folder for auto-acknowledgements
6. In the newly created folder, create an article for use in auto-acknowledgement emails. Use macros to insert the header, greeting, signature, and footer created earlier. These macros expand to the actual content at runtime.

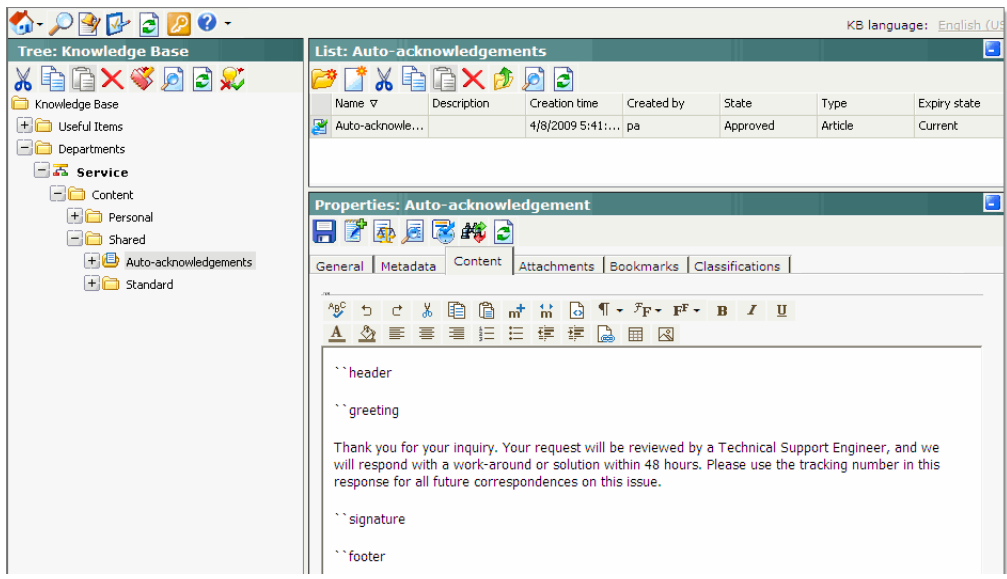

Create a KB article to use in auto-acknowledgement emails

This article will be used later in a workflow (see page 76).

# Setting up Business Objects in the Administration Console

## **Unified EIM Objects**

See the Cisco Unified Web and E-Mail Interaction Manager Administrator's Guide to Email Resources and the Cisco Unified Web and E-Mail Interaction Manager Administrator's Guide to Routing and Workflows for the details of the procedures mentioned in this section.

#### To set up Unified EIM business objects in the Administration Console:

- 1. Launch the URL: http://Unified EIM and WIM\_Served Default\_Partition.
- 2. Log in as the partition administrator.
- 3. Open the Administration Console.

4. In the Administration tree, browse to the Administration > Departments > Department\_Name > Classifications > Categories node. Create categories.

| 🟠 - 🔎 🎯 🔂 🔁 🖉 -        |                        |            |             |  |
|------------------------|------------------------|------------|-------------|--|
| Tree: Administration   | List: Categories       |            |             |  |
| à 🗙 🖻                  | 📑 🗙 🖻 🏂                |            |             |  |
| C Administration       | Name 🛆                 |            | Description |  |
| 🕂 🧰 Partition: default | 👪 Category 1           |            |             |  |
| 🖃 🧰 Departments        | 😝 Category 2           |            |             |  |
| 🚍 🏧 Service            |                        |            |             |  |
| 🗀 Archive Jobs         |                        |            |             |  |
| 🛨 🧰 Calendar           |                        |            |             |  |
| 🛨 🚰 Chat               |                        |            |             |  |
| Classifications        |                        |            |             |  |
| 🕞 😽 Categories         | Properties: Categories |            |             |  |
| 🕂 📑 Category 2         |                        |            |             |  |
| 🛨 📑 Category 1         |                        |            |             |  |
| 🛨 📑 Resolution Codes   | General                |            |             |  |
| Dictionaries           | Name                   | Value      |             |  |
| 🛨 🖂 Email              | Name *                 | Categories |             |  |
| + 🔁 Integration        | Description            | Categories |             |  |
| H C Macros             |                        |            |             |  |
| + V Products           |                        |            |             |  |
| + C Settings           |                        |            |             |  |
| ti 🗀 User              |                        |            |             |  |
| Him Workflow           |                        |            |             |  |
|                        |                        |            |             |  |
|                        |                        |            |             |  |
|                        |                        |            |             |  |
|                        |                        |            |             |  |
|                        |                        |            |             |  |
|                        |                        |            |             |  |
| User name: pa Lang     | guage: English         | Ready      |             |  |

Create categories

These categories will be used later in a workflow (see page 76).

5. Now, browse to the **Email** > **Aliases** node. Create an alias to serve as the entry point for emails into the system.

| 🚯 - 🔎 📴 🔂 😰 🖉 -           |                   |                        |        |               |     |
|---------------------------|-------------------|------------------------|--------|---------------|-----|
| Tree: Administration      | List: Aliases     |                        |        |               |     |
| à 🗙 🖻                     | 📑 🗙 🗟 🤌           |                        |        |               |     |
| 🚞 Administration          | Name 🛆            | Email address          | Status | Default alias |     |
| 🛨 🧰 Partition: ipcc       | 😑 CCE_Alias       | Support@cisco-test.com | Active | Yes           |     |
| 🖃 🧰 Departments           |                   |                        |        |               |     |
| 🗖 🚣 Service               |                   |                        |        |               |     |
| 🛨 🧰 Calendar              |                   |                        |        |               |     |
| 🛨 🕵 Chat                  |                   |                        |        |               |     |
| 🛨 🧰 Classifications       |                   |                        |        |               |     |
| 🗀 Dictionaries            |                   |                        |        |               |     |
| 🖃 🖂 Email                 |                   |                        |        |               |     |
| 🖻 Aliases                 |                   |                        |        |               |     |
| Blocked Addresses         |                   |                        |        |               |     |
| 📑 Blocked File Extensions |                   |                        |        |               |     |
| 😫 Delivery Exceptions     | Deservations COT  | 11                     |        |               |     |
| 🕂 🧰 Integration           | Properties: CCE_F | lids                   |        |               |     |
| 🕂 🗀 Macros                |                   |                        |        |               |     |
| 🛨 퉺 Products              | General Servers   |                        |        |               |     |
| 🕂 🗀 Settings              | Name              | Value                  |        |               |     |
| + 🗀 User                  | Name *            | CCE Alias              |        |               | - 1 |
| 🛨 🧰 Workflow              | Description       | CCC_mos                |        |               | - 1 |
|                           | Email address *   | Support@cisco-test.com | n      |               | - 1 |
|                           | Status *          | Active                 |        |               | -   |
|                           | Automatic BCC     |                        |        |               | -   |
|                           | Send mail to      |                        |        |               | - 1 |
|                           | Default alias *   | Yes                    |        | 1             | -   |
|                           |                   |                        |        | -             | -   |
|                           |                   |                        |        |               |     |
|                           |                   |                        |        |               |     |

Create an email alias

6. Next, browse to the **Workflow** > **Queues** node to create an email queue. Skip this step if you want to use an auto-configured queue (see page 70).

7. Then, browse to the Workflow > Workflows > Inbound node to create an inbound workflow for this alias. The workflow will route incoming emails. Add the alias created in Step 5 to the Start node. Add the auto-configured queues or use the queues created in Step 6 to the Queue node. Select the auto-acknowledgement KB article created earlier (see page 73) for the Auto-acknowledgement node. Select the categories created in Step 4 for the Classifications node.

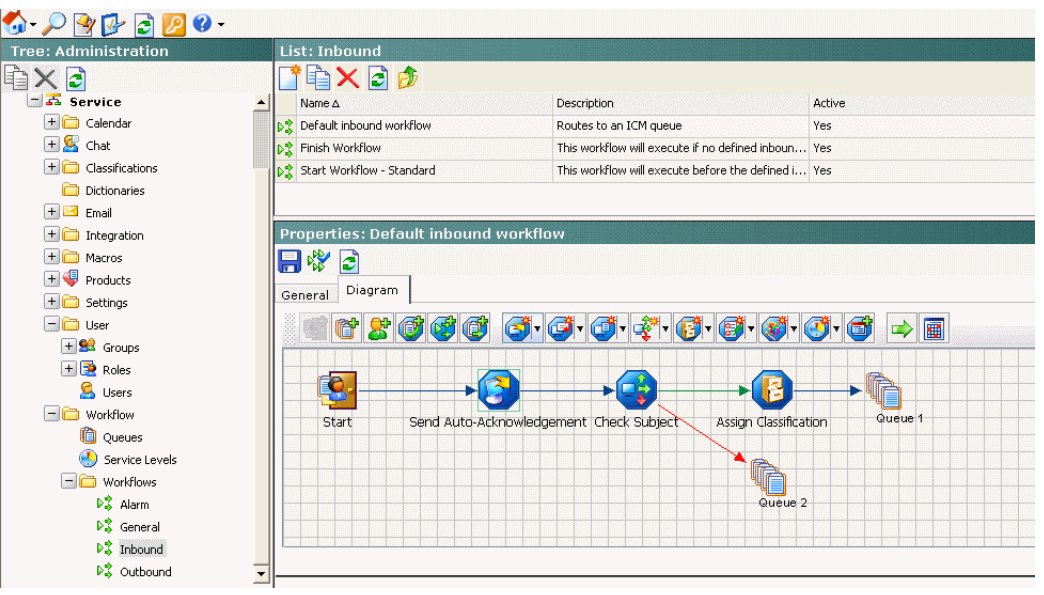

Create an inbound workflow

## **Unified WIM Objects**

See Cisco Unified Web and E-Mail Interaction Manager Administrator's Guide to Chat and Collaboration *Resources* for the details of the procedures mentioned in this section.

#### To set up Unified WIM business objects in the Administration Console:

- 1. Launch the URL: http://Unified EIM and WIM\_Served Default\_Partition.
- 2. Log in as the partition administrator.
- 3. Open the Administration Console.
- 4. Browse to the **Workflow** > **Queues** node and create chat, blended collaboration, callback, and delayed callback queues. Skip this step if you want to use auto-configured queues (see page 70).

5. Browse to the **Chat** > **Templates** node. Create a new template set, and provide default messages for different states associated with a chat, blended collaboration, or callback session, e.g., abandon, exit, error, and so on.

| 🚯 • 🔎 🎅 📴 😵 ·          | •    |                                 |                            |                     |                 |   |
|------------------------|------|---------------------------------|----------------------------|---------------------|-----------------|---|
| Tree: Administration   | Lis  | t: Templates                    |                            |                     | <b></b>         | ٦ |
|                        |      | X 🛃 🤌                           |                            |                     |                 |   |
| 🚞 Administration       |      | Name 🛆 🛛 🛛 🛛                    | Description                | Directory           | Туре            |   |
| 🛨 🗀 Partition: default |      | Classic Gray I                  | Default chat template with | ClassicGray         | System supplied |   |
| 🖃 🧰 Departments        | 1    | Classic Olive I                 | Default chat template with | ClassicOlive        | System supplied |   |
| 🖃 🗸 Service            |      | Custom template set             |                            | Custom template set | User created    |   |
| C Archive Jobs         |      |                                 |                            |                     |                 |   |
| 🕂 🗀 Calendar           |      |                                 |                            |                     |                 |   |
| 🖃 🕵 Chat               |      |                                 |                            |                     |                 |   |
| 🗀 Entry Points         |      |                                 |                            |                     |                 |   |
| 🗁 Templates            |      |                                 |                            |                     |                 |   |
| 🕂 🗀 Classifications    |      |                                 |                            |                     |                 |   |
| 🗀 Dictionaries         |      |                                 |                            |                     |                 |   |
| 🛨 🖂 Email              |      |                                 |                            |                     |                 | _ |
| 🛨 🧰 Integration        | Dro  | portios: Custom tor             | unlate set                 |                     | <b>[</b> ]      | 6 |
| 🛨 🧰 Macros             |      | Properties: Custom template set |                            |                     | -               |   |
| 🛨 👎 Products           |      |                                 |                            |                     |                 |   |
| 🛨 🧰 Settings           | Ger  | neral Files Options             |                            |                     |                 | _ |
| + 🗀 User               |      | Name                            | Value                      |                     |                 |   |
| 🛨 🧰 Workflow           |      | Name *                          | Custom template set        |                     |                 |   |
|                        |      | Description                     |                            |                     |                 |   |
|                        |      | Directory *                     | Custom template set        |                     |                 |   |
|                        |      | Language *                      | English-US                 |                     | •               |   |
|                        |      |                                 |                            |                     |                 |   |
|                        |      |                                 |                            |                     |                 |   |
|                        |      |                                 |                            |                     |                 |   |
|                        |      |                                 |                            |                     |                 |   |
|                        |      |                                 |                            |                     |                 |   |
|                        | -    |                                 |                            |                     |                 | _ |
| User name: pa Langu    | age: | English                         | Ready                      |                     |                 |   |

*Create a custom template set for chat* 

- 6. Browse to the Chat > Entry points node. Create new entry points by assigning the appropriate templates. To route chats, blended collaboration, and call back activities that enter from this entry point, use an auto-configured queue or the queue created in Step 4. Make the entry points active. The configuration steps for entry points are different for different types of activities and routing options.
  - The activity types for which you need to create entry points are: Chat, Blended Collaboration, Callback, Delayed callback.
  - The three routing options available are: Cisco Interaction Manager, Automatic Call Distribution, Unified CCE.
  - For blended collaboration, callback, and delayed callback activities routed through Automatic Call Distribution, the following CTI strategies are available: Predictive, PhantomWaitRelease, PhantomWaitNoRelease, PhantomNoCallRelease, PhantomNoCallNoRelease, PhantomNoCallNoHold

Important: You need to add the CTI strategies, which are used in entry points configured for routing blended collaboration type of activities and that use the routing type as ACD, to a properties file on the CMB server. For details, see "Configuring Cisco Media Blender" on page 62.

| Properties: Default Entry Point |                                         |          |  |  |  |
|---------------------------------|-----------------------------------------|----------|--|--|--|
| 📙 🗟 🗟 🚭                         |                                         |          |  |  |  |
| General Options Transcr         | General Options Transcript Notification |          |  |  |  |
| Name                            | Value                                   |          |  |  |  |
| Name *                          | Default Entry Point                     |          |  |  |  |
| Description                     | Default Entry Point                     |          |  |  |  |
| Active                          | No                                      | <b>v</b> |  |  |  |
| Customer console - Start pag    | je                                      |          |  |  |  |
| Customer console - Finish pa    | ge                                      |          |  |  |  |
| Enable auto login               | No                                      | •        |  |  |  |
| Queue *                         | Customer support queue                  | <u></u>  |  |  |  |
| Template Set *                  | ClassicOlive                            | <u></u>  |  |  |  |
| Agent Availability              | Required                                | •        |  |  |  |
| Subactivity *                   | Chat                                    |          |  |  |  |
| Routing Type *                  | Unified CCE                             |          |  |  |  |
| CTI Strategy *                  | Agent Reserved                          |          |  |  |  |

A sample entry point for chat activities

| Pr | Properties: Customer Support Entry Point |                              |   |  |  |  |
|----|------------------------------------------|------------------------------|---|--|--|--|
| F  | 🚽 🖻 💩 💐                                  |                              |   |  |  |  |
| Ge | options Transcript                       | Notification                 |   |  |  |  |
|    | Name                                     | Value                        |   |  |  |  |
|    | Name *                                   | Customer Support Entry Point |   |  |  |  |
|    | Description                              |                              |   |  |  |  |
|    | Active                                   | Yes                          | • |  |  |  |
|    | Queue *                                  | Customer support queue       |   |  |  |  |
|    | Template Set *                           | ClassicOlive                 |   |  |  |  |
|    | Enable Cobrowse                          | Yes                          | • |  |  |  |
|    | Customer console - Start page            |                              |   |  |  |  |
|    | Customer console - Finish page           | Last page browsed            |   |  |  |  |
|    | Console mode for agent                   | Popup window                 | Ŧ |  |  |  |
|    | Console mode for customer                | Same window                  | Ŧ |  |  |  |
|    | Enable auto login                        | No                           | • |  |  |  |
|    | Agent Availability                       | Required                     | Ŧ |  |  |  |
|    | Subactivity *                            | Blended Collaboration        | Ţ |  |  |  |
|    | Routing Type *                           | Unified CCE                  | • |  |  |  |
|    | CTI Strategy *                           | Agent Reserved               | • |  |  |  |

A sample entry point for blended collaboration activities

| Pro | Properties: Customer Support Entry Point |                              |  |  |  |
|-----|------------------------------------------|------------------------------|--|--|--|
| ₿   | 🕂 🔁 💩 💐                                  |                              |  |  |  |
| Ge  | neral Options Transcript                 | Notification                 |  |  |  |
|     | Name                                     | Value                        |  |  |  |
|     | Name *                                   | Customer Support Entry Point |  |  |  |
|     | Description                              |                              |  |  |  |
|     | Active                                   | Yes                          |  |  |  |
|     | Queue *                                  | Customer support queue       |  |  |  |
|     | Template Set *                           | ClassicOlive                 |  |  |  |
|     | Enable Cobrowse                          | No                           |  |  |  |
|     | Customer console - Start page            |                              |  |  |  |
|     | Customer console - Finish page           | Last page browsed            |  |  |  |
|     | Console mode for agent                   | Popup window                 |  |  |  |
|     | Console mode for customer                | Popup window                 |  |  |  |
|     | Enable auto login                        | No                           |  |  |  |
|     | Agent Availability                       | Required                     |  |  |  |
|     | Subactivity *                            | Callback                     |  |  |  |
|     | Routing Type *                           | Unified CCE                  |  |  |  |
|     | CTI Strategy *                           | Agent Reserved               |  |  |  |

A sample entry point for callback activities

| Properties: Customer Support Entry Point |                                         |  |  |  |  |
|------------------------------------------|-----------------------------------------|--|--|--|--|
| 📙 🖻 😫                                    |                                         |  |  |  |  |
| General Options Transcript               | General Options Transcript Notification |  |  |  |  |
| Name                                     | Value                                   |  |  |  |  |
| Name *                                   | Customer Support Entry Point            |  |  |  |  |
| Description                              |                                         |  |  |  |  |
| Active                                   | Yes                                     |  |  |  |  |
| Queue *                                  | Customer support queue                  |  |  |  |  |
| Template Set *                           | ClassicOlive                            |  |  |  |  |
| Enable Cobrowse                          | No                                      |  |  |  |  |
| Customer console - Start page            |                                         |  |  |  |  |
| Customer console - Finish page           | Last page browsed                       |  |  |  |  |
| Console mode for agent                   | Popup window                            |  |  |  |  |
| Console mode for customer                | Popup window                            |  |  |  |  |
| Enable auto login                        | No                                      |  |  |  |  |
| Agent Availability                       | Required                                |  |  |  |  |
| Subactivity *                            | Delayed Callback                        |  |  |  |  |
| Routing Type *                           | Unified CCE                             |  |  |  |  |
| CTI Strategy *                           | Agent Reserved                          |  |  |  |  |

A sample entry point for delayed callback activities

| Pr | Properties: Customer Support Entry Point |                              |   |  |
|----|------------------------------------------|------------------------------|---|--|
| F  | 2 🗟 💐                                    |                              |   |  |
| G  | eneral Options Transcript                | Notification                 |   |  |
|    | Name                                     | Value                        |   |  |
|    | Name *                                   | Customer support entry point |   |  |
|    | Description                              |                              |   |  |
|    | Active                                   | Yes                          | 1 |  |
|    | Queue *                                  | Customer support queue       |   |  |
|    | Template Set *                           | ClassicOlive                 |   |  |
|    | Enable Cobrowse                          | No                           | - |  |
|    | Customer console - Start page            |                              |   |  |
|    | Customer console - Finish page           | Last page browsed            |   |  |
|    | Console mode for agent                   | Popup window                 | · |  |
|    | Console mode for customer                | Popup window                 | - |  |
|    | Enable auto login                        | No                           | · |  |
|    | Agent Availability                       | Required                     | 1 |  |
|    | Subactivity *                            | Blended Collaboration        | 1 |  |
|    | Routing Type *                           | Automatic Call Distributor   | 1 |  |
|    | CTI Strategy *                           | PhantomWaitNoRelease         | ł |  |

A sample entry points for blended collaboration activities using ACD routing type

| Р | Properties: Customer Support Entry Point |                              |   |  |  |  |
|---|------------------------------------------|------------------------------|---|--|--|--|
| F |                                          |                              |   |  |  |  |
| G | eneral Options Transcript N              | otification                  |   |  |  |  |
|   | Name                                     | Value                        |   |  |  |  |
|   | Name *                                   | Customer support entry point |   |  |  |  |
|   | Description                              |                              |   |  |  |  |
|   | Active                                   | Yes                          | • |  |  |  |
|   | Queue *                                  | Customer support queue       |   |  |  |  |
|   | Template Set *                           | ClassicOlive                 |   |  |  |  |
|   | Enable Cobrowse                          | No                           | • |  |  |  |
|   | Customer console - Start page            |                              |   |  |  |  |
|   | Customer console - Finish page           |                              |   |  |  |  |
|   | Console mode for agent                   |                              | - |  |  |  |
|   | Console mode for customer                |                              | • |  |  |  |
|   | Enable auto login                        | No                           | • |  |  |  |
|   | Agent Availability                       | Required                     | • |  |  |  |
|   | Subactivity *                            | Callback                     | • |  |  |  |
|   | Routing Type *                           | Automatic Call Distributor   | • |  |  |  |
|   | CTI Strategy *                           | PhantomNoCallRelease         | • |  |  |  |

A sample entry points for callback activities using ACD routing type

7. In the Properties pane, click the **Show HTML** button. The code used to generate a chat hyperlink to that entry point is displayed. Copy this link code into a Notepad file. Edit the code as explained in the *Cisco Unified Web and E-Mail Interaction Manager Administrator's Guide to Chat and Collaboration Resources*.

# Setting Up Services in the System Console

Service processes are managed at the system level as shared resources across partitions. Service instances are managed within partitions.

See Cisco Unified Web and E-Mail Interaction Manager Administrator's Guide to System Console for the details of the procedures mentioned in this section.

## **Unified EIM Services**

This section helps you set up processes and instances for the following services:

- **Retriever:** Gets incoming emails from configured aliases and parses them.
- Workflow Cache: Maintains the files that store information about objects used in workflows.
- Workflow Engine: Applies workflows on emails to automate their routing and handling.
- **Dispatcher:** Sends outgoing emails out of the system.
- External Agent Assignment Service (EAAS): Identifies new activities that arrive into an external assignment queue, and routes requests for each of these activities to Unified CCE for routing to take place through Unified CCE.
- Listener: Assigns activities to target agents or user groups (skill groups) identified by Unified CCE, and reports the status of both the activity and the agent to Unified CCE throughout the life cycle of the given activity.

#### To set up Unified EIM services in the System Console:

1. Open a new browser window, and launch the URL: http://Unified EIM and WIM\_Server/system. Log in as the system administrator (user name and password that were configured during the installation of Unified EIM and WIM).

| cisco                             |                                |
|-----------------------------------|--------------------------------|
| <u>U</u> ser name                 | e: sa                          |
| Password                          | ••                             |
| Log In                            | Cancel   About   Help          |
| Copyright © 2006-2009 Cisco Syste | ems, Inc. All rights reserved. |

Log in as system administrator into system area

2. Select the System Console.

| alialia<br>cisco                                                                                                    |
|----------------------------------------------------------------------------------------------------|
| Management Consoles                                                                                                    |
| Administration                                                                                                    |
| System — Click                                                                                                    |
|                                                                                                    |
|                                                                                                    |
|                                                                                                    |
|                                                                                                    |
| Log Out About   Help                                                                                                    |
| Cisco would like to hear from you! Send feature requests, suggestions for<br>improvements, and usability enhancement ideas to Cisco. |

Select the System Console

 Browse to the Partition > Partition > Services > Email > Retriever node. Click the Retriever instance to use in the partition, and select the email alias that you had created earlier in the Administration Console (see page 75).

| Tree: System       List: Retriever         System       Image: System         System       Image: System         System       Imput         System       Selected Inputs                                                                                                    | 🚯 - 🔮 📴 🗟 💋 🛛 -      |                         |                    |            |
|----------------------------------------------------------------------------------------------------|----------------------|-------------------------|--------------------|------------|
| System       Instance name △       Description       State         System       Instance name △       Description       State         Instance       Retriever instance       Stop         Partitions       Instance       Retriever instance       Stop         Instance       Retriever instance       Stop         Instance       Retriever instance       Stop         Instance       Retriever instance       Stop         Instance       Instance       Stop         Instance       Instance       Stop         Instance       Instance       Stop         Instance       Instance       Stop         Instance       Instance       Stop         Instance       Instance       Instance         Instance       Instance       Instance         Instance       Instance       Instance         Instance       Instance       Instance         Instance       Instance       Instance         Instance       Instance       Instance         Instance       Instance       Instance         Instance       Instance       Instance         Instance       Instance       Instance         Instance<                                                                                                    | Tree: System         | List: Retriever         |                    |            |
| <ul> <li>System</li> <li>System</li> <li>System</li> <li>Instance name △</li> <li>Description</li> <li>State</li> <li>Retriever instance</li> <li>State</li> <li>Retriever instance</li> <li>State</li> <li>Content Index</li> <li>Services</li> <li>Content Index</li> <li>Dispatcher</li> <li>Retriever</li> <li>Services</li> <li>Content Index</li> <li>Services</li> <li>Content Index</li> <li>Services</li> <li>Content Index</li> <li>Services</li> <li>Content Index</li> <li>Services</li> <li>Content Index</li> <li>Services</li> <li>Content Index</li> <li>Services</li> <li>Services</li></ul>                                                                                                    | 2                    | 📑 🗙 🕨 🕴 🔁 🍺             |                    |            |
| Image: Shared Resources       nx-instance       Retriever instance       Stop         Image: Partitions       Image: Shared Resources       Image: Shared Resources       Stop         Image: Image: Shared Resources       Image: Shared Resources       Image: Shared Resources       Stop         Image: Image: Image: Shared Resources       Image: Shared Resources                                                                                                    | 🗀 System             | Instance name △         | Description        | State      |
| Partitions         Partitions         Monitors         Monitors         Content Index         Content Index         Email         Dispatcher         Retriever         Properties: rx-instance         General         Knowledge Base         Workflow         Available Inputs         Selected Inputs                                                                                                    | + 🗀 Shared Resources | rx-instance             | Retriever instance | Stopped    |
| General     Knowledge Base     Workflow     Available Inputs     Selected Inputs                                                                                                    | Partitions           |                         |                    |            |
| Monitors Services                                                                                                    | 🖃 🗀 egain            |                         |                    |            |
| Services             Chat             Content Index             Dispatcher             Dispatcher             Retriever             Monkedge Base             Morkflow             Available Inputs                                                                                                    | 🗀 Monitors           |                         |                    |            |
|                                                                                                    | - C Services         |                         |                    |            |
|                                                                                                    | 🛨 🗀 Chat             |                         |                    |            |
| Image: Save Jal     Image: Save Jal       Image: Save Jal     Imput                                                                                                    | 🖃 🧰 Content Index    |                         |                    |            |
| Dispatcher     Properties: rx-instance     Caneral     Caneral     Canera | 🖃 🗀 Email            |                         |                    |            |
| Retriever     Properties: rx-instance <ul> <li>General</li> <li>Knowledge Base</li> <li>Knowledge Base</li> <li>Savejal Input</li> <li>Available Inputs</li> <li>Selected Inputs</li> </ul>                                                                                                    | 🧰 Dispatcher         |                         |                    |            |
| General     General     Workflow     Workflow     Available Inputs     Selected Inputs                                                                                                    | 🗁 Retriever          | Properties: rx-instance |                    |            |
| Knowledge Base     Workflow     Available Inputs     Selected Inputs                                                                                                    | 🛨 🗀 General          |                         |                    |            |
| Workflow     Available Inputs     Selected Inputs                                                                                                    | 🛨 🗀 Knowledge Base   |                         |                    |            |
| Available Inputs                                                                                                    | 🛨 🗀 Workflow         | Save al Input           |                    |            |
| Available Inputs Selected Inputs                                                                                                    |                      |                         |                    |            |
|                                                                                                    |                      | <u>Available</u> Inputs | Selected Inputs    |            |
| Email                                                                                                    |                      | Email                   | Email              |            |
| support@cisco-test.com                                                                                                    |                      |                         | support@cisco      | o-test.com |

Associate a Retriever instance with the email alias created earlier

 Restart the Retriever process and instance based on the notification message that appears. Browse to Shared Resource > Services > Retriever, and stop and start the Retriever process for the system. Also ensure that the start type for the service process is set to automatic.

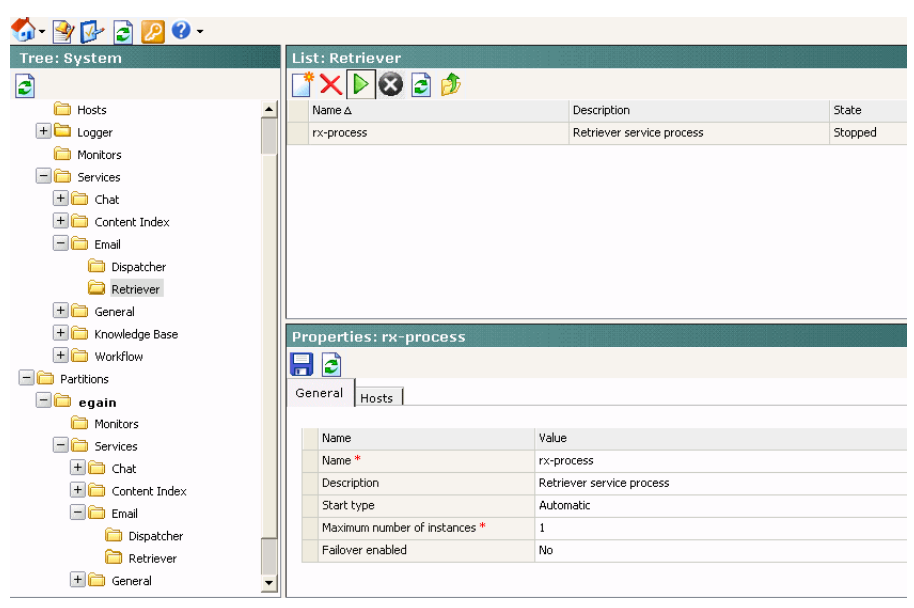

Start the Retriever process

5. Navigate back to the **Partition** > *Partition* > **Services** > **Retriever** node. Ensure that the start type for the service instance is set to automatic. Stop and start the Retriever instance.

| 🚳 • 🔮 📴 🗟 💋 😢 •    |                         |                    |         |
|--------------------|-------------------------|--------------------|---------|
| Tree: System       | List: Retriever         |                    |         |
| 3                  | 📑 🗙 🖻 🎯 🔁 🤌             |                    |         |
| 🗀 Hosts 📃          | Instance name △         | Description        | State   |
| 🕂 📛 Logger         | rx-instance             | Retriever instance | Stopped |
| C Monitors         |                         |                    |         |
| Services           |                         |                    |         |
| + 🧰 Chat           |                         |                    |         |
| 🛨 🧰 Content Index  |                         |                    |         |
| 🛨 🚞 Email          |                         |                    |         |
| + 🧰 General        |                         |                    |         |
| 🛨 🧰 Knowledge Base |                         |                    |         |
| + 🗀 Workflow       |                         |                    |         |
| - C Partitions     | Properties: rx-instance |                    |         |
| 🖃 🗀 egain          |                         |                    |         |
| C Monitors         |                         |                    |         |
| E Cervices         | General Input           |                    |         |
| 🛨 🧰 Chat           |                         |                    |         |
| 🛨 🧰 Content Index  | Name                    | Value              |         |
| 🖃 🧰 Email          | Instance name *         | rx-instance        |         |
| 🗀 Dispatcher       | Description             | Retriever instance |         |
| C Retriever        | Start type *            | Automatic          |         |
| + 🗀 General        |                         |                    |         |
| 🛨 🫅 Knowledge Base |                         |                    |         |
| + 🗀 Workflow 👻     |                         |                    |         |

Start the Retriever instance

6. Browse to **Shared Resource** > **Services** > **Workflow** > **Workflow Cache** and verify that the Workflow Cache process is running. If the process is in a stopped state, start the process by clicking the **Run** button. Also ensure that the start type for the service process is set to automatic.

| 🚳 - 🎯 🔂 🗟 💋 📀        | -         |                               |                             |          |
|----------------------|-----------|-------------------------------|-----------------------------|----------|
| Tree: System         | Lis       | st: Workflow Cache            |                             |          |
| 2                    |           | İ 🗙 🖻 🕄 🗟 🤌                   |                             |          |
| 🛅 System             |           | Name 🛆                        | Description                 | State    |
| 🗆 🧰 Shared Resources |           | rules-cache-process           | Rules cache manager process | Running  |
| 🗀 Hosts              |           |                               |                             |          |
| 🛨 🚞 Logger           |           |                               |                             |          |
| C Monitors           |           |                               |                             |          |
| E 🧰 Services         |           |                               |                             |          |
| 🗉 🧰 Chat             |           |                               |                             |          |
| 🗉 🧰 Content Index    |           |                               |                             |          |
| 🗉 🧰 EAAS             | Pr        | operties: rules-cache-p       | rocess                      |          |
| 🗉 🧰 Email            |           | 1 🗟                           |                             |          |
| 🛨 🧰 General          |           |                               |                             |          |
| 🗄 🧰 Knowledge Base   | Ge        | eneral Hosts                  |                             |          |
| 🗉 🧰 Listener         |           |                               |                             |          |
| 🖃 🧰 Workflow         |           | Name                          | Value                       |          |
| 🚞 Activity Pushbac   | k 📗       | Name *                        | rules-cache-process         |          |
| 🗀 Alarm              |           | Description                   | Rules cache manager process |          |
| 🗁 Workflow Cache     |           | Start type                    | Automatic                   | <b>_</b> |
| 🗀 Workflow Engine    |           | Maximum number of instances * | 1                           |          |
| E                    |           | Failover enabled              | No                          | •        |
|                      |           |                               |                             |          |
|                      |           |                               |                             |          |
|                      |           |                               |                             |          |
| User name: sa        | Language: | : English                     | Ready                       |          |

Start the workflow cache process

7. Browse to **Partition > Partition > Services > Workflow > Workflow Cache** and ensure that the start type for the service instance is set to automatic. Start the Workflow Cache instance.

| 🚯 - 🔮 📴 🔁 😢 -         |                         |                         |         |          |
|-----------------------|-------------------------|-------------------------|---------|----------|
| Tree: System          | List: Workflow Cache    |                         |         | <b></b>  |
| 2                     | 📑 🗙 🕨 😵 🗟 🤌             |                         |         |          |
| C System              | Instance name $\Delta$  | Description             | State   |          |
| Shared Resources      | workflow-cache-instance | Workflow cache instance | Running |          |
| Partitions            |                         |                         |         |          |
| 🗆 🗀 default           |                         |                         |         |          |
| C Monitors            |                         |                         |         |          |
| E 🛅 Services          |                         |                         |         |          |
| 🗉 🧰 Chat              |                         |                         |         |          |
| 🗉 🧰 Content Index     |                         |                         |         |          |
| 🗉 🧰 EAAS              | Properties: workflow-ca | iche-instance           |         | <b>2</b> |
| 🗉 🧰 Email             |                         |                         |         |          |
| 🗉 🧰 General           |                         |                         |         |          |
| 🗉 🧰 Knowledge Base    | General                 |                         |         |          |
| 🗉 🧰 Listener          |                         |                         |         |          |
| C 🗀 Workflow          | Name                    | Value                   |         |          |
| 🚞 Activity Pushback   | Instance name *         | workflow-cache-instance |         |          |
| 🗀 Alarm               | Description             | Workflow cache instance |         |          |
| 🗁 Workflow Cache      | Start type *            | Automatic               |         | -        |
| 🗀 Workflow Engine     |                         |                         |         |          |
|                       |                         |                         |         |          |
|                       |                         |                         |         |          |
|                       |                         |                         |         |          |
|                       |                         |                         |         |          |
| User name: sa Languag | ge: English             | Ready                   |         |          |

Start the workflow cache instance

8. Browse to **Shared Resource** > **Services** > **Workflow** > **Workflow Engine** and verify that the Workflow Engine process is running. If the process is in a stopped state, start the process by clicking the **Run** button. Also ensure that the start type for the service process is set to automatic.

| 🚳 - 💽 🔂 🔁 🕐 -        |   |                               |               |         |
|----------------------|---|-------------------------------|---------------|---------|
| Tree: System         |   | List: Workflow Engine         |               |         |
| 2                    |   | 📑 🗙 ▷ 🝪 🗟 🤌                   |               |         |
| 🗀 System             |   | Name 🛆                        | Description   | State   |
| 🖃 🛅 Shared Resources |   | rules-process                 | Rules process | Running |
| 🗀 Hosts              |   |                               |               |         |
| 🛨 🛅 Logger           |   |                               |               |         |
| i Monitors           |   |                               |               |         |
| E Cervices           |   |                               |               |         |
| 🛨 🛅 Chat             |   |                               |               |         |
| 🛨 🧰 Content Index    |   |                               |               |         |
| 🛨 🗀 Email            |   |                               |               |         |
| 🛨 🧰 General          |   |                               |               |         |
| 🛨 🧰 Knowledge Base   |   | Properties: rules-process     |               |         |
| 🖃 🧰 Workflow         |   |                               |               |         |
| 🗀 Activity Pushback  |   |                               |               |         |
| 🗀 Alarm              |   | General Hosts                 |               |         |
| 🗀 Workflow Cache     |   |                               |               |         |
| 🗀 Workflow Engine    |   | Name                          | Value         |         |
| Partitions           |   | Name *                        | rules-process |         |
| 🖃 🛅 egain            |   | Description                   | Rules process |         |
| monitors             |   | Start type                    | Automatic     |         |
| - 🗀 Services         |   | Maximum number of instances * | 1             |         |
| 🕂 🧰 Chat             |   | Failover enabled              | No            |         |
| 🛨 🫅 Content Index    | • |                               |               |         |

Verify that the Workflow Engine process is running

9. Browse to **Partition > Partition > Services > Workflow > Workflow Engine** and ensure that the start type for the service instance is set to automatic. Start the Workflow Engine instance.

| 🚳 • 🔮 📴 🛃 🕐 •        |                               |                          |         |
|----------------------|-------------------------------|--------------------------|---------|
| Tree: System         | List: Workflow Engine         |                          |         |
| 2                    | 📑 🗙 ▷ 🝪 🗟 🎓                   |                          |         |
| 🗀 System             | Instance name △               | Description              | State   |
| + 🛅 Shared Resources | workflow-instance             | Workflow engine instance | Running |
| - C Partitions       |                               |                          |         |
| 🖃 🗀 egain            |                               |                          |         |
| Contraction Monitors |                               |                          |         |
| Contraction Services |                               |                          |         |
| 🛨 🗀 Chat             |                               |                          |         |
| 🛨 🗀 Content Index    |                               |                          |         |
| 🛨 🗀 Email            |                               |                          |         |
| 🛨 🗀 General          |                               |                          |         |
| 🛨 🗀 Knowledge Base   | Properties: workflow-instance |                          |         |
| 🖃 🚞 Workflow         |                               |                          |         |
| 🗀 Activity Pushback  |                               |                          |         |
| 🗀 Alarm              | General                       |                          |         |
| 🗀 Workflow Cache     |                               | H-L-                     |         |
| 🗀 Workflow Engine    | Name                          | value                    |         |
|                      | Instance name "               | Worknow-Instance         |         |
|                      | Description                   | worknow engine instance  |         |
|                      | Start type *                  | Automatic                |         |

Start the Workflow Engine instance

10. Browse to **Shared Resource** > **Services** > **Email** > **Dispatcher** and verify that the Dispatcher process is running. If the process is in a stopped state, start the process by clicking the **Run** button. Also ensure that the start type for the service process is set to automatic.

| 🚳 - 🔮 📴 🗟 🖉 -        |                               |                            |         |
|----------------------|-------------------------------|----------------------------|---------|
| Tree: System         | List: Dispatcher              |                            |         |
| 2                    | 📑 🗙 🖻 🔇 🗟 🤌                   |                            |         |
| C System             | Name 🛆                        | Description                | State   |
| Shared Resources     | dx-process                    | Dispatcher service process | Running |
| 🛅 Hosts              |                               |                            |         |
| + 🗀 Logger           |                               |                            |         |
| Contraction Monitors |                               |                            |         |
| Services             |                               |                            |         |
| 🕂 🗀 Chat             |                               |                            |         |
| 🕂 🗀 Content Index    |                               |                            |         |
| 🖃 🧰 Email            |                               |                            |         |
| 🗁 Dispatcher         |                               |                            |         |
| C Retriever          | Properties: dx-process        |                            |         |
| 🕂 🚞 General          |                               |                            |         |
| 🛨 🚞 Knowledge Base   |                               |                            |         |
| 🖃 🧰 Workflow         | Hosts                         |                            |         |
| C Activity Pushback  | Name                          | Value                      |         |
| 🗀 Alarm              | Name *                        | dy-process                 |         |
| Workflow Cache       | Description                   | Dispatcher ceruise presers |         |
| 🗀 Workflow Engine    | Start type                    | Automatic                  |         |
| + 🛅 Partitions       | Maximum number of instances * | 1                          |         |
|                      | Failever enabled              | 1<br>No                    |         |
|                      | Fallover enabled              | NU UN                      |         |

Verify that the Dispatcher process is running

11. Browse to **Partition > Partition > Services > Email > Dispatcher** and ensure that the start type for the service instance is set to automatic. Start the Dispatcher instance.

| 🚯 • 🔮 📴 🛃 🖉 •        |                         |                     |         |
|----------------------|-------------------------|---------------------|---------|
| Tree: System         | List: Dispatcher        |                     |         |
| 2                    | 📑 🗙 🖻 🝪 🗟 🤌             |                     |         |
| 🗀 System             | Instance name △         | Description         | State   |
| + 🗀 Shared Resources | dx-instance             | Dispatcher instance | Running |
| - Cartitions         |                         |                     |         |
| 🖃 🗀 egain            |                         |                     |         |
| C Monitors           |                         |                     |         |
| - C Services         |                         |                     |         |
| 🛨 🧰 Chat             |                         |                     |         |
| 🛨 🚞 Content Index    |                         |                     |         |
| 🖃 🧰 Email            |                         |                     |         |
| 🚞 Dispatcher         |                         |                     |         |
| 🚞 Retriever          | Properties: dx-instance |                     |         |
| 🛨 🛅 General          |                         |                     |         |
| 🛨 🚞 Knowledge Base   | Casari                  |                     |         |
| 🖃 🛅 Workflow         | General                 |                     |         |
| 🚞 Activity Pushback  | Name                    | Value               |         |
| 🚞 Alarm              | Indhee pame *           |                     |         |
| 🗀 Workflow Cache     | Description             | Dianatahan instance |         |
| 🗀 Workflow Engine    | Chark has a *           | Dispaccher inscance |         |
|                      | buard type .            | Automatic           |         |

Start the Dispatcher instance

12. Browse to **Shared Resource** > **Services** > **Listener** > **Listener** and verify that the Listener process is running. If the process is in a stopped state, start the process by clicking the **Run** button. Also ensure that the start type for the service process is set to automatic.

| 🚯 • 🔮 📴 🛃 🕖 •        |                               |                          |         |
|----------------------|-------------------------------|--------------------------|---------|
| Tree: System         | List: Listener                |                          |         |
| 3                    | 📑 🗙 Þ 😢 🗟 🌶                   |                          |         |
| C System             | Name △                        | Description              | State   |
| 🖃 🛅 Shared Resources | Listener-process              | Listener Service-process | Running |
| 🗀 Hosts              |                               |                          |         |
| 🕂 🗀 Logger           |                               |                          |         |
| Contraction Monitors |                               |                          |         |
| - Convices           |                               |                          |         |
| 🕂 🧰 Chat             |                               |                          |         |
| 🕂 🗀 Content Index    |                               |                          |         |
| 🕂 🚞 EAAS             |                               |                          |         |
| 🛨 🗀 Email            |                               |                          |         |
| 🕂 🚞 General          | Properties: Listener-proces   | s                        |         |
| 🛨 🧰 Knowledge Base   |                               |                          |         |
| 🖃 🧰 Listener         | General                       |                          |         |
| C Listener           | Hosts                         |                          |         |
| H C Workflow         | Name                          | Value                    |         |
| + 🔁 Partitions       | Name *                        | Listener-process         |         |
|                      | Description                   | Listener Service-process |         |
|                      | Start type                    | Automatic                |         |
|                      | Maximum number of instances * | 10                       |         |
|                      | Failover enabled              | Yes                      |         |
|                      |                               |                          |         |

Verify that the Listener process is running

13. Browse to **Partition** > **Partition** > **Services** > **Listener** > **Listener**. Verify that the Listener instance for the Agent PG is automatically created. Also ensure that the start type for the instance is set to automatic. Then start the Listener instance.

| 🚮 - 🞅 🔂 🔁 😰 😗 -                                                                                                    |                                                                                                   |                                                              |         |
|----------------------------------------------------------------------------------------------------|---------------------------------------------------------------------------------------------------|--------------------------------------------------------------|---------|
| Tree: System                                                                                                    | List: Listener                                                                                    |                                                              |         |
| 2                                                                                                    | 📑 🗙 🖻 🔇 🗟 💋                                                                                       | þ                                                            |         |
| C System                                                                                                    | Instance name ∆                                                                                   | Description                                                  | State   |
| 🗉 🧰 Shared Resources                                                                                                  | CIM_ARM_PG                                                                                        | CIM_ARM_PG                                                   | Running |
| E 🛅 Partitions                                                                                                    | Listener-instance                                                                                 | Listener Instance                                            | Stopped |
| 🗆 🗀 default                                                                                                    |                                                                                                   |                                                              |         |
| 🗀 Monitors                                                                                                    |                                                                                                   |                                                              |         |
| E 🛅 Services                                                                                                    |                                                                                                   |                                                              |         |
| 🗉 🧰 Chat                                                                                                    |                                                                                                   |                                                              |         |
| 🗉 🧰 Content Index                                                                                                    |                                                                                                   |                                                              |         |
| EAAS                                                                                                    |                                                                                                   |                                                              |         |
| 🗉 🧰 Email                                                                                                    |                                                                                                   |                                                              |         |
| 🗉 🧰 General                                                                                                    |                                                                                                   |                                                              |         |
| 🗉 🧰 Knowledge Base                                                                                                    | Properties: CIM_ARM                                                                               | PG                                                           |         |
|                                                                                                    |                                                                                                   |                                                              |         |
| 🗆 🧰 Listener                                                                                                    |                                                                                                   | _                                                            |         |
| Eistener                                                                                                    |                                                                                                   |                                                              |         |
| ⊡ 🗀 Listener<br>🗁 Listener<br>란 😭 Workflow                                                                            | General                                                                                           |                                                              |         |
| □ istener<br>istener<br>Workflow                                                                                      | General                                                                                           | -                                                            |         |
| <ul> <li>□ Listener</li> <li>□ Listener</li> <li>1 Listener</li> <li>1 Listener</li> <li>1 Listener</li> </ul>        | General Name                                                                                      | Value                                                        |         |
| Listener     Listener     Listener     Listener                                                                       | General Name Instance name *                                                                      | Value<br>CIM_ARM_PG                                          |         |
| Listener     Listener     Listener     Workflow                                                                       | General Name Instance name * Description                                                          | Value<br>CIM_ARM_PG<br>CIM_ARM_PG                            |         |
| Circle Ustener                                                                                                    | General Name Instance name * Description Start type *                                             | Value<br>CIM_ARM_PG<br>CIM_ARM_PG<br>Automatic               | 1       |
| □ 🕞 Listener<br>ເ⊇ੇ Listener<br>Itatener<br>Itatener<br>Workflow                                                      | General Name Instance name * Description Start type * Agent PG *                                  | Value<br>CIM_ARM_PG<br>CIM_ARM_PG<br>Automatic<br>CIM_ARM_PG | ×       |
| □ 🔂 Listener<br>C Listener<br>• 😭 Workflow                                                                            | General Name Instance name * Description Start type * Agent PG * CMB Parameters                   | Value<br>CIM_ARM_PG<br>CIM_ARM_PG<br>Automatic<br>CIM_ARM_PG | Y       |
| <ul> <li>□ Listener</li> <li>□ Listener</li> <li>1 □ □ Usten</li> <li>1 □ □ Ustener</li> <li>1 □ □ Ustener</li> </ul> | General Name Instance name * Description Start type * Agent PG * CMB Parameters                   | Value<br>CIM_ARM_PG<br>CIM_ARM_PG<br>Automatic<br>CIM_ARM_PG | ×<br>×  |
| <ul> <li>□ Ustener</li> <li>□ Ustener</li> <li>□ Ustener</li> <li>□ □ Ustener</li> <li>□ □ Ustener</li> </ul>         | General Name Instance name * Description Start type * Agent PG * CMB Parameters                   | Value<br>CIM_ARM_PG<br>CIM_ARM_PG<br>Automatic<br>CIM_ARM_PG | ¥<br>×  |
| Listener     Listener     Listener     Listener     Listener                                                          | General<br>Name<br>Instance name *<br>Description<br>Start type *<br>Agent PG *<br>CMB Parameters | Value<br>CIM_ARM_PG<br>CIM_ARM_PG<br>Automatic<br>CIM_ARM_PG | ¥<br>¥  |

Configure and start the Listener instance

14. Browse to **Shared Resource** > **Services** > **EAAS** > **EAAS** and verify that the EAAS process is running. If the process is in a stopped state, start the process by clicking the **Run** button. Also ensure that the start type for the service process is set to automatic.

| 💁 · 📴 📴 🧟 💋 😗 ·      |                  |                                           |         |
|----------------------|------------------|-------------------------------------------|---------|
| Tree: System         | List: EAAS       |                                           |         |
|                      | 📑 🗙 🕨 😵 🗟 🤌      |                                           |         |
| 🗀 System             | Name 🛆           | Description                               | State   |
| 🖃 🗀 Shared Resources | EAAS-process     | External Agent Assignment Service-process | Running |
| 🛅 Hosts              |                  |                                           |         |
| + 🗀 Logger           |                  |                                           |         |
| 🛅 Monitors           |                  |                                           |         |
| Ervices              |                  |                                           |         |
| 🛨 🧰 Chat             |                  |                                           |         |
| 🛨 🛅 Content Index    |                  |                                           |         |
| EAAS                 |                  |                                           |         |
| EAAS                 |                  |                                           |         |
| 🛨 🗀 Email            | Properties: EAAS |                                           |         |
| 🛨 🛅 General          |                  |                                           |         |
| 🛨 🗀 Knowledge Base   |                  |                                           |         |
| 🛨 🧰 Listener         | General          |                                           |         |
| 🛨 🧰 Workflow         |                  |                                           |         |
| 🕂 🗀 Partitions       | Name             | Value                                     |         |
|                      | Service name *   | LAAS                                      |         |
|                      | Description      | EAAS                                      |         |

Verify that the EAAS process is running

15. Browse to **Partition** > *Partition* > **Services** > **EAAS** > **EAAS**. Configure the EAAS instance by providing the MR Connection port number you provided while creating the MR PIM (page 24). Also ensure that the start type for the instance is set to automatic. Start the EAAS instance.

| 🚯 - 🖹 📴 😨 -          |                        |                                    |         |
|----------------------|------------------------|------------------------------------|---------|
| Tree: System         | List: EAAS             |                                    | 2       |
| 2                    | 📑 🗙 Þ 😢 🗟 🤌            |                                    |         |
| 🗀 System             | Instance name ∆        | Description                        | State   |
| + 🗀 Shared Resources | EAAS-instance          | External Agent Assignment Instance | Running |
| Partitions           |                        |                                    |         |
| 🖃 🗀 ipcc             |                        |                                    |         |
| C Monitors           |                        |                                    |         |
| - 🗀 Services         |                        |                                    |         |
| 🕂 🧰 Chat             |                        |                                    |         |
| 🛨 🗀 Content Index    |                        |                                    |         |
| EAAS                 |                        |                                    |         |
| EAAS                 |                        |                                    |         |
| 🛨 🗀 Email            |                        |                                    |         |
| 🛨 🗀 General          |                        |                                    |         |
| 🛨 🗀 Knowledge Base   |                        |                                    |         |
| 🛨 🧰 Listener         | Properties: EAAS-insta | ince                               | <b></b> |
| + 🗀 Workflow         |                        |                                    |         |
|                      | General                |                                    |         |
|                      |                        |                                    |         |
|                      | Name                   | Value                              |         |
|                      | Instance name *        | FAAS-instance                      |         |
|                      | Description            | External Agent Assignment Instance |         |
|                      | Start type *           | Automatic                          |         |
|                      | MR Connection Port     | 2000                               |         |
|                      |                        |                                    |         |

Start the EAAS instance

Unified EIM is now ready for use. To verify, log in as an agent, supervisor, or administrator and perform basic tasks.

## **Unified WIM Services**

This section helps you set up processes and instances for the following service:

- Agent Assignment: Used to initiate chat and collaboration sessions.
- External Agent Assignment Service (EAAS): Identifies new activities that arrive into an external assignment queue, and routes requests for each of these activities to Unified CCE for routing to take place through Unified CCE.
- Listener: Assigns activities to target agents or user groups (skill groups) identified by Unified CCE, and reports the status of both the activity and the agent to Unified CCE throughout the life cycle of the given activity.

#### To set up Unified WIM services in the System Console:

- Log in to the system as the system administrator from the following URL: http://Unified EIM and WIM\_Server/system.
- 2. Select the System console.

3. Browse to **Shared Resource** > **Services** > **Chat** > **Agent Assignment** and verify that the Agent Assignment process is running. If the process is in a stopped state, start the process by clicking the **Run** button.

| 🟠 - 🎯 📴 🗟 💋 🛛 -      |                               |                                  |                                       |
|----------------------|-------------------------------|----------------------------------|---------------------------------------|
| Tree: System         | List: Agent Assignment        |                                  | I I I I I I I I I I I I I I I I I I I |
| 2                    | 📑 🗙 ▷ 😢 🖻 🤌                   |                                  |                                       |
| 🗀 System             | Name 🛆                        | Description                      | State                                 |
| C C Shared Resources | agent-assignment-process      | Chat activity assignment process | Running                               |
| 🗀 Hosts              |                               |                                  |                                       |
| 🛨 🚞 Logger           |                               |                                  |                                       |
| 🗀 Monitors           |                               |                                  |                                       |
| E 🛅 Services         |                               |                                  |                                       |
| 🗆 🧰 Chat             |                               |                                  |                                       |
| 🗁 Agent Assignment   |                               |                                  |                                       |
| 🗉 🧰 Content Index    |                               |                                  |                                       |
| 🗉 🧰 EAAS             |                               |                                  |                                       |
| 🗉 🧰 Email            | Properties: agent-accignm     | ent-process                      |                                       |
| 🗄 🧰 General          |                               |                                  |                                       |
| 🛨 🚞 Knowledge Base   |                               |                                  |                                       |
| 🗄 🧰 Listener         | General Hosts                 |                                  |                                       |
| 🗉 🧰 Workflow         |                               |                                  |                                       |
| Partitions           | Name                          | Value                            |                                       |
|                      | Name *                        | agent-assignment-process         |                                       |
|                      | Description                   | Chat activity assignment process |                                       |
|                      | Start type                    | On demand                        |                                       |
|                      | Maximum number of instances * | 1                                |                                       |
|                      | Failover enabled              | No                               |                                       |
|                      |                               |                                  |                                       |
|                      |                               |                                  |                                       |
| User name: sa Langua | ge: English                   | Ready                            |                                       |

Start the Agent Assignment process

4. Browse to **Partition > Partition > Services > Chat > Agent Assignment** and configure the instance to start automatically. Then start the Agent Assignment instance.

| 🚳 - 🎯 📴 🛃 🕐                                                                                                    |      |                        |               |                           |              |         |   |
|----------------------------------------------------------------------------------------------------|------|------------------------|---------------|---------------------------|--------------|---------|---|
| Tree: System                                                                                                    | Lis  | st: Agent Assig        | Inment        |                           |              |         | 2 |
| 2                                                                                                    |      | * 🗙 ▷ 🔇 [              | 3 🤌           |                           |              |         |   |
| 🚞 System                                                                                                    |      | Instance name $\Delta$ |               | Description               |              | State   |   |
| E Constant Constant Constan |      | agent-assignment-in    | stance        | Chat activity assignm     | ent instance | Running |   |
| 🗀 Hosts                                                                                                    |      |                        |               |                           |              |         |   |
| 🗉 🚞 Logger                                                                                                    |      |                        |               |                           |              |         |   |
| C Monitors                                                                                                    |      |                        |               |                           |              |         |   |
| 🗉 🧰 Services                                                                                                    |      |                        |               |                           |              |         |   |
| Partitions                                                                                                    |      |                        |               |                           |              |         |   |
| 🗆 🗀 default                                                                                                    |      |                        |               |                           |              |         |   |
| 🚞 Monitors                                                                                                    |      |                        |               |                           |              |         |   |
| 🖃 🧰 Services                                                                                                    |      |                        |               |                           |              |         |   |
| 🖃 🧰 Chat                                                                                                    | De   |                        | t accionment  | instance                  |              |         |   |
| 🚞 Agent Assigni                                                                                                    | nent | operties: ager         | it-assignment | -instance                 |              |         |   |
| 🗉 🧰 Content Index                                                                                                    |      |                        |               |                           |              |         |   |
| 🗉 🧰 EAAS                                                                                                    | Ge   | eneral                 |               |                           |              |         |   |
| 🗉 🧰 Email                                                                                                    |      |                        |               |                           |              |         |   |
| 🗉 🧰 General                                                                                                    |      | Name                   | Value         |                           |              |         |   |
| 🗉 🧰 Knowledge Base                                                                                                    |      | Instance name *        |               | agent-assignment-instance |              |         |   |
| 🗉 🧰 Listener                                                                                                    |      | Description            | Chat          | activity assignment in:   | stance       |         |   |
| 🗉 🧰 Workflow                                                                                                    |      | Start type *           |               | Automatic                 |              |         | • |
|                                                                                                    |      |                        |               |                           |              |         |   |
|                                                                                                    |      |                        |               |                           |              |         |   |
|                                                                                                    |      |                        |               |                           |              |         |   |
|                                                                                                    |      |                        |               |                           |              |         |   |
|                                                                                                    |      |                        |               |                           |              |         |   |

Start the Agent Assignment instance

5. Then, follow the instructions in steps 12-15 in "Unified EIM Services" on page 81. In addition to the fields mentioned in the Step 13, configure the CMB parameters fields for each listener service instance.

# Setting Up Web Links for Chat and Collaboration

#### To create a chat and collaboration link on your web site:

Open the code view of the host web page and add the edited link code (see page 77) from the entry point properties at the appropriate point. You may need to ask your web master to perform this task.

Unified WIM is now ready for use. To verify, log in as an agent or supervisor, and perform basic tasks.

# **Configuring Dynamic Messages for Integrated Chats**

Dynamic Run Application Script Request (DRASR) allows you to display wait messages with dynamic text (such as expected wait time) to customers while chat requests are being processed by the Unified WIM and Unified CCE integrated systems.

#### To configure dynamic messages for integrated chats:

- 1. Before you configure the dynamic messages, you need to configure scripts in Unified CCE that return RunApplicationScriptRequest with the script identifier (ID) of the script (page 42). You will need the Script ID for configuring the dynamic messages.
- 2. If you want to display the dynamic content in the message using ECC variable macros, prepare your macros by doing the following:
  - a. Look at the "Configuring Variables in Unified EIM and WIM" on page 67 section for the names of ECC variables that can be used.
  - b. Identify the ECC variables you want to use in the message. The macro will be added in the format %ECC </ariable\_Name>%. For example, %ECC user.cim.activity.id%

Important: While selecting ECC variables to be used in macros, make sure that the variables have valid values. If you use a variable that does not have a value, a run application script failure will occur and the customer will not be able to chat. The error template is displayed to the customer.

- 3. If you want to display the dynamic content in the message using call variable macros, prepare your macros by doing the following:
  - a. Run the following query on the Cisco Interaction Manager master database to get the order of the call variables.

select \* from egicm\_call\_variable

b. Identify the call variables you want to use in the message and note down the number at which it is stored in the database. For example, in the following figure the number for customer\_phone\_no is 1 and for activity\_id, the number is 2. The macro will be added in the format %CVNumber%. For example, %CV1% for customer\_phone\_no.

| 🛄 Results 📑 Messages |                  |                    |                           |  |  |  |
|----------------------|------------------|--------------------|---------------------------|--|--|--|
|                      | CALL_VARIABLE_ID | CALL_VARIABLE_NAME | CALL_VARIABLE_DESCRIPTION |  |  |  |
| 1                    | 998              | customer_phone_no  | NULL                      |  |  |  |
| 2                    | 999              | activity_id        | NULL                      |  |  |  |
| 3                    | 1000             | customer_name      | NULL                      |  |  |  |
| 4                    | 1001             | cmb_param          | NULL                      |  |  |  |
| 5                    | 1002             | cti_strategy       | NULL                      |  |  |  |

Order of call variables in database

- On the Cisco Interaction Manager file server, open the file in a text editor: *Cisco\_Home*\eService\config\ipcc\egicm\_message\_map.xml
- 5. In the file, locate the <MESSAGE\_MAPPINGS> line and add the following line under it.

<Script\_ID isURL="yes/no">Message// Script\_ID>

Where:

Script\_ID: It is the ID of the script (page 90).

**isURL:** Set isURL to yes if the response to the RunApplicationScriptReq needs to execute a URL. Set it to no if no URL needs to be executed.

**Message:** The message you want to display to customers. The message can include dynamic variables (ECC variable (Step 2) and call variable macros (Step 3)) that are parsed at runtime and displayed to customers. You cannot add macros for application strings. The symbol "%" should be used only for adding macros to the message. If it is used otherwise, a run application script failure will occur and the customer will not be able to chat. The error template is displayed to the customer. If you are using a URL in the message, make sure you provide the complete URL and not a relative URL. For example, http://www.CompanyName.com/.

The new line can look like:

```
<2010 isURL="yes"> An agent is expected to be available in approximately %ECC wait.time% minutes.</2010>
```

## **Handling Email Assignment**

After activities are processed by Unified EIM, EAAS changes the activity substatus to 4105 (Ready for Unified CCE routing) and sends a request to Unified CCE for further processing. If the same activities continue to remain in this substatus for a delayed period, various options exist to have EAAS retry routing of such activities through Unified CCE. The options available are:

▶ **Option 1:** A maximum wait time for each mapped queue can be set. When an activity belonging to that queue reaches that time, and it has not been assigned to an agent or to an exception queue, EAAS requeues the activity again and sends a NEW\_TASK request for that activity to MR PIM.

Option 2: This option can only be used when Unified CCE scripts are linear in nature. When an activity is picked for assignment, EAAS checks to see if there are any activities older than the currently picked activity that are not yet assigned to an agent or to the exception queue. If any such activities are found, EAAS requeues those activities again and send a NEW\_TASK requests for them to MR PIM.

#### To enable option 1:

1. On the Unified EIM active database, run the following query to get the queue\_ID of integrated email queues.

Select queue\_ID, queue\_name from EGPL\_ROUTING\_QUEUE

 For each integrated email queue, run the following query to set the MAX\_WAIT\_TIME column value in seconds. This should be the maximum time in which you want MR PIM to respond back to a NEW\_TASK request.

```
UPDATE EGICM_QUEUE SET MAX_WAIT_TIME = Value in seconds WHERE QUEUE_ID = Queue_ID of Integrated email queue
```

#### To enable option 2:

- On the file server, open the Cisco\_Home\eService\config\ipcc\egicm\_configuration.properties file in a text editor.
- 2. In the file, locate the setting FIF0\_ALG0\_T0\_SAVE\_EMAIL\_ENABLE and set its value to True.

## **Related Documentation**

Refer to the following Unified EIM and WIM User's Guides (for the Unified CCE integration) for more information about configuring and using Unified EIM and WIM.

- *Cisco Unified Web and E-Mail Interaction Manager Administrator's Guide to Administration Console* helps administrators set up and manage business objects.
- Cisco Unified Web and E-Mail Interaction Manager Administrator's Guide to Chat and Collaboration Resources helps administrators set up template sets, entry points, business rules, and cobrowse rules.
- *Cisco Unified Web and E-Mail Interaction Manager Administrator's Guide to Email Resources* helps administrators set up aliases, blocked addresses, delivery exceptions, and blocked file extensions.
- *Cisco Unified Web and E-Mail Interaction Manager Administrator's Guide to Routing and Workflows* helps administrators set up service levels, queues, and workflows.
- *Cisco Unified Web and E-Mail Interaction Manager Administrator's Guide to Data Adapters* helps administrators set up data links to connect to external sources.
- *Cisco Unified Web and E-Mail Interaction Manager Administrator's Guide to System Console* helps system administrators set up and manage services, loggers, and system monitors.
- Cisco Unified Web and E-Mail Interaction Manager Administrator's Guide to Tools Console helps business analysts extend the system by adding custom attributes. The Tools Console also enables administrators to configure screens and views for users and groups.
- *Cisco Unified Web and E-Mail Interaction Manager Supervisor's Guide* helps supervisors set up and use agent and queue monitors.
- *Cisco Unified Web and E-Mail Interaction Manager Administrator's Guide to Reports Console* helps managers and supervisors to set up and run reports to analyze various aspects of the system.

- *Cisco Unified Web and E-Mail Interaction Manager Knowledge Base Author's Guide* helps knowledge base (KB) managers and authors to create and publish KB articles.
- *Cisco Unified Web and E-Mail Interaction Manager Agent's Guide* helps agents handle email and chat interactions.

# Managing and Maintaining Servers

- Best Practices for Configuring Servers
- Routine Maintenance Tasks
- Performance Tuning Considerations

This chapter will assist you in understanding how to configure and maintain your Unified EIM and WIM servers.

# **Best Practices for Configuring Servers**

## For All Servers

This section describes the best practices for configuring all the Unified EIM and WIM servers. For database server, there are some additional best practices that are listed in the section "Additional Best Practices for Database Servers" on page 95.

## Allocating Adequate Virtual Memory

Virtual memory setting should be set to 1.5 times the physical memory. To ensure that adequate space is available during run time, distribute the virtual memory across disk volumes.

## **Setting Up Disk Space**

All the system volumes should have more than 10% of their actual space free for application and other operating system (OS) related activities at any given time.

## **Configuring Anti-virus Protection**

As email attachments are prone to virus attacks, set up scanning of email attachments on your mail exchange server. On the database server, some special files need to be excluded from the virus scanner. For details, see the section "Additional Best Practices for Database Servers" on page 95.

## Additional Best Practices for Database Servers

In addition to the best practices that apply to all the Unified EIM and WIM servers, there are some special best practices for the database server that are described in this section.

## **Installation and Settings**

- If you are using RAID configuration, ensure that the RAID strip size is set to 64 kilobytes for SQL Server data and log file array.
- Ensure that the Data and Log drive array is formatted as NTFS with 64 kilobytes in each allocation unit.
- Check the values set for fill factor and max degree of parallelism. To reduce I/O (disk input output) on SQL server, the fill factor should be set to 80%. This ensures that 20% free space is available in the data pages of indexes, and it reduces page splitting. The max degree of parallelism should be set to the number of physical processors. For example, if you have two processors, set max degree of parallelism to 2; and if you have five processors, set max degree of parallelism to 5.
  - a. On the database server, run the following stored procedure.

exec sp\_configure

b. If the fill factor and max degree of parallelism is not configured correctly, run the following stored procedure on the database.

```
exec sp_configure 'fill factor (%)', 80
exec sp_configure 'max degree of parallelism', Number_Of_Physical_Processors
reconfigure with override
```

- ▶ In order to ensure that select queries from the application execute optimally, and with the least possibility of encountering SQL deadlocks with other modification queries, it is required that the **Read commit snapshot** property is enabled for the Active database. To enable this property:
  - a. Ensure that the databases are on SQL Server 2005 SP3 CU2 or 9.00.4211 hotfix level or higher. This is required to fix an intermittent error message from occurring when the application runs UPDATE statements on a database in which the **Read commit snapshot** isolation level property is enabled. Use this query to determine the product version and level:

```
select serverproperty('productversion'), serverproperty ('productlevel'),
serverproperty ('edition')
```

Apply CU2 if required.

- b. Ensure that Unfied EIM and WIM is stopped completely. All distributed components such as the services server, all application servers and messaging server should be stopped. For these commands to succeed, there must not be any database connections to the ActiveDB.
- c. Verify the current value of the **Read commit snapshot** property for the Active database by running the following select query:

select name,snapshot\_isolation\_state\_desc,is\_read\_committed\_snapshot\_on from
sys.databases

- d. If the **Read commit snapshot** property is disabled, run the following query to enable it:
  - alter database Active\_Database\_Name set single\_user with rollback immediate;
  - alter database Active\_Database\_Name set read\_committed\_snapshot on;

alter database Active\_Database\_Name set multi\_user;

e. Verify that the **Read commit snapshot** property has been enabled successfully by running the following query.

```
select name,snapshot_isolation_state_desc,is_read_committed_snapshot_on from
sys.databases
```

#### **Temp Database**

- Set the temp database properties as follows:
  - Data file size should be set to 1.5 GB. Autogrowth should be set to 1 GB.
  - Transaction log file size should be set to 1 GB. Autogrowth should be set to 1 GB.

#### **Master Database**

- Set the master database properties as follows:
  - Data file size should be set to 50 MB. Autogrowth should be set to 50 MB.
  - Transaction log file size should be set to 50 MB. Autogrowth should be set to 50 MB.

#### **Active Database**

- ▶ While installing the application, ensure that data and log files of the active database reside on a disk volume with a good amount of free disk space. To calculate the required free disk space, see the *Cisco Unified Web* and *E-Mail Interaction Manager Solutions Reference Network Design Guide*.
- Set the active database properties as follows:
  - Data file size should be set to 20 GB. Autogrowth should be set to 1 GB.
  - Transaction log file size should be set to 2 GB. Autogrowth should be set to 1 GB.

#### **Archive Database**

- Set the archive database properties as follows:
  - Properties of Datafile: Data file size should be set to 5 GB. Autogrowth should be set to 500 MB.
  - Transaction log file size should be set to 2 GB. Autogrowth should be set to 2 GB.

#### **Reports Database**

- Set the reports database properties as follows:
  - Data file size should be set to 20 GB. Autogrowth should be set to 1 GB.
  - Transaction log file size should be set to 2 GB. Autogrowth should be set to 1 GB.

## **Optimal Configuration Settings**

| Database configuration setting | Recommended value |
|--------------------------------|-------------------|
| auto_close                     | off               |
| auto_create_statistics         | on                |
| auto_update_statistics         | on                |
| auto_shrink                    | off               |
| read_only                      | off               |
| torn_page_detection            | on                |
| database auto grow             | on                |
| transaction log auto grow      | on                |

## **Configuring Anti-Virus Protection**

Anti-virus protection is necessary, but enabling all files for virus scan may cause performance issues.

Exclude .mdf, .ldf, .ndf, and .dat files from virus scan.

## For All Servers

This section describes the routine maintenance tasks for the Unified EIM and WIM servers. For database server, there are some additional tasks that are listed in the section "Additional Tasks for Database Servers" on page 98.

## **Monitoring Disk Space**

Monitor and free space on disk volumes periodically by deleting the unnecessary files. Installation programs, application logs, user profiles, Dr. Watson logs, temp files are known to occupy the space unnecessarily. It is recommended that such files are deleted on a regular basis. However, if it is not possible to free disk space further because of the size of the data, the administrator should plan archiving of old data, or migration of the system to a larger capacity server.

## **Applying Microsoft Security Patches**

Apply the security patches released by Microsoft to plug vulnerabilities in the operating system and various programs.

## **Creating Backup Copies**

Back up the *Cisco\_Home* folder on the file, application, messaging, and services servers regularly. Exclude the log folder under *Cisco\_Home* from the backup. The process of backing up the database is different. For details, see the section "Additional Tasks for Database Servers" on page 98.

## Additional Tasks for Database Servers

In addition to the routine maintenance tasks that apply to all the Unified EIM and WIM servers, there are some special tasks for the database server that are described in this section.

## **Rebuilding Indexes**

Rebuilding of indexes enhances database performance. The active database should be reindexed on a weekly basis and during off peak hours. A SQL Server Agent job can be configured to automatically rebuild the indexes on scheduled times.

#### To configure a job to rebuild indexes:

- 1. From the installation package of 4.3(2), copy the reindexing scripts from the **Utilities\Reindex Scripts** folder.
  - For the active database on the Standard edition of Microsoft SQL 2005, copy the Reindex\_Standard.sql script.
  - For the active database on the Enterprise edition of Microsoft SQL 2005, copy the Reindex\_Enterprise.sql script.

- 2. Go to Programs > Microsoft SQL Server 2005 > SQL Server Management Studio.
- 3. Log in as a database administrator.
- 4. In the Microsoft SQL Server Management Studio window, browse to SQL Server Agent > Jobs.
- 5. Right-click Jobs and select New Job.
- 6. In the New Job window, do the following:
  - a. In the General section, provide a name for the job.
  - b. In the Steps section, click the New button and in the New Job Step window, set the following:
    - **Step name:** Provide the step name.
    - Type: Set the type as Transact-SQL script (T-SQL).
    - Database: From the dropdown list, select the active database for Unified EIM and WIM.
    - **Command:** Copy and paste the content of the reindexing script (Step 1). For the active database on the Standard edition of Microsoft SQL 2005, paste the content of the Reindex\_Standard.sql script. For the active database on the Enterprise edition of Microsoft SQL 2005, paste the content of the Reindex\_Enterprise.sql script.

Click OK.

- c. In the Schedules section, click the New button and in the New Job Schedule window, set the following:
  - Name: Provide a name for the schedule.
  - Schedule Type: Set the type as Recurring.
  - Frequency: Schedule the job to run weekly during off-peak hours.

Click OK.

The reindexing job will run automatically on the scheduled day and time.

#### Performing Disk Defragmentation

• Weekly defragmentation is recommended. Note that it requires downtime.

#### **Monitoring Summarization Job Runs**

• On a weekly basis, verify that all the summarization jobs enabled for Unified EIM and WIM are running successfully at the scheduled times.

## **Creating Backup Copies**

Backups are critical in case of hardware failure. The following backup policy ensures that you won't lose more than one hour of data. SQL supports full recovery model and hence this policy is strongly recommended. When the recovery mode is set to full it is necessary to backup transactional logs periodically. Otherwise it may lead to a disk space issue because of transaction logs growing indefinitely.

> Perform a weekly complete backup, daily differential backup, and hourly transactional log backups.

## Archiving

Regular archiving helps to keep the size of the database manageable. The maximum size of the database should be kept under 40 GB in most cases.

- > Schedule archive jobs to run during your off-peak hours to avoid database performance bottlenecks.
- > Purge archived activities to create more available disk space.

# **Performance Tuning Considerations**

One of the first steps towards tuning an application is to determine evolving requirements, which is not easy as requirements are likely to vary across different types of users. Administrators, typically, want the system to be easily configurable for various user loads, security needs, and application uptime. Business managers tend to care about issues such as security considerations for critical data that is passed between various components within the application, response times, reliability, availability, and scalability. For agents, response time is the most important factor that defines a finely tuned system.

*Cisco Unified Web and E-Mail Interaction Manager Solutions Reference Network Design Guide* helps you plan your configuration when you first set it up. In this section, we provide a quick overview of some of the factors that you should consider as the system grows.

## Peak Concurrent Usage

The application will need to be tuned if there is a need to meet specific concurrent usage requirements. Concurrent usage includes usage by email and chat agents as well as chat sessions. The general guideline is that the greater the number of concurrent users, the likelier it is for the system to be stressed resulting in longer response times.

## **Email Volume**

The email volume that the application handles determines the amount of disk space used by the database, size of active and master databases, and the capacity of the database engine to provide optimal response times to data requests. Active usage of email attachments and Knowledge Base (KB) articles also affect disk space requirements.

## Server Configuration

It is a well known fact that the specifications for servers that run critical business application are constantly changing and, therefore, the application needs to account for such periodic changes. The server configuration and environment must be tailored to allow application to take advantage of it and vice versa. Therefore, if the server configuration is either downsized (less likely to occur) or increased (more likely), then the application needs to be tuned to the current server configuration. In addition, other applications that might be running on the same hardware also affect the tuning of the application.

## **Security Requirements**

Often security requirements dictate that the application data should be accessed in a secure way. For this reason secure sockets layer (SSL) mode of access to information is set up. Likewise, sharing and access to critical information such as customer data require that data is stored and retrieved in a secure way by extra access control and beyond.

Additional security requirements do lead to some delay in response times for users accessing the application. This should be clearly understood by administrators setting up SSL mode of access on web servers or trying to access information stored on remote and highly secure resources like remotely mounted file systems or disks.

See Cisco Unified Web and E-Mail Interaction Manager Installation Guide for information about how to set up the SSL mode of communication on the web server.